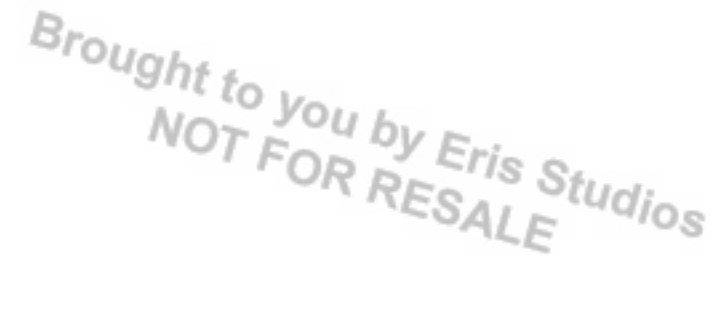

## AUTOMATIC TRANSMISSION (DIAGNOSTICS)

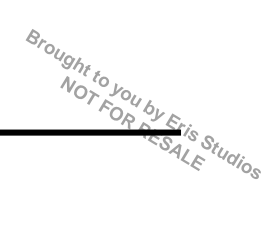

## 1. Basic Diagnostic Procedure

## A: PROCEDURE

|   | Step                                                                                                    | Check                          | Yes                 | No                    |
|---|----------------------------------------------------------------------------------------------------|--------------------------------|---------------------|-----------------------|
| 1 | CHECK PRE-INSPECTION.                                                                                       | Is the unit that is thought to | Go to step 2.       | Repair or replace     |
|   | 1) Ask the customer when and how the trouble                                                                | influence the AT problem work- |                     | each item.            |
|   | occurred using the interview check list. <ref. th="" to<=""><th>ing properly?</th><th></th><th></th></ref.> | ing properly?                  |                     |                       |
|   | 4AT(diag)-4, Check List for Interview.>                                                                     |                                |                     |                       |
|   | 2) Before performing diagnosis, inspect the fol-                                                            |                                |                     |                       |
|   | lowing items which may influence AI problems.                                                               |                                |                     |                       |
|   | General Inspection <ref. (diag)-5,<="" 4ai="" th="" to=""><th></th><th></th><th></th></ref.>                |                                |                     |                       |
|   | Disconnection of horness connector                                                                          |                                |                     |                       |
|   | Visual check for harness damage                                                                             |                                |                     |                       |
|   | Oil leakage                                                                                                 |                                |                     |                       |
|   | • Stall speed test <ref. 4at-30,="" stall="" test.="" to=""></ref.>                                         |                                |                     |                       |
|   | • Line pressure test < Ref. to 4AT-33, Line Pres-                                                           |                                |                     |                       |
|   | sure Test.>                                                                                                 |                                |                     |                       |
|   | • Transfer clutch pressure test <ref. 4at-34,<="" th="" to=""><th></th><th></th><th></th></ref.>            |                                |                     |                       |
|   | Transfer Clutch Pressure Test.>                                                                             |                                |                     |                       |
|   | • Time lag test <ref. 4at-32,="" lag<="" td="" time="" to=""><td></td><td></td><td></td></ref.>             |                                |                     |                       |
|   | Test.>                                                                                                    |                                |                     |                       |
|   | Road test < Ref. to 4AI-29, Road lest.>     Inhibitor switch Def to 4AT 47, Inhibitor                       |                                |                     |                       |
|   | Innibitor switch < Ret. to 4AI-47, Innibitor                                                                |                                |                     |                       |
| 2 |                                                                                                    | la the ATE temperature warning | Co to stop 4        | Co to stop 2          |
| 2 |                                                                                                    | light blinking?                | G0 10 Step 4.       | Go to step <b>3</b> . |
|   | Start the engine and wait for 2 seconds or more.                                                            |                                |                     |                       |
| 3 | ATE TEMPERATURE WARNING LIGHT IN-                                                                           | Is the ATE temperature warning | Go to step <b>4</b> | Go to step 5          |
|   | SPECTION.                                                                                                   | light blinking?                |                     |                       |
|   | 1) Turn the ignition switch to OFF.                                                                         | 0                              |                     |                       |
|   | 2) Check the ATF temperature warning light.                                                                 |                                |                     |                       |
|   | <ref. 4at(diag)-23,="" at="" inspection,="" oil<="" td="" to=""><td></td><td></td><td></td></ref.>          |                                |                     |                       |
|   | Temp Warning Light Display.>                                                                                |                                |                     |                       |
|   | 3) Turn the ignition switch to ON and wait for at                                                           |                                |                     |                       |
|   | (a) Start the engine                                                                                        |                                |                     |                       |
| 4 |                                                                                                    | le DTC displayed?              | Go to stop <b>6</b> | Go to stop 5          |
| 1 | Display DTC                                                                                                 | is Di C displayed :            |                     |                       |
|   | NOTE                                                                                                    |                                | Record all DTC      |                       |
|   | If the communication function of Subaru Select                                                              |                                |                     |                       |
|   | Monitor cannot be executed normally, check                                                                  |                                |                     |                       |
|   | the communication circuit. <ref. 4at(diag)-<="" td="" to=""><td></td><td></td><td></td></ref.>              |                                |                     |                       |
|   | 25, COMMUNICATION FOR INITIALIZING IM-                                                                      |                                |                     |                       |
|   | POSSIBLE, Diagnostic Procedure for Subaru                                                                   |                                |                     |                       |
|   | Select Monitor Communication.>                                                                              |                                |                     |                       |
| 5 | PERFORM GENERAL DIAGNOSTICS.                                                                                | Is DTC displayed?              | Go to step 6.       | Finish the diagno-    |
|   | 1) Inspect using "Diagnostic Procedure with-                                                                |                                |                     | SIS.                  |
|   | AT(diag) 81 Diagnostic Procedure without                                                                    |                                |                     |                       |
|   | AAT (diag)-61, Diagnostic Procedure without                                                                 |                                |                     |                       |
|   | 2) Inspect using "Diagnostics with Phenome-                                                                 |                                |                     |                       |
|   | non". <ref. 4at(diag)-89.="" diagnostics="" td="" to="" with<=""><td></td><td></td><td></td></ref.>         |                                |                     |                       |
|   | Phenomenon.>                                                                                                |                                |                     |                       |
|   | 3) Perform the Inspection Mode. < Ref. to                                                                   |                                |                     |                       |
|   | 4AT(diag)-20, Inspection Mode.>                                                                             |                                |                     |                       |
|   | 4) Display DTC.                                                                                             |                                |                     |                       |

## **Basic Diagnostic Procedure**

OCEDURE AUTOMATIC TRANSMISSION (DIAGNOSTICS)

|   | •                                                                                                    | <b>a</b>          |                                             |                    |
|---|----------------------------------------------------------------------------------------------------|-------------------|---------------------------------------------|--------------------|
|   | Step                                                                                                    | Check             | Yes                                         | No                 |
| 6 | PERFORM DIAGNOSIS.                                                                                                    | Is DTC displayed? | Inspect using                               | Finish the diagno- |
|   | 1) Inspect using "Diagnostic Procedure with                                                                             |                   | "Diagnostic Proce-                          | sis.               |
|   | Diagnostic Trouble Code (DTC)". < Ref. to                                                                               |                   | dure with Diagnos-                          |                    |
|   | 4AT(diag)-31, Diagnostic Procedure with Diag-                                                                           |                   | tic Trouble Code                            |                    |
|   | nostic Trouble Code (DTC).>                                                                                             |                   | (DTC)". <ref. td="" to<=""><td></td></ref.> |                    |
|   | NOTE:                                                                                                    |                   | 4AT(diag)-31,                               |                    |
|   | For DTC table, refer to "List of Diagnostic Trou-                                                                       |                   | Diagnostic Proce-                           |                    |
|   | ble Code (DTC)". <ref. 4at(diag)-29,="" list="" of<="" td="" to=""><td></td><td>dure with Diagnos-</td><td></td></ref.> |                   | dure with Diagnos-                          |                    |
|   | Diagnostic Trouble Code (DTC).>                                                                                         |                   | tic Trouble Code                            |                    |
|   | 2) Repair the trouble cause.                                                                                            |                   | (DTC).>                                     |                    |
|   | 3) Perform the Clear Memory Mode.                                                                                       |                   |                                             |                    |
|   | 4) Perform the Inspection Mode. < Ref. to                                                                               |                   |                                             |                    |
|   | 4AT(diag)-20, Inspection Mode.>                                                                                         |                   |                                             |                    |
|   | 5) Display DTC.                                                                                                    |                   |                                             |                    |

4AT(diag)-3

4AT(diag)-4

## 2. Check List for Interview

## A: CHECK

Check the following item when problem has occurred.

NOTE:

Use copies of this page for interviewing customers.

| Customer's name                                       |                                                                                                    |                                                                                                    |  |  |  |  |
|-------------------------------------------------------|----------------------------------------------------------------------------------------------------|----------------------------------------------------------------------------------------------------|--|--|--|--|
| Date of purchase                                      |                                                                                                    |                                                                                                    |  |  |  |  |
| Date of repair                                        |                                                                                                    |                                                                                                    |  |  |  |  |
| Transmission model                                    | Transmission                                                                                                    | V.I.N.                                                                                                    |  |  |  |  |
| Odometer reading                                      |                                                                                                    | km (miles)                                                                                                    |  |  |  |  |
| Frequency                                             | Continuous Intermittent ( times a                                                                                            | day)                                                                                                    |  |  |  |  |
| Weather                                               | ☐ Fine ☐ Cloudy ☐ Rainy ☐ Snowy<br>☐ Others<br>( )                                                                           |                                                                                                    |  |  |  |  |
| Place                                                 | Highland Suburbs Inner city<br>Others<br>()                                                                                  | <ul> <li>Highland</li> <li>Suburbs</li> <li>Inner city</li> <li>Uphill</li> <li>Rough road</li> <li>Others</li> <li>(</li> </ul> |  |  |  |  |
| Ambient air temperature                               | 🔲 Hot 🔲 Warm 🔲 Cool 🔲 Cold                                                                                                   |                                                                                                    |  |  |  |  |
| Vehicle speed                                         |                                                                                                    | km/h (MPH)                                                                                                    |  |  |  |  |
| AT warning light (ATF tempera-<br>ture warning light) | Blinks continuously                                                                                                    | Does not blink                                                                                                    |  |  |  |  |
| Select lever position                                 |                                                                                                    | ode                                                                                                    |  |  |  |  |
| Driving condition                                     | <ul> <li>Not affected</li> <li>At racing</li> <li>While accele</li> <li>While decelerating</li> <li>While turning</li> </ul> | erating United While idling<br>( While cruising<br>( RH/ LH)                                                                     |  |  |  |  |
| SPORT mode                                            |                                                                                                    |                                                                                                    |  |  |  |  |
| Symptom                                               | No up-shift                                                                                                    |                                                                                                    |  |  |  |  |
|                                                       | No down-shift                                                                                                    |                                                                                                    |  |  |  |  |
|                                                       | No kick down                                                                                                    |                                                                                                    |  |  |  |  |
|                                                       | Vehicle does not move ( Any position                                                                                         | Particular position)                                                                                                    |  |  |  |  |
|                                                       | Lock-up malfunction                                                                                                    |                                                                                                    |  |  |  |  |
|                                                       | Noise or vibration                                                                                                    |                                                                                                    |  |  |  |  |
|                                                       | Shift shock or slip                                                                                                    |                                                                                                    |  |  |  |  |
|                                                       | Select lever does not move                                                                                                   |                                                                                                    |  |  |  |  |
|                                                       | Others                                                                                                    |                                                                                                    |  |  |  |  |
|                                                       | ( )                                                                                                    |                                                                                                    |  |  |  |  |

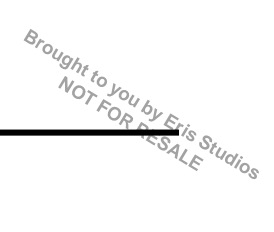

#### 3. General Description

#### A: CAUTION

## 1. SUPPLEMENTAL RESTRAINT SYSTEM "AIRBAG"

The airbag system wiring harness is routed near the TCM.

#### CAUTION:

• All the airbag system wiring harnesses and connectors are colored yellow. Do not use an electric test equipment to check these circuits.

• Be careful not to damage the airbag system wiring harness when performing TCM diagnostics or servicing.

#### 2. MEASUREMENT

When measuring the voltage and resistance of the ECM, TCM or each sensor, use a tapered pin with a diameter of less than 0.64 mm (0.025 in) in order to avoid poor contact. Do not insert a pin of more than 0.65 mm (0.026 in) diameter.

#### **B: INSPECTION**

#### 1. BATTERY

Measure the battery voltage and specific gravity of the electrolyte.

Standard voltage: 12 V or more

#### Specific gravity: 1.260 or more

#### 2. TRANSMISSION GROUND

Make sure that the ground terminal bolt is tightened securely.

Chassis side

#### Tightening torque: 13 N⋅m (1.3 kgf-m, 9.4 ft-lb)

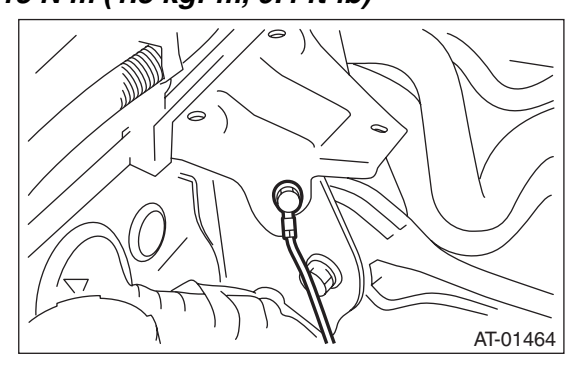

#### 3. ATF LEVEL

Make sure that ATF level is the specified amount. <Ref. to 4AT-26, INSPECTION, Automatic Transmission Fluid.>

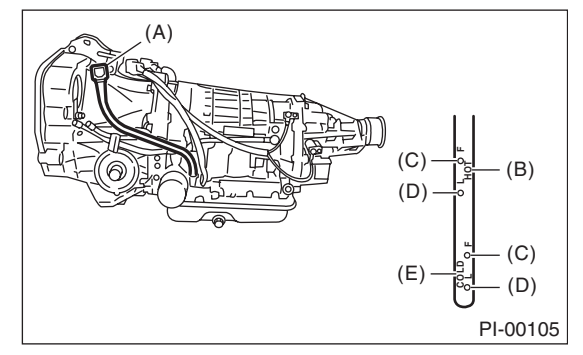

- (A) Level gauge
- (B) Inspection position when "HOT"
- (C) Upper level
- (D) Lower level
- (E) Inspection position when "COLD"

#### 4. FRONT DIFFERENTIAL OIL LEVEL

Make sure the front differential oil level is the specified amount. <Ref. to 4AT-28, INSPECTION, Differential Gear Oil.>

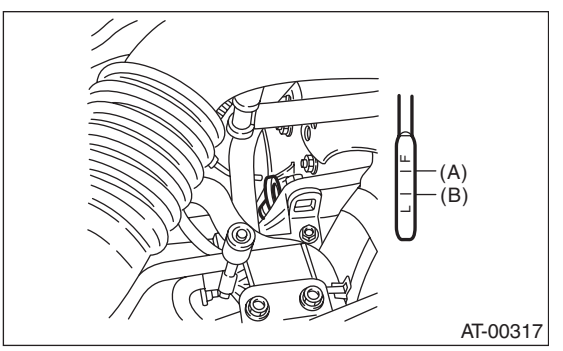

- (A) Upper level
- (B) Lower level

#### 5. OPERATION OF SELECT LEVER

Make sure there is no noise, dragging or contact pattern in each select lever range.

#### WARNING:

Stop the engine while checking operation of the select lever.

Brought to you by Etis NOT FOR by Etis Studios

## **C: PREPARATION TOOL**

#### 1. SPECIAL TOOL

| ILLUSTRATION | TOOL NUMBER | TOOL NAME                        | REMARKS                                         |
|--------------|-------------|----------------------------------|-------------------------------------------------|
|              | 1B021XU0    | SUBARU SELECT<br>MONITOR III KIT | Used for troubleshooting for electrical system. |
|              |             |                                  |                                                 |
| ST1B021XU0   |             |                                  |                                                 |

#### 2. GENERAL TOOL

| TOOL NAME      | REMARKS                                             |
|----------------|-----------------------------------------------------|
| Circuit tester | Used for measuring resistance, voltage and current. |
| Oscilloscope   | Used for measuring the sensor.                      |

AUTOMATIC TRANSMISSION (DIAGNOST)CS)

## 4. Electrical Component Location

#### A: LOCATION

#### **1. CONTROL MODULE**

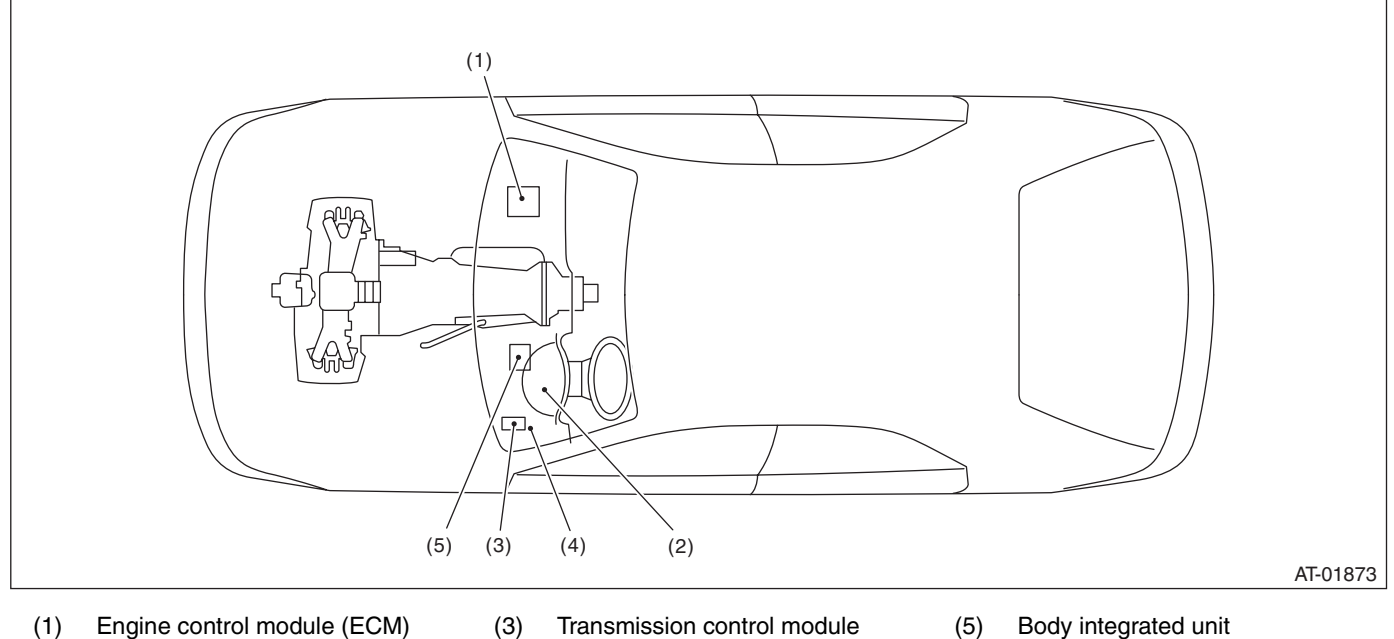

- (2) ATF temperature warning light (AT temperature warning light)
- (3) Transmission control module (TCM)
- (5) Body integrated unit
- Data link connector (4)

## AUTOMATIC TRANSMISSION (DIAGNOSTICS)

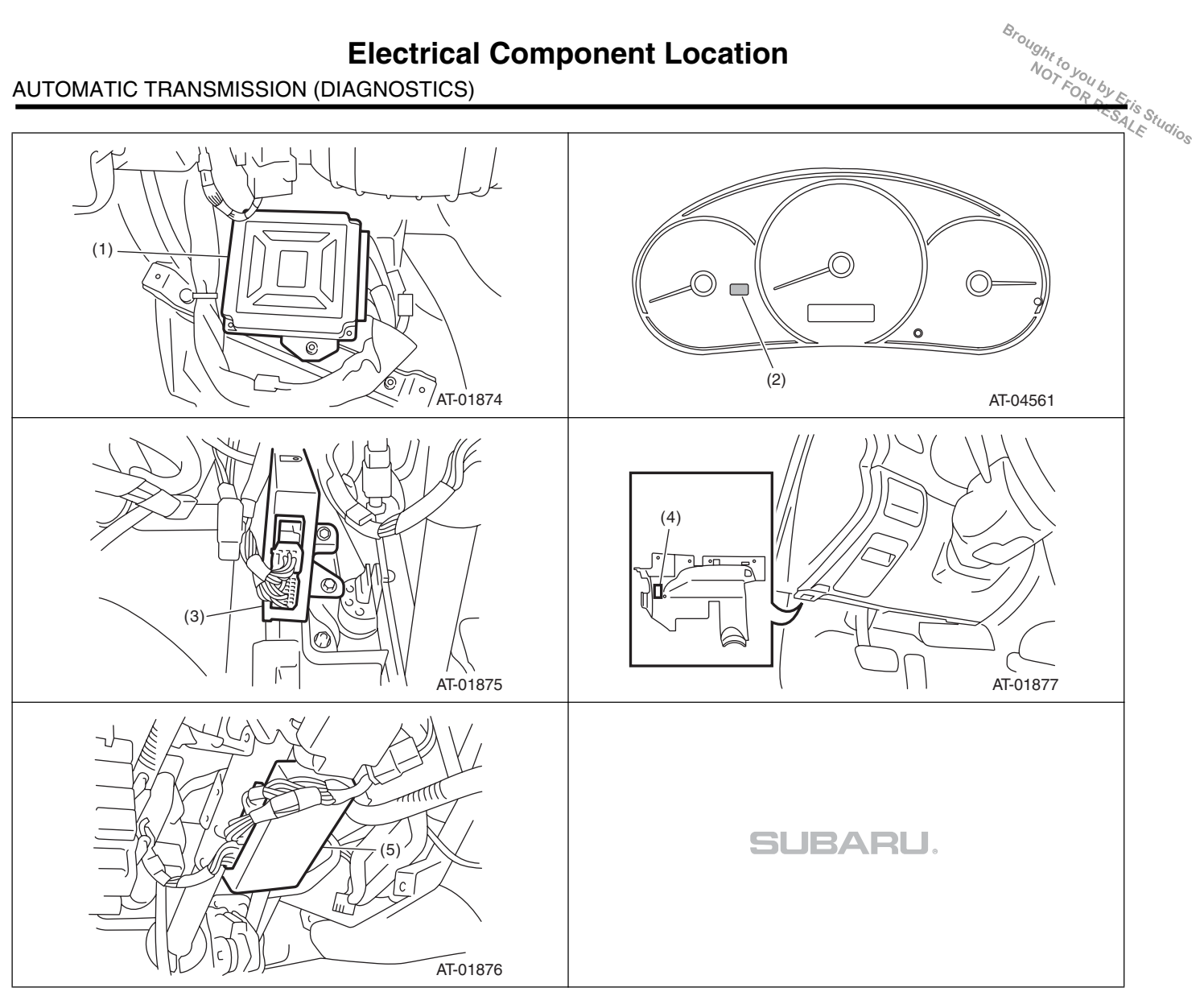

AUTOMATIC TRANSMISSION (DIAGNOSTICS)

#### 2. SENSOR

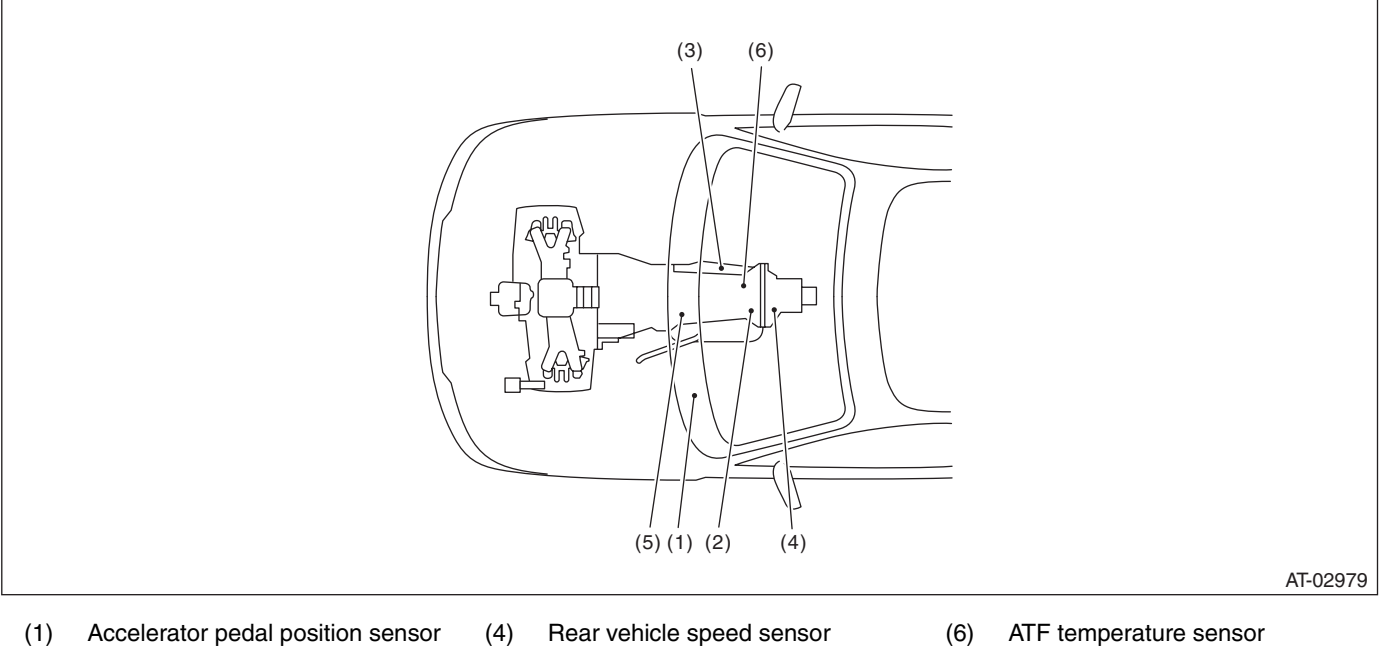

- (1) Accelerator pedal position sensor
- Front vehicle speed sensor (2)
- (3) Inhibitor switch

- Rear vehicle speed sensor
- (5) Torque converter turbine speed sensor

4AT(diag)-9

## AUTOMATIC TRANSMISSION (DIAGNOSTICS)

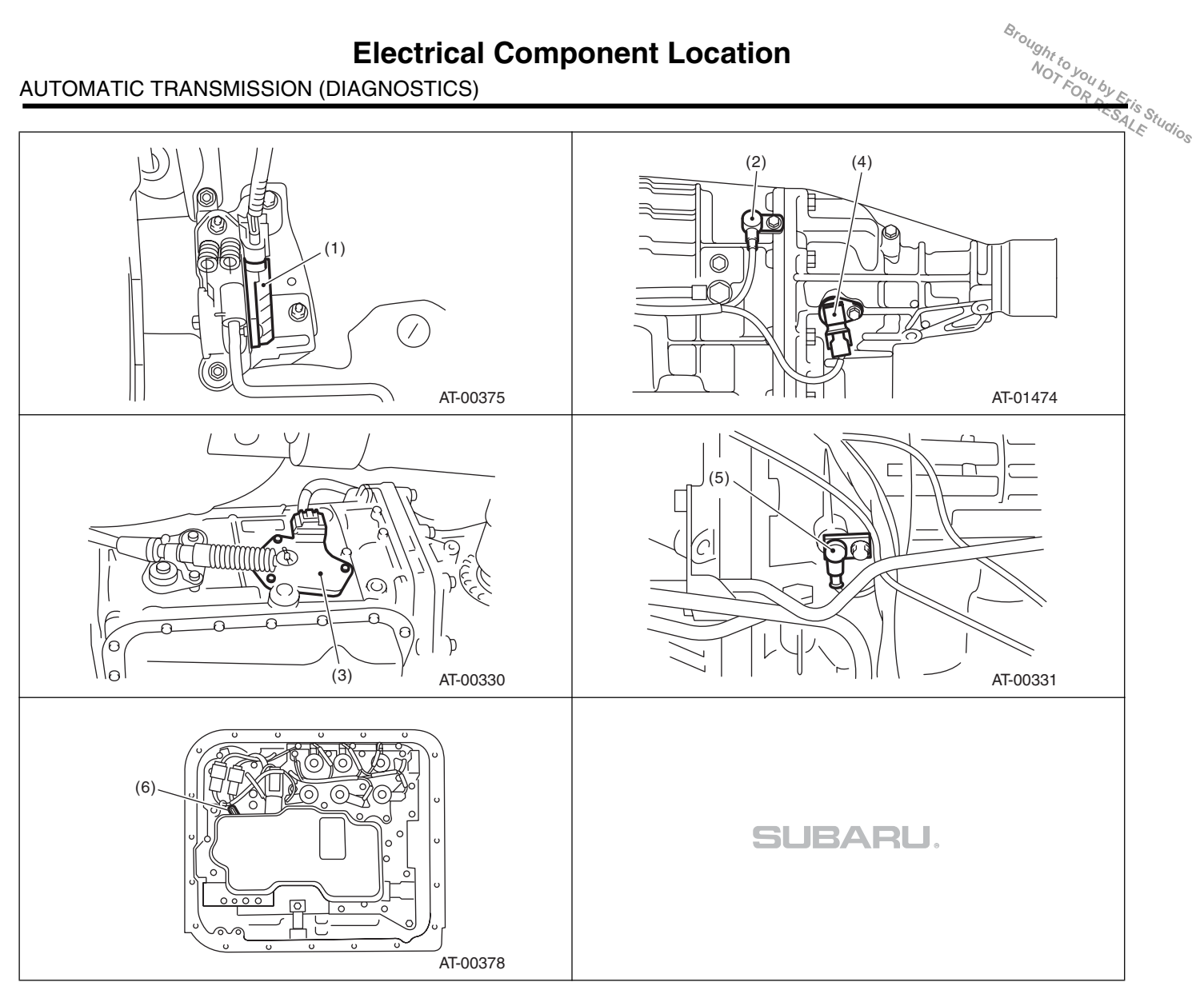

AUTOMATIC TRANSMISSION (DIAGNOSTICS)

#### 3. SOLENOID

00

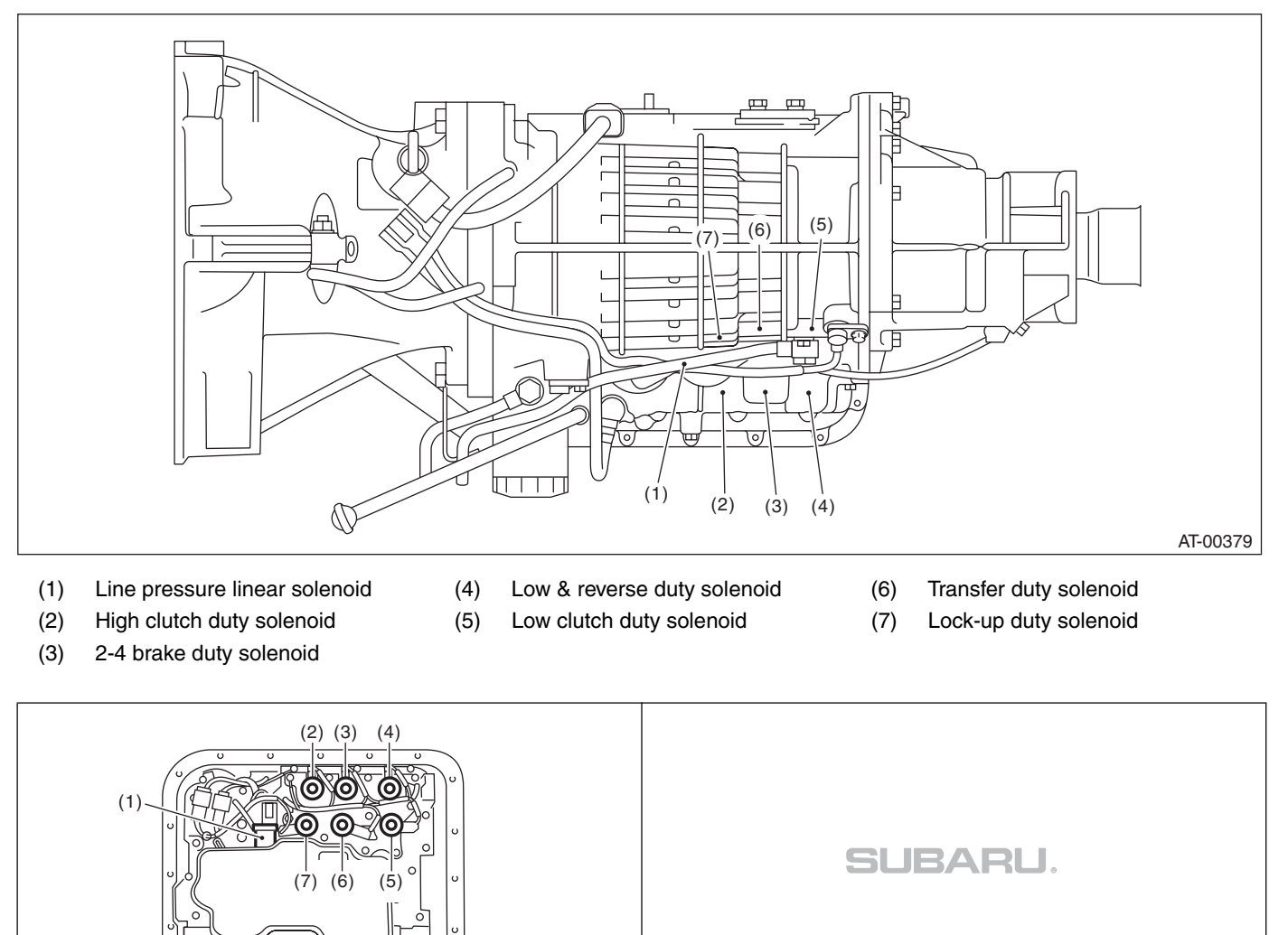

AT-00380

## 5. Transmission Control Module (TCM) I/O Signal

## A: ELECTRICAL SPECIFICATION

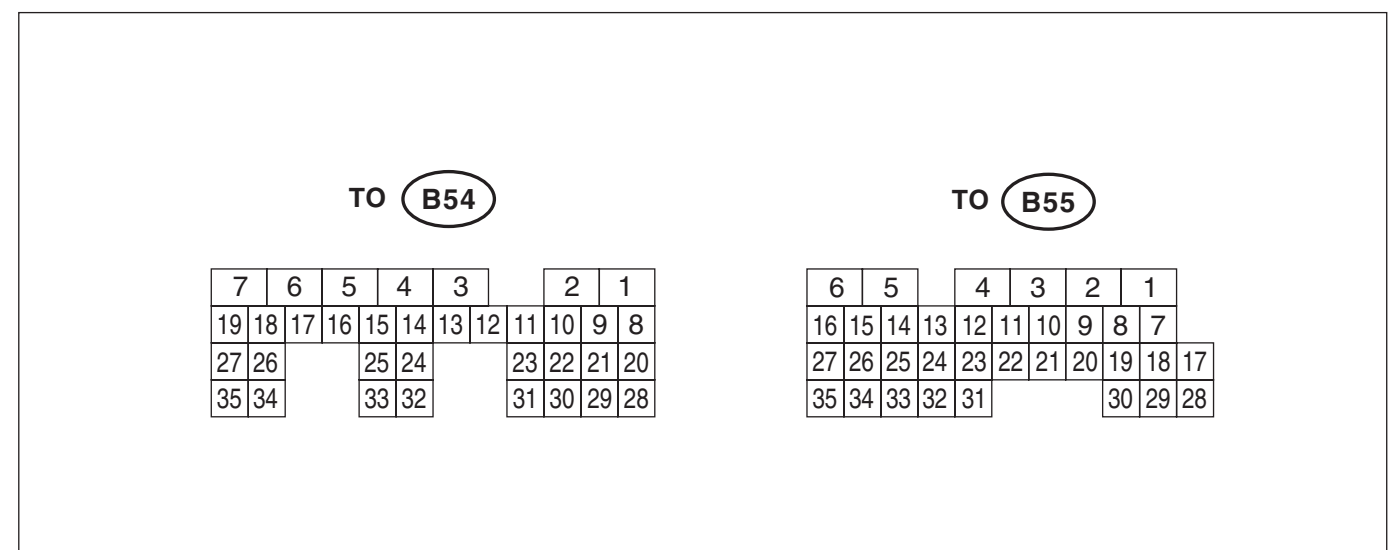

AT-04576

Brought to you by Etis Studios

|                        |                   | Check                             | with ignition sw                                                                 | itch ON.                           |             |                |
|------------------------|-------------------|-----------------------------------|----------------------------------------------------------------------------------|------------------------------------|-------------|----------------|
|                        |                   | Measured                          | d terminal                                                                       |                                    |             |                |
| Contents               |                   | (Connector & Terminal No.)        |                                                                                  | Measuring condition                | Voltage (V) | Resistance (Ω) |
|                        |                   | Positive terminal Ground terminal |                                                                                  |                                    |             |                |
|                        |                   | (B54) No. 27                      | Chassis ground                                                                   | -                                  |             |                |
| Backup power si        | upply             | (B54) No. 26                      | Chassis ground                                                                   |                                    | 10 — 13     |                |
|                        |                   | (B54) No. 25                      | Chassis ground                                                                   |                                    |             |                |
| Ignition power s       | upply             | (B54) No. 1                       | Chassis ground                                                                   | Ignition                           | 10 - 13     |                |
| ignition power st      | арріу             | (B54) No. 2                       | Chassis ground                                                                   | Switch ON                          | 10 - 13     | _              |
|                        | "P" rango switch  | (R55) No. 14                      | Chassis ground                                                                   | Select lever<br>"P" range          | Less than 1 | —              |
|                        | F lange switch    | (B55) 110. 14                     | Chassis ground                                                                   | Select lever<br>Except "P" range   | 8 or more   | ore —          |
|                        | "NI" rango gwitch | (DEE) No. 11                      | Chassis ground                                                                   | Select lever<br>"N" range          | Less than 1 | —              |
| Inhibitor switch       | IN Tange switch   | (855) 110. 11                     | Chassis ground                                                                   | Select lever<br>Except "N" range   | 8 or more   | —              |
|                        | "D" reacte quiteb | (R55) No. 12                      | 3 Chassis ground Select lever<br>"R" range L<br>Select lever<br>Except "R" range | Select lever<br>"R" range          | Less than 1 | —              |
|                        |                   | (1993) 140. 13                    |                                                                                  | 8 or more                          | _           |                |
|                        | ((D))             |                                   | Ohaania amaa d                                                                   | Select lever<br>"D" range          | Less than 1 | —              |
|                        | D Tange switch    | (B55) NO. 10                      | Chassis ground                                                                   | Select lever<br>Except "D" range   | 8 or more   | —              |
|                        | sensor            | (B55) No. 22                      | (B55) No. 12                                                                     | ATF temperature<br>20°C<br>(68°F)  | 3.5 — 4.3   | 2.5k — 7.0 k   |
| ATF temperature sensor |                   | (600) NO. 23                      | (B33) NO. 12                                                                     | ATF temperature<br>80°C<br>(176°F) | 1.0 — 2.2   | 300 — 800      |

## Transmission Control Module (TCM) I/O Signal

| Trans                                        | mission Co               | ntrol Modu                  | Ie (TCM) I/O S<br>AUTOMATIC TRA                                                | <b>ignal</b><br>ANSMISSION | Biought to your                                                                        |
|----------------------------------------------|--------------------------|-----------------------------|--------------------------------------------------------------------------------|----------------------------|----------------------------------------------------------------------------------------|
|                                              | Check                    | with ignition sw            | itch ON.                                                                       |                            | 10                                                                                     |
| Contents                                     | Measured<br>(Connector & | d terminal<br>Terminal No.) | Measuring condition                                                            | Voltage (V)                | Resistance (Ω)                                                                         |
| ATF temperature sensor ground                | (B55) No. 12             | Chassis ground              |                                                                                | 0                          | Less than 1<br>(When inserting<br>connector)<br>∞ (When<br>disconnecting<br>connector) |
| Rear vehicle speed sensor                    | (B55) No. 26             | (B55) No. 15                | 20 km/h (12 MPH)<br>Vehicle speed at<br>least                                  | 2 or more<br>(AC range)    | _                                                                                      |
| Rear vehicle speed sensor ground             | (B55) No. 15             | Chassis ground              | _                                                                              | 0                          | Less than 1<br>(When inserting<br>connector)<br>∞ (When<br>disconnecting<br>connector) |
| Front vehicle speed sensor                   | (B55) No. 27             | (B55) No. 16                |                                                                                |                            | 450 — 650                                                                              |
| Front vehicle speed sensor<br>ground         | (B55) No. 16             | Chassis ground              | _                                                                              | _                          | _                                                                                      |
| Torque converter turbine speed               | (B55) No. 1              | (B55) No. 2                 | Engine idling after<br>warm-up ("D" range)                                     | 0                          | 450 — 650                                                                              |
| sensor                                       |                          |                             | warm-up ("N" range)                                                            | 1 or more<br>(AC range)    |                                                                                        |
| Torque converter turbine speed sensor ground | (B55) No. 2              | Chassis ground              | _                                                                              |                            | _                                                                                      |
|                                              | (B55) No. 4              | (B55) No. 3                 | Ignition switch ON,<br>throttle fully closed<br>in "R" range after<br>warm-up. | 3.7 — 7.7                  | 40-60                                                                                  |
|                                              | (833) No. 4              | (1999) No. 9                | Ignition switch ON,<br>throttle fully open in<br>"R" range after<br>warm-up.   | 1.1 — 5.1                  | 4.0 — 6.0                                                                              |
| Line pressure linear solenoid around         | (B55) No. 3              | Chassis ground              | _                                                                              | Less than 1                | Less than 1                                                                            |
|                                              | (B55) No. 6              | Chassis ground              | When lock up occurs.                                                           | 10.5 or more               | 20-45                                                                                  |
|                                              |                          |                             | When lock up is released.                                                      | Less than 1                | 2.0 - 4.0                                                                              |
|                                              |                          |                             | With fuse installed to FWD switch                                              | Less than 1                |                                                                                        |
| Transfer duty solenoid                       | (B55) No. 5              | Chassis ground              | assis ground With fuse removed<br>from FWD switch 2.0 — 3.0<br>(1st gear)      | 2.0 — 4.5                  |                                                                                        |
| 2-4 brake duty solenoid                      | (B54) No. 4              | Chassis ground              | "P" or "N" range                                                               | 5.0 or more                | 2.0 — 4.5                                                                              |
|                                              |                          |                             | 2nu or 4m gear<br>3rd or 4th gear                                              | Less than 1                |                                                                                        |
| High clutch duty solenoid                    | (B54) No. 6              | Chassis ground              | "P" or "N" range                                                               | 5.0 or more                | 2.0 — 4.5                                                                              |
| Low clutch duty sciencid                     | (B54) No. 7              | Chassis ground              | 1st or 2nd gear                                                                | Less than 1                | 20                                                                                     |
|                                              | (DJ4) NO. /              | Shassis ground              | "P" or "N" range                                                               | 5.0 or more                | 2.0 — 4.5                                                                              |

## Transmission Control Module (TCM) I/O Signal

#### AUTOMATIC TRANSMISSION (DIAGNOSTICS)

|                                             |                         |                             |                                                                         |                           | 12                      |
|---------------------------------------------|-------------------------|-----------------------------|-------------------------------------------------------------------------|---------------------------|-------------------------|
|                                             | Check                   | with ignition swi           | itch ON.                                                                |                           |                         |
| Contents                                    | Measure<br>(Connector & | d terminal<br>Terminal No.) | Measuring condition                                                     | Voltage (V)               | Resistance ( $\Omega$ ) |
|                                             | Positive terminal       | Ground terminal             |                                                                         |                           |                         |
| Low & royarsa duty salapaid                 | (R54) No. 5             | Chassis ground              | Driving at 1st gear<br>on manual mode<br>(15 km/h (9.3 MPH)<br>or more) | 5.0 or more               | 20 45                   |
|                                             | (634) NO. 5             | Chassis ground              | Driving at 1st gear<br>on manual mode<br>(15 km/h (9.3 MPH)<br>or more) | 2.5 — 5.0                 | 2.0 — 4.5               |
| Data link signal (Subaru Select<br>Monitor) | (B54) No. 8             | Chassis ground              | —                                                                       | —                         | —                       |
| CAN communication signal (+)                | (B55) No. 18            | Chassis ground              | Ignition switch ON                                                      | Pulse signal              | —                       |
| CAN communication signal (–)                | (B55) No. 17            | Chassis ground              | Ignition switch ON                                                      | Pulse signal              | —                       |
| FWD switch                                  | (B54) No. 10            | Chassis ground              | Fuse removed<br>Fuse installed                                          | 10.5 or more<br>1 or less |                         |
|                                             | (B54) No. 20            | Chassis ground              |                                                                         | 0                         | Less than 1             |
| <b>•</b> • • • •                            | (B54) No. 21            | Chassis ground              | _                                                                       | 0                         | Less than 1             |
| System ground circuit                       | (B54) No. 22            | Chassis ground              | _                                                                       | 0                         | Less than 1             |
|                                             | (B54) No. 23            | Chassis ground              |                                                                         | 0                         | Less than 1             |
| SPOPT shift switch                          | (PE4) No. 17            | Chassis ground              | Ignition switch ON<br>SPORT shift mode<br>switch ON                     | Less than 1               | _                       |
|                                             | (B54) NO. 17            | Chassis ground              | Ignition switch ON<br>SPORT shift mode<br>switch OFF                    | 8 or more                 | —                       |
| SPOPT shift LIP switch                      | (PE4) No. 19            | Chappin around              | Ignition switch ON<br>SPORT shift UP<br>switch ON                       | Less than 1               | —                       |
| SFONT SHILL OF SWILLI                       | (D04) INU. 18           |                             | Ignition switch ON<br>SPORT shift mode<br>switch OFF                    | 8 or more                 | _                       |
|                                             | (RE4) No. 10            | Chapping ground             | Ignition switch ON<br>SPORT shift DOWN<br>switch ON                     | Less than 1               | —                       |
|                                             | (004) NO. 19            |                             | Ignition switch ON<br>SPORT shift mode<br>switch OFF                    | 8 or more                 | _                       |

AUTOMATIC TRANSMISSION (DIAGNOSTICS)

#### 6. Subaru Select Monitor

#### A: OPERATION

## 1. READ DIAGNOSTIC TROUBLE CODE (DTC)

1) Prepare the Subaru Select Monitor kit.

2) Prepare PC with Subaru Select Monitor installed.3) Connect the SDI (Subaru Diagnostic Interface) to the PC USB port (exclusively for Subaru Selector Monitor) using a USB cable.

#### NOTE:

Port exclusively for Subaru Select Monitor refers to the USB port used when installing Subaru Select Monitor.

4) Connect the diagnosis cable to the SDI.

5) Connect the SDI to data link connector located in the lower portion of the instrument panel (on the driver's side).

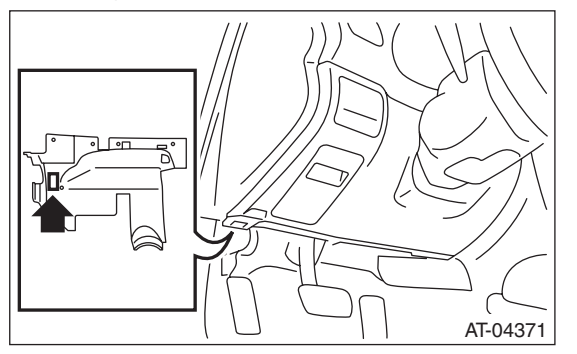

#### CAUTION:

#### Do not connect scan tools other than the Subaru Select Monitor.

6) Start the PC.

7) Turn the ignition switch to ON.

8) Run the "PC application for Subaru Select Monitor".

9) On the «Main Menu», select {Each System Check}.

10) On the «System Selection Menu», select {Transmission}.

11) After transmission type information pops up, select [OK].

12) On the «Transmission Diagnosis», select {DTC Display}.

13) On the «DTC Display», select {Temporary Code} or {Memory Code}.

#### NOTE:

• For details concerning the operation procedure, refer to the "help on PC application for Subaru Select Monitor".

• For details concerning DTC, refer to "List of Diagnostic Trouble Code (DTC)". <Ref. to 4AT(diag)-29, List of Diagnostic Trouble Code (DTC).>

#### Subaru Select Monitor

Brought to you by Eris Studios

AUTOMATIC TRANSMISSION (DIAGNOSTICS)

#### 2. READ CURRENT DATA

1) On the «Main Menu», select {Each System Check}.

2) On the «System Selection Menu», select {Transmission}.

3) After transmission type information pops up, select [OK].

4) On the «Transmission Diagnosis», select {Current Data Display & Save}.

5) On the «Current Data Display & Save», select {Normal Measurement}.

6) Using the scroll key, scroll the display screen up or down until the desired data is shown.

A list of the support data is shown in the following table.

| Contents                                        | Display                    | Unit of measure |
|-------------------------------------------------|----------------------------|-----------------|
| Battery voltage                                 | Battery Voltage            | V               |
| Rear vehicle speed sensor signal                | Rear Wheel Speed           | km/h or MPH     |
| Front vehicle speed sensor signal               | Front Wheel Speed          | km/h or MPH     |
| Engine speed signal                             | Engine Speed               | rpm             |
| Automatic transmission fluid temperature signal | ATF Temp.                  | °C or °F        |
| Gear position                                   | Gear Position              | _               |
| Line pressure control duty ratio                | Line Pressure Duty Ratio   | %               |
| Lock up clutch control duty ratio               | Lock up Duty Ratio         | %               |
| Transfer clutch control duty ratio              | Transfer Duty Ratio        | %               |
| Torque converter turbine speed signal           | Turbine Revolution Speed   | rpm             |
| 2 — 4 brake timing pressure control duty ratio  | Brake Clutch Duty Ratio    | %               |
| Low clutch duty ratio                           | L/C Duty                   | %               |
| High clutch duty ratio                          | H/C Duty                   | %               |
| Low & reverse brake duty ratio                  | L&R/B Duty                 | %               |
| Accelerator position                            | Acceleration Opening Angle | %               |
| FWD switch signal                               | FWD SW                     | ON or OFF       |
| Stop light switch signal                        | Stop light SW              | ON or OFF       |
| Anti lock brake system signal                   | ABS signal                 | ON or OFF       |
| Parking range signal                            | P Range Signal             | ON or OFF       |
| Neutral range signal                            | N Range Signal             | ON or OFF       |
| Reverse range signal                            | R Range Signal             | ON or OFF       |
| Drive range signal                              | D Range Signal             | ON or OFF       |
| AT diagnosis light output signal                | Diagnosis Light            | ON or OFF       |
| Cruise control signal                           | Cruise Control Signal      | ON or OFF       |
| ATF temperature light                           | ATF temperature light      | ON or OFF       |
| Up shift signal                                 | Up SW                      | ON or OFF       |
| Down shift signal                               | Down SW                    | ON or OFF       |
| SPORT mode signal                               | Tiptronic Mode Switch      | ON or OFF       |

NOTE:

For details concerning the operation procedure, refer to the "PC application help for Subaru Select Monitor".

#### 3. CLEAR MEMORY MODE

1) Move the select lever to "P" range.

2) On the «Main Menu», select {Each System Check}.

3) On the «System Selection Menu», select {Transmission}.

4) After transmission type information pops up, select [OK].

5) On the «Transmission Diagnosis», select {Clear Memory}.

6) When the «Done. Turn ignition switch to OFF» pops up, select [OK].

7) Turn Subaru Select Monitor and ignition switch to OFF. To turn the ignition switch to ON again, wait for 10 seconds or more.

#### NOTE:

• If {Clear Memories 2} is selected and performed, DTC and learned control memory are cleared. If {Clear Memories 2} is performed, perform learning control promotion. <Ref. to 4AT(diag)-17, FACILI-TATION OF LEARNING CONTROL, OPERA-TION, Subaru Select Monitor.>

• For details concerning the operation procedure, refer to the "PC application help for Subaru Select Monitor".

#### 4. FACILITATION OF LEARNING CONTROL

#### NOTE:

• After performing the following services, perform the transmission learning operation.

Replacement of TCM/Replacement or disassembly of transmission assembly/Replacement of control valve body/Performing "Clear Memories 2".

• Perform the procedures according to the message displayed on the Subaru Select Monitor.

1) Warm-up or cool down until the ATF temperature displayed on the Subaru Select Monitor reaches  $60 - 80^{\circ}$ C (140 - 176° F).

2) Shift the select lever to "P" range.

3) Fully apply the parking brake.

4) Lift up the vehicle.

#### CAUTION:

## Be sure to keep the lowest edge of the tires 30 cm or more off the ground because the vehicle vibrates during the work.

5) Connect the Subaru Select Monitor to the data link connector.

6) Turn the ignition switch to ON.

7) Turn OFF all switches, which produce an electrical load, including headlight, air conditioner, seat heater, rear defogger, etc.

8) Turn the ECO switch to ON for model with ECO switch. Turn the SPORT mode switch to OFF for model with SPORT mode. Turn the POWER/HOLD switch to OFF for model with POWER/HOLD switch. Set to I mode for model with SI-DRIVE.

#### NOTE:

Error message is not displayed even when an incorrect mode is set. While the operation is continued, "AT learning promoting" is displayed, but it cannot end normally. If the message does not change after 2 minutes have passed, retry "AT learning mode" from the beginning.

#### CAUTION:

#### Do not turn the power of the Subaru Select Monitor to OFF or disconnect the data link connector during the operation.

9) Select {Learning and inspection mode related to AT} on the «Transmission Diagnosis» display screen of Subaru Select Monitor.

10) Select {AT learning mode} on the «Learning and inspection mode related to AT» display screen of Subaru Select Monitor.

#### AUTOMATIC TRANSMISSION (DIAGNOSTICS)

11) Perform the procedures according to the message displayed on the Subaru Select Monitor.

#### NOTE:

During AT learning in progress, SPORT indicator light in the combination meter starts flashing at 2 Hz and the learning operation starts. The following message is displayed on the screen when the SPORT indicator light turns off.

12) "AT learning normally ended." is displayed, simple AT learning is completed.

NOTE:

• If communication error occurs during learning, retry "AT learning mode" from the beginning.

• If "Execute AT learning again after fixing troubles of the vehicle" is displayed during learning, select [OK] to display the List of Diagnostics Trouble Code. Retry "AT learning mode" from the beginning after repairing the DTC detecting portion.

• If "AT learning ended abnormally." is displayed, retry "AT learning mode" from the beginning.

| Message                         | Primary cause of abnormal end                                                                                                    |
|---------------------------------|----------------------------------------------------------------------------------------------------|
| "AT learning ended abnormally." | <ul> <li>Fault is detected during AT learning.</li> <li>The accelerator pedal is depressed during AT learning.</li> <li>Operation which is not directed is performed during AT learn-</li> </ul> |
|                                 | <ul> <li>The brake pedal is not depressed fully.</li> <li>The parking brake is not applied fully.</li> <li>Abnormal idle rise occurs. Other similar causes are probable.</li> </ul>              |

• For details concerning the operation procedure, refer to the "PC application help for Subaru Select Monitor".

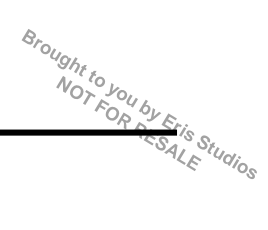

#### 7. Read Diagnostic Trouble Code (DTC)

### A: OPERATION

Refer to "Subaru Select Monitor" for information on how to display a DTC. <Ref. to 4AT(diag)-15, OP-ERATION, Subaru Select Monitor.>

For details concerning DTCs, refer to "List of Diagnostic Trouble Code (DTC)". <Ref. to 4AT(diag)-29, List of Diagnostic Trouble Code (DTC).>

## 8. Inspection Mode

### A: PROCEDURE

#### WARNING:

## Observe the traffic law when driving on public roads.

1) Shift the select lever to "D" range, and then drive the vehicle at 60 km/h (37 MPH) for at least 10 seconds.

2) Drive the vehicle with manual mode.

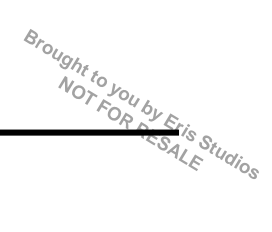

AUTOMATIC TRANSMISSION (DIAGNOST)CS)

## 9. Clear Memory Mode

#### A: OPERATION

Refer to "Subaru Select Monitor" for information about how to clear a DTC. <Ref. to 4AT(diag)-17, CLEAR MEMORY MODE, OPERATION, Subaru Select Monitor.> AUTOMATIC TRANSMISSION (DIAGNOSTICS)

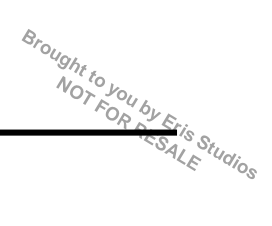

## **10.AT Oil Temp Warning Light Display**

## A: OPERATION

When any on-board diagnostics item is malfunctioning, the ATF temperature warning light blinks when a malfunction is detected after starting the engine until the ignition switch is turned OFF. The malfunctioning part or unit can be determined by a DTC during the on-board diagnostics operation. Problems which occurred previously can also be identified through the memory function. If the ATF temperature warning light does not show a problem (although a problem is occurring), the problem can be determined by checking the performance characteristics of each sensor using the Subaru Select Monitor. Warning light signal patterns are shown in the figure.

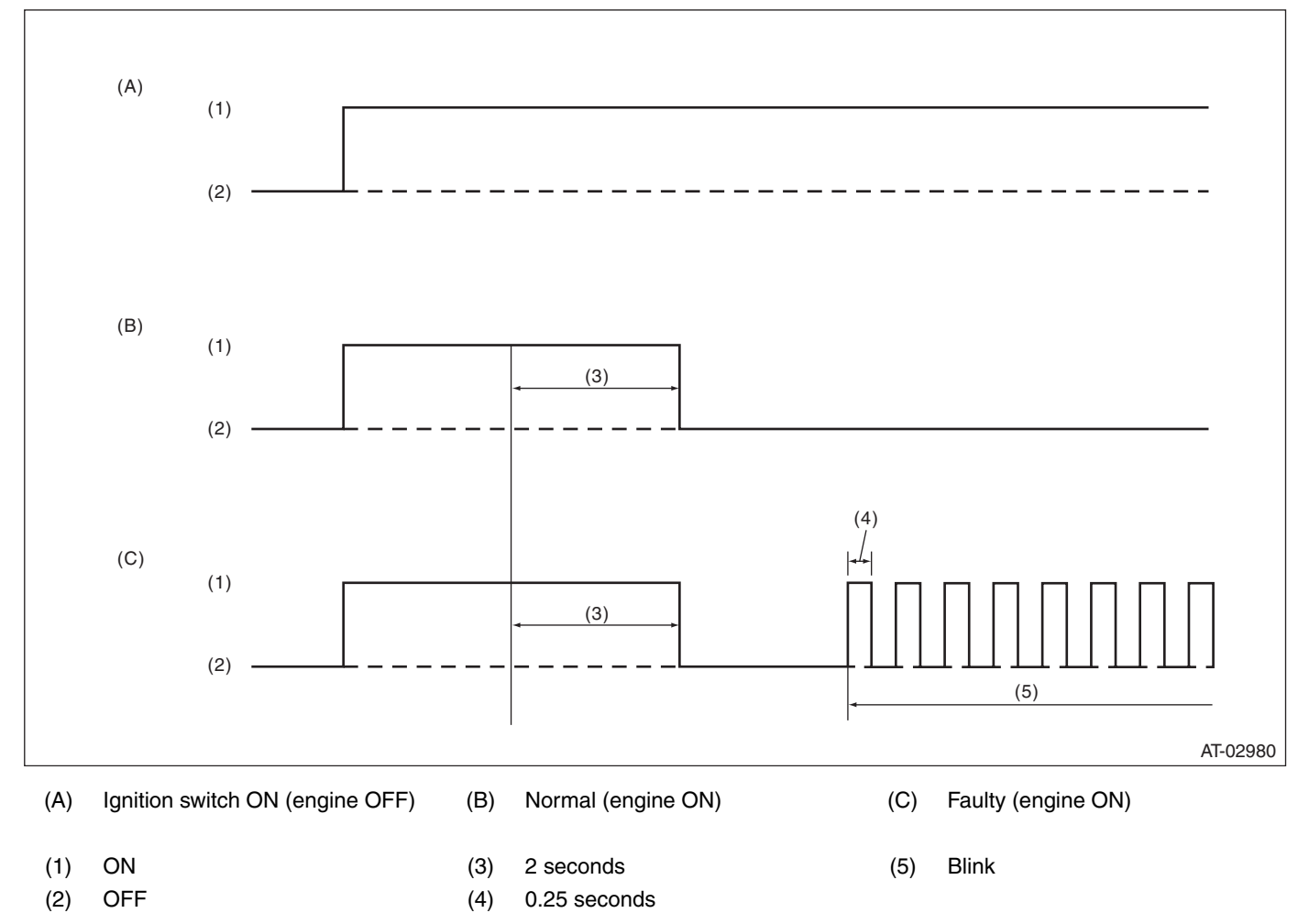

Perform the inspection when the ATF temperature warning light does not operate correctly. <Ref. to 4AT(diag)-23, INSPECTION, AT Oil Temp Warning Light Display.>

#### **B: INSPECTION**

#### DIAGNOSIS:

ATF temperature warning light circuit is open or shorted.

#### TROUBLE SYMPTOM:

When the ignition switch is turned to ON, the ATF temperature warning light does not illuminate. **WIRING DIAGRAM:** 

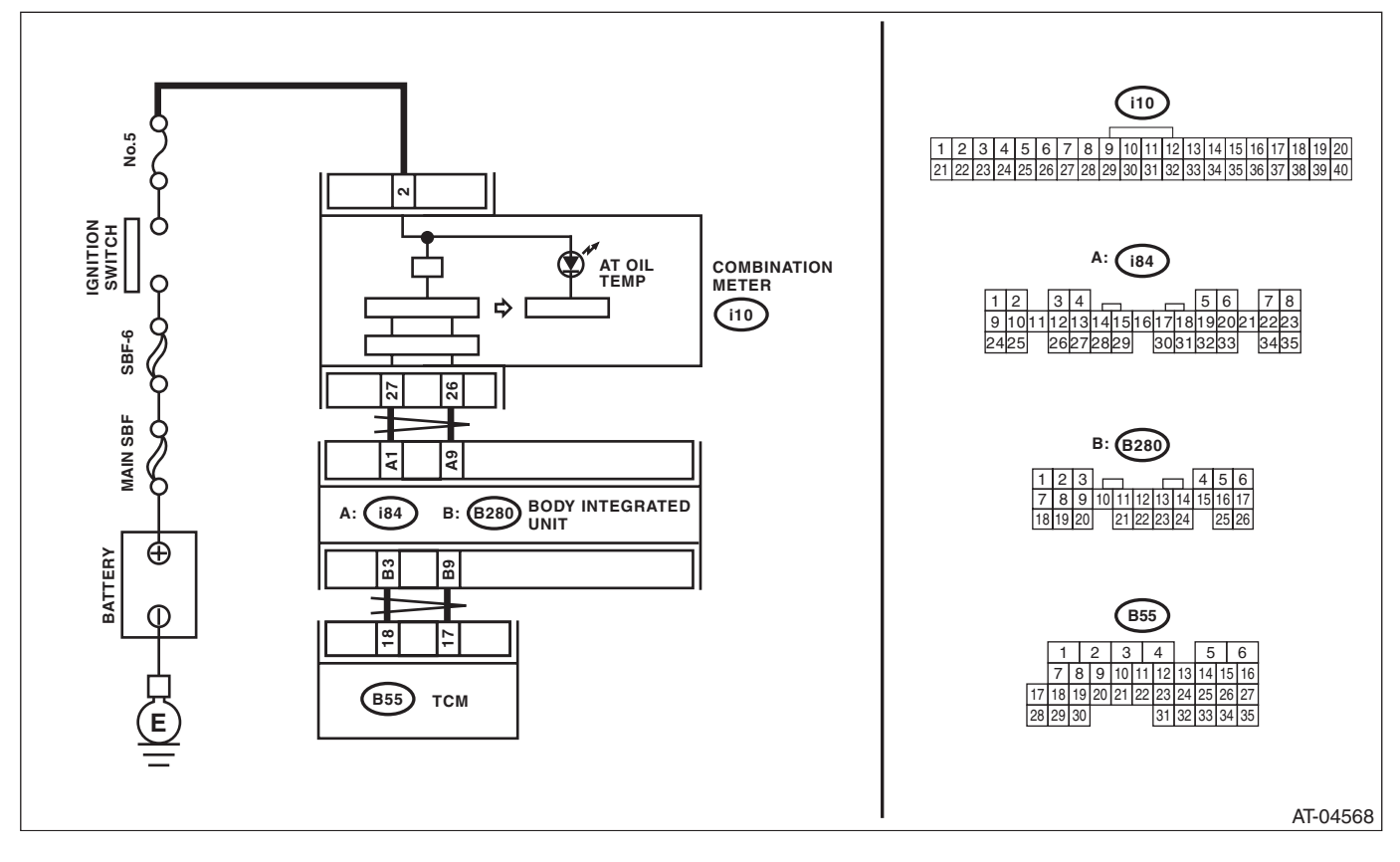

## AT Oil Temp Warning Light Display

| Step                                                                                                    | Check                                                                    | Yes                                                                                                    | No                                                                                                    |
|----------------------------------------------------------------------------------------------------|--------------------------------------------------------------------------|----------------------------------------------------------------------------------------------------|----------------------------------------------------------------------------------------------------|
| ATF TEMPERATURE WARNING LIGHT IN-<br>SPECTION.<br>Turn the ignition switch to ON.                                                                                                    | Does the ATF temperature warning light illuminate?                       | Go to step 2.                                                                                                    | Perform the self-<br>diagnosis of com-<br>bination meter.                                                                                                    |
| ATF TEMPERATURE WARNING LIGHT IN-<br>SPECTION.<br>After the ignition switch is ON, wait for at least 2<br>seconds.                                                                                                    | Does the ATF temperature warning light illuminate?                       | Go to step 3.                                                                                                    | Go to step <b>4</b> .                                                                                                    |
| ATF TEMPERATURE WARNING LIGHT IN-<br>SPECTION.<br>Start the engine.                                                                                                    | Does the ATF temperature warning light go off?                           | Normal. Go back to<br>Basic Diagnostic<br>Procedure. <ref.<br>to 4AT(diag)-2,<br/>Basic Diagnostic<br/>Procedure.&gt;</ref.<br>                                                    | Go to step 7.                                                                                                    |
| CHECK SUBARU SELECT MONITOR COM-<br>MUNICATION.<br>Connect the Subaru Select Monitor to the data<br>link connector.                                                                                                    | Is the communication between<br>Subaru Select Monitor and<br>TCM normal? | Go to step 5.                                                                                                    | Check the power<br>supply ground cir-<br>cuit of TCM and<br>Subaru Select<br>Monitor communi-<br>cation. <ref. to<br="">4AT(diag)-25,<br/>Diagnostic Proce-<br/>dure for Subaru<br/>Select Monitor<br/>Communication.&gt;</ref.> |
| <ul> <li>CHECK TCM.</li> <li>1) Display the current data of TCM using Subaru Select Monitor. <ref. 4at(diag)-15,="" monitor.="" operation,="" select="" subaru="" to=""></ref.></li> <li>2) Read the data of "Diagnosis Light".</li> </ul>                                         | Is ON displayed?                                                         | Go to step 6.                                                                                                    | Replace the TCM.<br><ref. 4at-64,<br="" to="">Transmission Con-<br/>trol Module<br/>(TCM).&gt;</ref.>                                                                                                    |
| <ul> <li>CHECK BODY INTEGRATED UNIT.</li> <li>1) Display the current data of body integrated unit using Subaru Select Monitor. <ref. lan(diag)-14,="" monitor.="" operation,="" select="" subaru="" to=""></ref.></li> <li>2) Read the data of "ATF Temperature Light".</li> </ul> | Is "ON" displayed?                                                       | Replace the com-<br>bination meter<br>assembly. <ref. to<br="">IDI-14, Combina-<br/>tion Meter.&gt;</ref.>                                                                         | Check DTC of<br>body integrated<br>unit. <ref. to<br="">LAN(diag)-14,<br/>OPERATION, Sub<br/>aru Select Moni-<br/>tor.&gt;</ref.>                                                                                                |
| <ul><li>CHECK TCM.</li><li>1) Display the current data of TCM using Subaru Select Monitor.</li><li>2) Read the data of "Diagnosis Light".</li></ul>                                                                                                    | Is ON displayed?                                                         | Replace the TCM.<br><ref. 4at-64,<br="" to="">Transmission Con-<br/>trol Module<br/>(TCM).&gt;</ref.>                                                                              | Go to step 8.                                                                                                    |
| <ul> <li>CHECK BODY INTEGRATED UNIT.</li> <li>1) Display the current data of body integrated unit using Subaru Select Monitor.</li> <li>2) Read the data of "ATF Temperature Light".</li> </ul>                                                                                    | Is "ON" displayed?                                                       | Check DTC of<br>body integrated<br>unit. Perform the<br>diagnosis accord-<br>ing to DTC. <ref.<br>to LAN(diag)-14,<br/>OPERATION, Sub-<br/>aru Select Moni-<br/>tor.&gt;</ref.<br> | Perform the self-<br>diagnosis of com-<br>bination meter.<br><ref. idi-4,<br="" to="">INSPECTION,<br/>Combination Meter<br/>System.&gt;</ref.>                                                                                   |

## 11. Diagnostic Procedure for Subaru Select Monitor Communication A: COMMUNICATION FOR INITIALIZING IMPOSSIBLE

#### **DIAGNOSIS:**

Defective harness connector **TROUBLE SYMPTOM:** Subaru Select Monitor communication failure WIRING DIAGRAM:

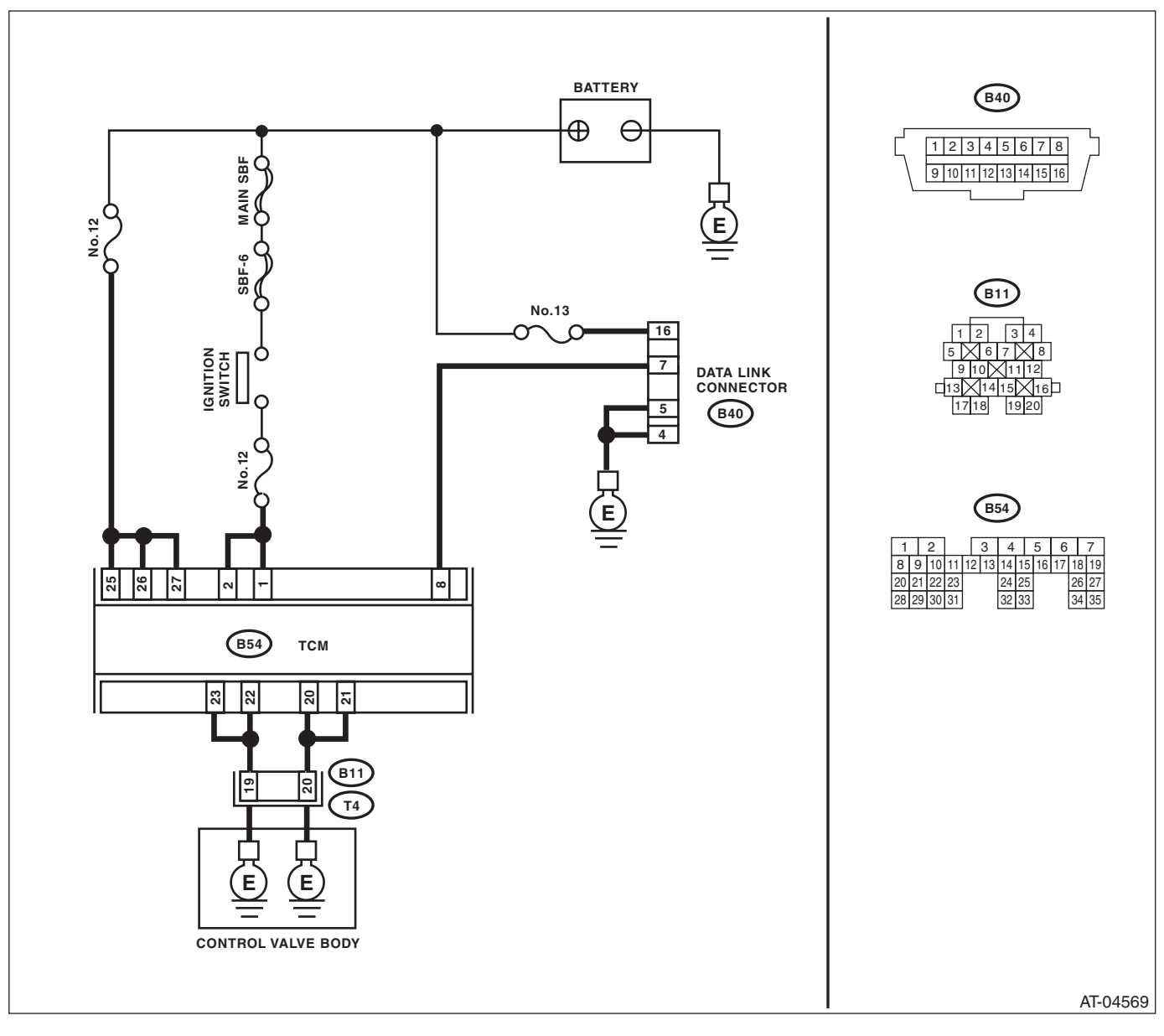

|   |                                                                                                    |                                                                     |                               | 140                                                                                                    |
|---|----------------------------------------------------------------------------------------------------|---------------------------------------------------------------------|-------------------------------|----------------------------------------------------------------------------------------------------|
|   | Step                                                                                                    | Check                                                               | Yes                           | No                                                                                                    |
|   | CHECK INSTALLATION OF TCM CONNEC-<br>TOR.                                                                                                    | Is TCM connector connected to TCM?                                  | Go to step 2.                 | Connect the TCM connector to TCM.                                                                                              |
|   | CHECK SUBARU SELECT MONITOR POW-<br>ER SUPPLY CIRCUIT.<br>Measure the voltage between data link connec-<br>tor and chassis ground.<br>Connector & terminal<br>(B40) No. 16 (+) — Chassis ground (–):                                                                                                    | Is the voltage 10 V or more?                                        | Go to step 3.                 | Repair harness<br>connector between<br>the battery and<br>data link connec-<br>tor, and poor con-<br>tact of the<br>connector. |
| i | CHECK SUBARU SELECT MONITOR<br>GROUND CIRCUIT.<br>Measure the resistance of harness between<br>data link connector and chassis ground.<br>Connector & terminal<br>(B40) No. 4 — Chassis ground:<br>(B40) No. 5 — Chassis ground:                                                                                                    | Is the resistance 1 MΩ or more?                                     | Go to step 4.                 | Repair the short<br>circuit of harness<br>between data link<br>connector and<br>ground terminals.                              |
|   | CHECK ENGINE GROUND CIRCUIT.<br>Check the engine ground circuit.                                                                                                    | Is the engine ground circuit nor-<br>mal?                           | Go to step 5.                 | Repair ground cir-<br>cuit of ECM.                                                                                             |
|   | <ul> <li>CHECK COMMUNICATION OF SUBARU SE-<br/>LECT MONITOR.</li> <li>1) Turn the ignition switch to ON.</li> <li>2) Using the Subaru Select Monitor, check<br/>whether communication to transmission system<br/>can be executed normally.</li> </ul>                                                                                                    | Is the name of system dis-<br>played on Subaru Select Moni-<br>tor? | Go to step 10.                | Go to step <b>6</b> .                                                                                                    |
|   | <ul> <li>CHECK COMMUNICATION OF SUBARU SE-<br/>LECT MONITOR.</li> <li>1) Turn the ignition switch to OFF.</li> <li>2) Disconnect the TCM connector.</li> <li>3) Check whether communication to engine<br/>system can be executed normally.</li> </ul>                                                                                                    | Is the name of system dis-<br>played on Subaru Select Moni-<br>tor? | Go to step 8.                 | Go to step <b>7</b> .                                                                                                    |
|   | <ul> <li>CHECK COMMUNICATION OF SUBARU SE-<br/>LECT MONITOR.</li> <li>1) Turn the ignition switch to OFF.</li> <li>2) Connect the TCM connector.</li> <li>3) Disconnect the connectors of TPM control<br/>module, airbag control module, body integrated<br/>unit, and ABSCM&amp;H/U.</li> <li>CAUTION:</li> <li>When disconnecting the connector from air-<br/>bag control module, always follow the pre-<br/>cautions on AB section. <ref. ab-5,<br="" to="">CAUTION, General Description.&gt;</ref.></li> <li>4) Turn the ignition switch to ON.</li> <li>5) Check whether communication to transmis-<br/>sion system can be executed normally.</li> </ul> | Is the name of system dis-<br>played on Subaru Select Moni-<br>tor? | Check each control<br>module. | Go to step 8.                                                                                                    |
|   | <ul> <li>CHECK HARNESS CONNECTOR BETWEEN<br/>EACH CONTROL MODULE AND DATA LINK<br/>CONNECTOR.</li> <li>1) Turn the ignition switch to OFF.</li> <li>2) Disconnect the connectors of TCM, ECM,<br/>TPM control module, airbag control module,<br/>body integrated unit, and ABSCM&amp;H/U.</li> <li>3) Measure the resistance between TCM con-<br/>nector and chassis ground.</li> <li>Connector &amp; terminal</li> <li>(B40) No. 7.</li> </ul>                                                                                                    | Is the resistance 1 MΩ or more?                                     | Go to step <b>9</b> .         | Check harness<br>and connector<br>between each con-<br>trol module and<br>data link connec-<br>tor.                            |

## 4AT(diag)-26

## Diagnostic Procedure for Subaru Select Monitor Communication

|    | <b>^</b> :                                                                                                    | <u>.</u>                                                                               |                                                                                                    |                                                                                                    |
|----|----------------------------------------------------------------------------------------------------|----------------------------------------------------------------------------------------|----------------------------------------------------------------------------------------------------|----------------------------------------------------------------------------------------------------|
| -  | Step                                                                                                    | Check                                                                                  | Yes                                                                                                    | No                                                                                                    |
| 9  | <ul> <li>CHECK OUTPUT SIGNAL OF TCM.</li> <li>1) Turn the ignition switch to ON.</li> <li>2) Measure the voltage between TCM and chassis ground.</li> <li>Connector &amp; terminal (B40) No. 7 (+) — Chassis ground (-):</li> </ul>                                                                                                    | Is the voltage 1 V or more?                                                            | Check harness<br>and connector<br>between each con-<br>trol module and<br>data link connec-<br>tor.                                                                  | Go to step <b>10</b> .                                                                                                    |
| 10 | CHECK HARNESS CONNECTOR BETWEEN<br>TCM AND DATA LINK CONNECTOR.<br>Measure the resistance between TCM connec-<br>tor and data link connector.<br>Connector & terminal<br>(B54) No. 8 — (B40) No. 7:                                                                                                    | Is resistance less than 1 $\Omega$ ?                                                   | Go to step 11.                                                                                                    | Repair the harness<br>and connector<br>between TCM and<br>data link connec-<br>tor.                                                                       |
| 11 | CHECK INSTALLATION OF TRANSMISSION<br>HARNESS CONNECTOR.                                                                                                    | Is the transmission harness<br>connector connected to bulk-<br>head harness connector? | Go to step 12.                                                                                                    | Connect the bulk-<br>head harness con-<br>nector to<br>transmission har-<br>ness connector.                                                               |
| 12 | CHECK POOR CONTACT IN CONNECTORS.                                                                                                    | Is there poor contact in control<br>module power supply and data<br>link connector?    | Repair the poor contact.                                                                                                    | Go to step <b>13</b> .                                                                                                    |
| 13 | <ul> <li>CHECK POWER SUPPLY OF TCM.</li> <li>1) Disconnect the connector from TCM.</li> <li>2) Turn the ignition switch to ON.</li> <li>3) Measure the voltage between TCM connector and chassis ground.</li> <li><i>Connector &amp; terminal</i></li> <li>(B54) No. 27 (+) — Chassis ground (-):</li> <li>(B54) No. 26 (+) — Chassis ground (-):</li> <li>(B54) No. 25 (+) — Chassis ground (-):</li> </ul> | Is the voltage 10 — 13 V?                                                              | Go to step 15.                                                                                                    | Go to step 14.                                                                                                    |
| 14 | <ul> <li>CHECK FUSE (NO. 12).</li> <li>1) Turn the ignition switch to OFF.</li> <li>2) Remove the fuse (M/B No. 12).</li> </ul>                                                                                                    | Is the fuse (No. 12) blown out?                                                        | Replace the fuse<br>(No. 12). If the<br>replaced fuse (No.<br>12) blows out eas-<br>ily, repair the short<br>circuit of harness<br>between fuse (No.<br>12) and TCM. | Repair the open<br>circuit of harness<br>between fuse (No.<br>12) and TCM, or<br>fuse (No. 12) and<br>battery, and poor<br>contact of the con-<br>nector. |
| 15 | <ul> <li>CHECK IGNITION POWER SUPPLY CIR-<br/>CUIT.</li> <li>1) Turn the ignition switch to ON.</li> <li>2) Measure the ignition power supply voltage<br/>between TCM connector and chassis ground.</li> <li><i>Connector &amp; terminal</i><br/>(B54) No. 1 (+) — Chassis ground (-):<br/>(B54) No. 2 (+) — Chassis ground (-):</li> </ul>                                                                  | Is the voltage 10 — 13 V?                                                              | Go to step 17.                                                                                                    | Go to step 16.                                                                                                    |
| 16 | CHECK FUSE (NO. 12).<br>Remove the fuse (F/B No. 12).                                                                                                    | Is the fuse (No. 12) blown out?                                                        | Replace the fuse<br>(No. 12). If the<br>replaced fuse (No.<br>12) blows out eas-<br>ily, repair the short<br>circuit of harness<br>between fuse (No.<br>12) and TCM. | Repair the open<br>circuit of harness<br>between fuse (No.<br>12) and TCM, or<br>fuse (No. 12) and<br>battery, and poor<br>contact of the con-<br>nector. |

# Diagnostic Procedure for Subaru Select Monitor Communication

AUTOMATIC TRANSMISSION (DIAGNOSTICS)

|    | Step                                                                                                    | Check                                                                            | Yes                        | No                                                                                                    |
|----|----------------------------------------------------------------------------------------------------|----------------------------------------------------------------------------------|----------------------------|----------------------------------------------------------------------------------------------------|
| 17 | <ul> <li>CHECK HARNESS CONNECTOR BETWEEN<br/>TCM AND TRANSMISSION.</li> <li>1) Turn the ignition switch to OFF.</li> <li>2) Disconnect the connectors from TCM and<br/>transmission.</li> <li>3) Measure the resistance of harness between<br/>TCM and transmission connector.</li> <li>Connector &amp; terminal<br/>(B54) No. 20 — (B11) No. 20:<br/>(B54) No. 21 — (B11) No. 20:<br/>(B54) No. 22 — (B11) No. 19:<br/>(B54) No. 23 — (B11) No. 19:</li> </ul> | Is resistance less than 1 Ω?                                                     | Go to step 18.             | Repair the open<br>circuit of harness<br>between TCM and<br>transmission har-<br>ness connector,<br>and poor contact of<br>connector. |
| 18 | CHECK HARNESS CONNECTOR BETWEEN<br>TRANSMISSION AND TRANSMISSION<br>GROUND.<br>Measure the resistance of the harness between<br>transmission and transmission ground.<br>Connector & terminal<br>(T4) No. 19 — Transmission ground:<br>(T4) No. 20 — Transmission ground:                                                                                                    | Is resistance less than 1 Ω?                                                     | Go to step <b>19</b> .     | Repair the open<br>circuit of the har-<br>ness between<br>transmission and<br>transmission<br>ground.                                 |
| 19 | CHECK POOR CONTACT IN CONNECTORS.                                                                                                    | Is there poor contact in TCM<br>power supply, ground and data<br>link connector? | Repair the connec-<br>tor. | Replace the TCM.<br><ref. 4at-64,<br="" to="">Transmission Con-<br/>trol Module<br/>(TCM).&gt;</ref.>                                 |

## 12.List of Diagnostic Trouble Code (DTC)

## A: LIST

| DTC   | Contents                                                    | Diagnosis content                                                                               | Reference                                                                                                    |
|-------|-------------------------------------------------------------|-------------------------------------------------------------------------------------------------|----------------------------------------------------------------------------------------------------|
| P0705 | Transmission Range Sensor<br>Circuit (PRNDL Input)          | Inhibitor switch malfunction or short circuit                                                   | <ref. 4at(diag)-31,="" dtc="" p0705="" to="" trans-<br="">MISSION RANGE SENSOR CIRCUIT<br/>(PRNDL INPUT), Diagnostic Procedure with<br/>Diagnostic Trouble Code (DTC).&gt;</ref.>            |
| P0712 | Transmission Fluid Temperature<br>Sensor Circuit Low Input  | ATF temperature sensor is faulty or input signal circuit is open.                               | <ref. 4at(diag)-38,="" dtc="" p0712="" to="" trans-<br="">MISSION FLUID TEMPERATURE SENSOR<br/>CIRCUIT LOW INPUT, Diagnostic Procedure<br/>with Diagnostic Trouble Code (DTC).&gt;</ref.>    |
| P0713 | Transmission Fluid Temperature<br>Sensor Circuit High Input | ATF temperature sensor is faulty or input signal circuit is shorted.                            | <ref. 4at(diag)-41,="" dtc="" p0713="" to="" trans-<br="">MISSION FLUID TEMPERATURE SENSOR<br/>CIRCUIT HIGH INPUT, Diagnostic Proce-<br/>dure with Diagnostic Trouble Code (DTC).&gt;</ref.> |
| P0715 | Input/Turbine Speed Sensor<br>Circuit                       | Torque converter turbine speed sen-<br>sor malfunction, open or shorted<br>input signal circuit | <ref. 4at(diag)-43,="" <br="" dtc="" input="" p0715="" to="">TURBINE SPEED SENSOR CIRCUIT, Diag-<br/>nostic Procedure with Diagnostic Trouble<br/>Code (DTC).&gt;</ref.>                     |
| P0719 | Brake Switch Circuit Low                                    | Brake switch malfunction, open input signal circuit                                             | <ref. 4at(diag)-45,="" brake<br="" dtc="" p0719="" to="">SWITCH CIRCUIT LOW, Diagnostic Proce-<br/>dure with Diagnostic Trouble Code (DTC).&gt;</ref.>                                       |
| P0720 | Output Speed Sensor Circuit                                 | Front vehicle speed sensor malfunc-<br>tion, open or shorted input signal cir-<br>cuit          | <ref. 4at(diag)-48,="" dtc="" output<br="" p0720="" to="">SPEED SENSOR CIRCUIT, Diagnostic Pro-<br/>cedure with Diagnostic Trouble Code<br/>(DTC).&gt;</ref.>                                |
| P0724 | Brake Switch Circuit High                                   | Brake switch malfunction, shorted input signal circuit                                          | <ref. 4at(diag)-50,="" brake<br="" dtc="" p0724="" to="">SWITCH CIRCUIT HIGH, Diagnostic Proce-<br/>dure with Diagnostic Trouble Code (DTC).&gt;</ref.>                                      |
| P0731 | Gear 1 Incorrect Ratio                                      | Vehicle sensor, torque converter tur-<br>bine speed sensor or control valve<br>malfunction      | <ref. 1<br="" 4at(diag)-52,="" dtc="" gear="" p0731="" to="">INCORRECT RATIO, Diagnostic Procedure<br/>with Diagnostic Trouble Code (DTC).&gt;</ref.>                                        |
| P0732 | Gear 2 Incorrect Ratio                                      | Vehicle sensor, torque converter tur-<br>bine speed sensor or control valve<br>malfunction      | <ref. 2<br="" 4at(diag)-52,="" dtc="" gear="" p0732="" to="">INCORRECT RATIO, Diagnostic Procedure<br/>with Diagnostic Trouble Code (DTC).&gt;</ref.>                                        |
| P0733 | Gear 3 Incorrect Ratio                                      | Vehicle sensor, torque converter tur-<br>bine speed sensor or control valve<br>malfunction      | <ref. 3<br="" 4at(diag)-52,="" dtc="" gear="" p0733="" to="">INCORRECT RATIO, Diagnostic Procedure<br/>with Diagnostic Trouble Code (DTC).&gt;</ref.>                                        |
| P0734 | Gear 4 Incorrect Ratio                                      | Vehicle sensor, torque converter tur-<br>bine speed sensor or control valve<br>malfunction      | <ref. 4<br="" 4at(diag)-52,="" dtc="" gear="" p0734="" to="">INCORRECT RATIO, Diagnostic Procedure<br/>with Diagnostic Trouble Code (DTC).&gt;</ref.>                                        |
| P0736 | Reverse Incorrect Ratio                                     | Vehicle sensor, torque converter tur-<br>bine speed sensor or control valve<br>malfunction      | <ref. 4at(diag)-53,="" dtc="" p0736<br="" to="">REVERSE INCORRECT RATIO, Diagnostic<br/>Procedure with Diagnostic Trouble Code<br/>(DTC).&gt;</ref.>                                         |
| P0741 | Torque Converter Clutch Circuit<br>Performance or Stuck Off | Lock-up clutch is faulty or valve is stuck.                                                     | <ref. 4at(diag)-54,="" dtc="" p0741="" to="" torque<br="">CONVERTER CLUTCH CIRCUIT PERFOR-<br/>MANCE OR STUCK OFF, Diagnostic Proce-<br/>dure with Diagnostic Trouble Code (DTC).&gt;</ref.> |
| P0743 | Torque Converter Clutch Circuit<br>Electrical               | Lock-up solenoid is faulty or output signal circuit is open or shorted.                         | <ref. 4at(diag)-55,="" dtc="" p0743="" to="" torque<br="">CONVERTER CLUTCH CIRCUIT ELECTRI-<br/>CAL, Diagnostic Procedure with Diagnostic<br/>Trouble Code (DTC).&gt;</ref.>                 |
| P0748 | Pressure Control Solenoid "A"<br>Electrical                 | Line pressure linear solenoid is faulty<br>or output signal circuit is open or<br>shorted.      | <ref. 4at(diag)-58,="" dtc="" p0748="" pres-<br="" to="">SURE CONTROL SOLENOID "A" ELECTRI-<br/>CAL, Diagnostic Procedure with Diagnostic<br/>Trouble Code (DTC).&gt;</ref.>                 |

4AT(diag)-29

## List of Diagnostic Trouble Code (DTC)

| ΑυτοΜ | List of<br>ATIC TRANSMISSION (DIAGN                         | Diagnostic Trouble Coo                                                                    | de (DTC)                                                                                                    |
|-------|-------------------------------------------------------------|-------------------------------------------------------------------------------------------|----------------------------------------------------------------------------------------------------|
| DTC   | Contents                                                    | Diagnosis content                                                                         | Reference                                                                                                    |
| P0753 | Shift Solenoid "A" Electrical                               | Low clutch duty solenoid is faulty or output signal circuit is open or shorted.           | <ref. 4at(diag)-60,="" dtc="" p0753="" shift<br="" to="">SOLENOID "A" ELECTRICAL, Diagnostic<br/>Procedure with Diagnostic Trouble Code<br/>(DTC).&gt;</ref.>                                       |
| P0758 | Shift Solenoid "B" Electrical                               | 2-4 brake duty solenoid is faulty or output signal circuit is open or shorted.            | <ref. 4at(diag)-63,="" dtc="" p0758="" shift<br="" to="">SOLENOID "B" ELECTRICAL, Diagnostic<br/>Procedure with Diagnostic Trouble Code<br/>(DTC).&gt;</ref.>                                       |
| P0763 | Shift Solenoid "C" Electrical                               | High clutch duty solenoid is faulty or output signal circuit is open or shorted.          | <ref. 4at(diag)-66,="" dtc="" p0763="" shift<br="" to="">SOLENOID "C" ELECTRICAL, Diagnostic<br/>Procedure with Diagnostic Trouble Code<br/>(DTC).&gt;</ref.>                                       |
| P0768 | Shift Solenoid "D" Electrical                               | Low & reverse clutch duty solenoid is faulty or output signal circuit is open or shorted. | <ref. 4at(diag)-69,="" dtc="" p0768="" shift<br="" to="">SOLENOID "D" ELECTRICAL, Diagnostic<br/>Procedure with Diagnostic Trouble Code<br/>(DTC).&gt;</ref.>                                       |
| P0801 | Reverse Inhibit Control Circuit                             | Shift lock solenoid is faulty or output signal circuit is open or shorted.                | <ref. 4at(diag)-72,="" dtc="" p0801<br="" to="">REVERSE INHIBIT CONTROL CIRCUIT,<br/>Diagnostic Procedure with Diagnostic Trou-<br/>ble Code (DTC).&gt;</ref.>                                      |
| P1706 | AT Vehicle Speed Sensor Circuit<br>Malfunction (Rear Wheel) | Rear vehicle speed sensor is faulty or input signal circuit is open or shorted.           | <ref. 4at(diag)-74,="" at="" dtc="" p1706="" to="" vehi-<br="">CLE SPEED SENSOR CIRCUIT MALFUNC-<br/>TION (REAR WHEEL), Diagnostic<br/>Procedure with Diagnostic Trouble Code<br/>(DTC).&gt;</ref.> |
| P1707 | AT AWD Solenoid Valve Circuit<br>Malfunction                | Transfer duty solenoid is faulty or out-<br>put signal circuit is open or shorted.        | <ref. 4at(diag)-76,="" at="" awd<br="" dtc="" p1707="" to="">SOLENOID VALVE CIRCUIT MALFUNC-<br/>TION, Diagnostic Procedure with Diagnostic<br/>Trouble Code (DTC).&gt;</ref.>                      |
| P1718 | CAN Communication Circuit                                   | CAN communication circuit is open or shorted.                                             | <ref. 4at(diag)-78,="" can<br="" dtc="" p1718="" to="">COMMUNICATION CIRCUIT, Diagnostic<br/>Procedure with Diagnostic Trouble Code<br/>(DTC).&gt;</ref.>                                           |
| P1817 | SPORT Mode Switch Circuit                                   | SPORT shift switch is faulty or input signal circuit is open or shorted.                  | <ref. 4at(diag)-79,="" dtc="" p1817="" sport<br="" to="">MODE SWITCH CIRCUIT, Diagnostic Proce-<br/>dure with Diagnostic Trouble Code (DTC).&gt;</ref.>                                             |

#### **13.Diagnostic Procedure with Diagnostic Trouble Code (DTC)** A: DTC P0705 TRANSMISSION RANGE SENSOR CIRCUIT (PRNDL INPUT) **DTC DETECTING CONDITION:**

• Inhibitor switch is faulty.

• At least 2 range signal is input.

#### **TROUBLE SYMPTOM:**

• Shift characteristics are erroneous.

• The range position of the select lever and the AT select lever position indicator light on the combination meter do not match.

AUTOMATIC TRANSMISSION (DIAGNOSTICS)

#### WIRING DIAGRAM:

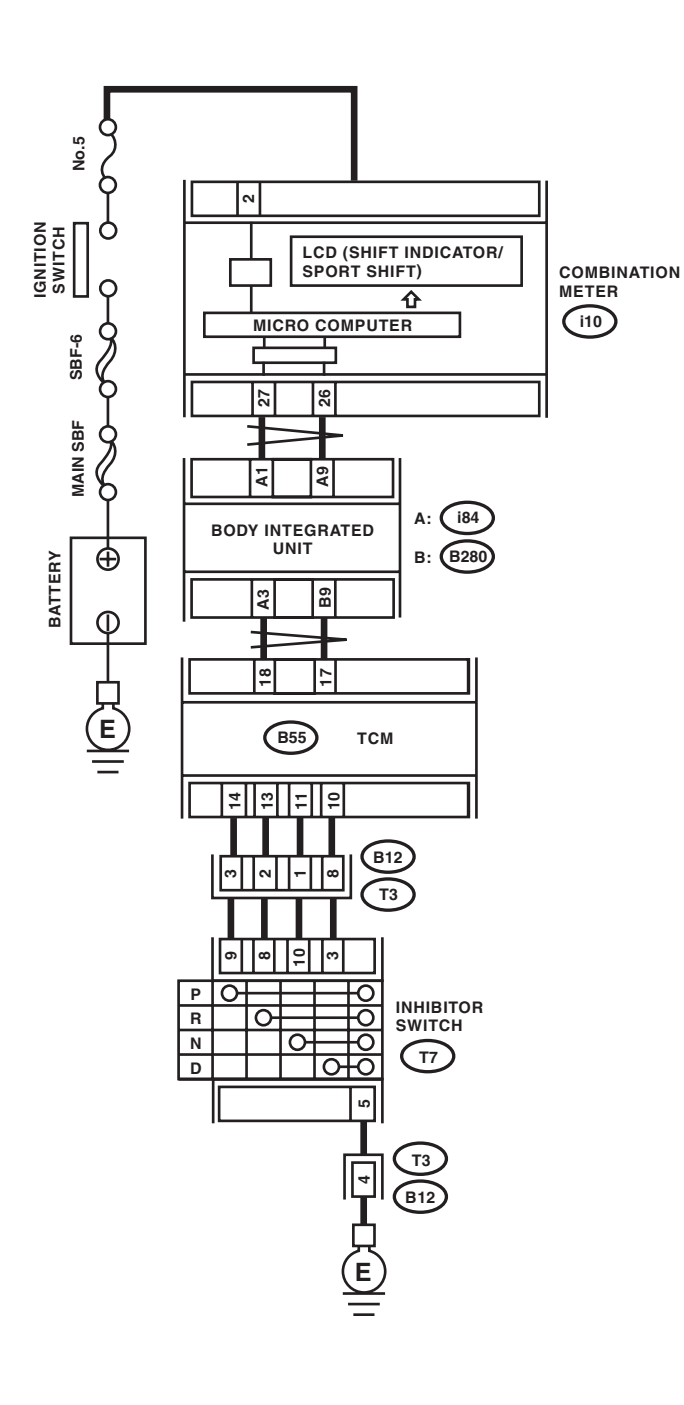

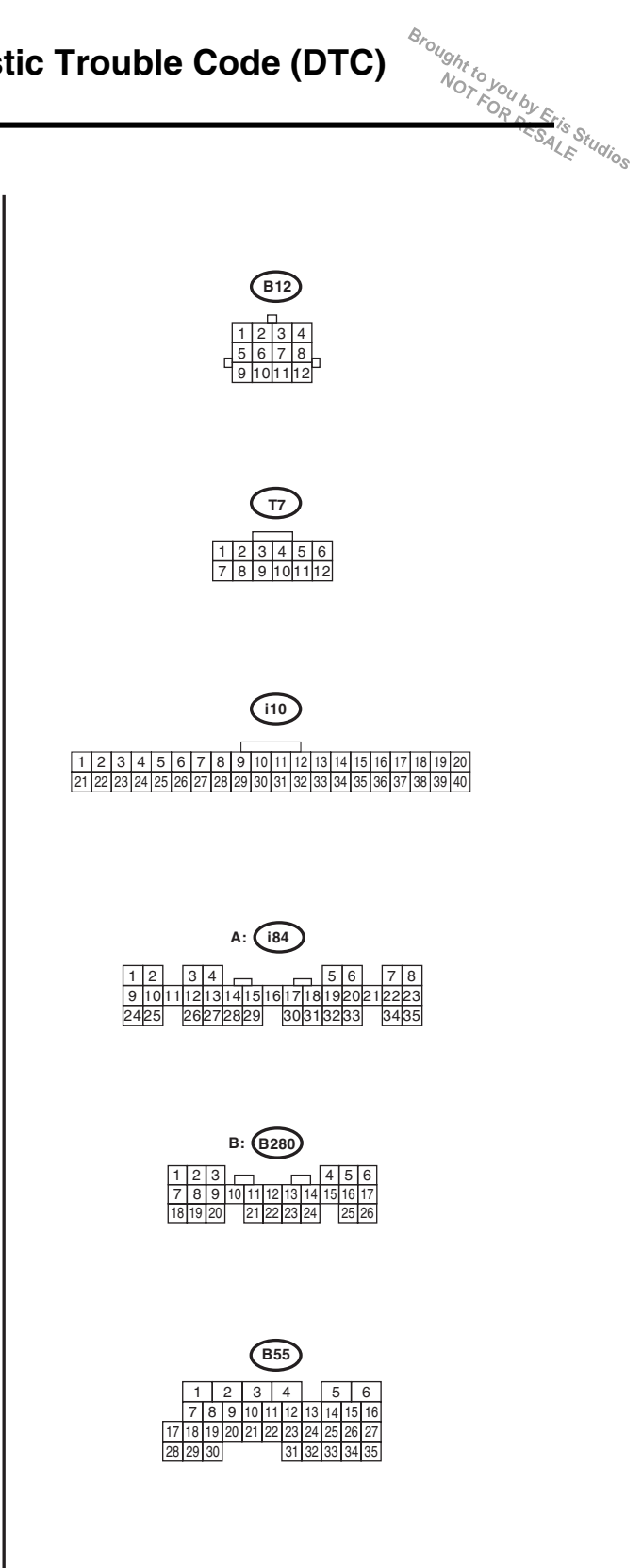

AT-04575

|    |                                                                                                    | AUTOMATIC TRANSMISSIO                                                       |                                                                                                    | N (DIAGNOSTICS                                                                                                    |  |
|----|----------------------------------------------------------------------------------------------------|-----------------------------------------------------------------------------|----------------------------------------------------------------------------------------------------|----------------------------------------------------------------------------------------------------|--|
|    | Step                                                                                                    | Check                                                                       | Yes                                                                                                    | No                                                                                                    |  |
| 1  | <ul> <li>CHECK INDICATOR LIGHT.</li> <li>1) Turn the ignition switch to ON.</li> <li>2) Move the select lever to "P" range.</li> </ul>                                                                                                    | Does the "P" range indicator<br>light on combination meter illu-<br>minate? | Go to step 2.                                                                                                    | Go to step 12.                                                                                                    |  |
| 2  | CHECK INDICATOR LIGHT.                                                                                                    | Does the "R" range indicator<br>light on combination meter illu-<br>minate? | Go to step 26.                                                                                                    | Go to step 3.                                                                                                    |  |
| 3  | CHECK INDICATOR LIGHT.                                                                                                    | Does the "N" range indicator<br>light on combination meter illu-<br>minate? | Go to step <b>33</b> .                                                                                                    | Go to step 4.                                                                                                    |  |
| 4  | CHECK INDICATOR LIGHT.                                                                                                    | Does the "D" range indicator<br>light on combination meter illu-<br>minate? | Go to step <b>40</b> .                                                                                                    | Go to step 5.                                                                                                    |  |
| 5  | CHECK "P" RANGE SWITCH.<br>Read the data of "P range" using Subaru Select<br>Monitor.                                                                                                    | Is ON displayed?                                                            | Go to step 19.                                                                                                    | Go to step 6.                                                                                                    |  |
| 6  | <b>CHECK INDICATOR LIGHT.</b><br>Set the select lever to "R" range.                                                                                                    | Does the "R" range indicator<br>light on combination meter illu-<br>minate? | Go to step 8.                                                                                                    | Go to step 7.                                                                                                    |  |
| 7  | CHECK "R" RANGE SWITCH.<br>Read the data of "R range" using Subaru Select<br>Monitor.                                                                                                    | Is ON displayed?                                                            | Go to step 23.                                                                                                    | Go to step 20.                                                                                                    |  |
| B  | <b>CHECK INDICATOR LIGHT.</b><br>Set the select lever to "N" range.                                                                                                    | Does the "P" range indicator<br>light on combination meter illu-<br>minate? | Go to step <b>10</b> .                                                                                                    | Go to step 9.                                                                                                    |  |
| 9  | CHECK "N" RANGE SWITCH.<br>Read the data of "N range" using Subaru Select<br>Monitor.                                                                                                    | Is ON displayed?                                                            | Go to step <b>30</b> .                                                                                                    | Go to step 27.                                                                                                    |  |
| 10 | CHECK INDICATOR LIGHT.<br>Set the select lever to the "D" range.                                                                                                    | Does the "D" range indicator<br>light on combination meter illu-<br>minate? | Even if the ATF<br>temperature warn-<br>ing light blinks, the<br>circuit is in normal<br>condition at this<br>time. A temporary<br>poor contact of<br>connector or har-<br>ness may be the<br>cause. Repair the<br>harness or con-<br>nector in TCM and<br>transmission. | Go to step 11.                                                                                                    |  |
| 11 | CHECK "D" RANGE SWITCH.<br>Read the data of "D range" using Subaru Select<br>Monitor.                                                                                                    | Is ON displayed?                                                            | Go to step 37.                                                                                                    | Go to step <b>34</b> .                                                                                                    |  |
| 12 | <ul> <li>CHECK HARNESS CONNECTOR BETWEEN<br/>INHIBITOR SWITCH AND CHASSIS<br/>GROUND.</li> <li>1) Turn the ignition switch to OFF.</li> <li>2) Disconnect the connector from inhibitor<br/>switch.</li> <li>3) Measure the resistance of harness between<br/>inhibitor switch and chassis ground.<br/>Connector &amp; terminal</li> </ul> | Is the resistance less than 1 $\Omega$ ?                                    | Go to step 13.                                                                                                    | Repair the open<br>circuit of harness<br>between inhibitor<br>switch and chassis<br>ground, and poor<br>contact of the con-<br>nector. |  |

|    |                                                                                                    |                                              |                                                 | 520                                                                                                    |
|----|----------------------------------------------------------------------------------------------------|----------------------------------------------|-------------------------------------------------|----------------------------------------------------------------------------------------------------|
|    | Step                                                                                                    | Check                                        | Yes                                             | No                                                                                                    |
| 13 | <ul> <li>CHECK HARNESS CONNECTOR BETWEEN<br/>TCM AND INHIBITOR SWITCH.</li> <li>1) Turn the ignition switch to OFF.</li> <li>2) Disconnect the connector from TCM and<br/>inhibitor switch.</li> <li>3) Measure the resistance of the harness<br/>between TCM and inhibitor switch connector.</li> <li><i>Connector &amp; terminal</i><br/>(B55) No. 14 — (T7) No. 9:</li> </ul>                                       | Is resistance less than 1 Ω?                 | Go to step 14.                                  | Repair the open<br>circuit of harness<br>between TCM and<br>inhibitor switch<br>connector, and<br>poor contact of the<br>connector. |
| 14 | <ul> <li>CHECK INPUT SIGNAL FOR TCM.</li> <li>1) Turn the ignition switch to OFF.</li> <li>2) Connect the connector to TCM and inhibitor switch.</li> <li>3) Turn the ignition switch to ON.</li> <li>4) Shift the select lever to "P" range.</li> <li>5) Measure the voltage between TCM and chassis ground.</li> <li>Connector &amp; terminal <ul> <li>(B55) No. 14 (+) — Chassis ground (-):</li> </ul> </li> </ul> | Is the voltage less than 1 V?                | Go to step 15.                                  | Go to step 41.                                                                                                    |
| 15 | <ul> <li>CHECK INPUT SIGNAL FOR TCM.</li> <li>1) Shift the select lever to any range other than "P".</li> <li>2) Measure the voltage between TCM and chassis ground.</li> <li>Connector &amp; terminal (B55) No. 14 (+) — Chassis ground (-):</li> </ul>                                                                                                    | Is the voltage 8 V or more?                  | Go to step 16.                                  | Replace the TCM.<br><ref. 4at-64,<br="" to="">Transmission Con-<br/>trol Module<br/>(TCM).&gt;</ref.>                               |
| 16 | CHECK BODY INTEGRATED UNIT.<br>Read the data of inhibitor switch using Subaru<br>Select Monitor. <ref. lan(diag)-14,="" opera-<br="" to="">TION, Subaru Select Monitor.&gt;</ref.>                                                                                                    | Is "7" displayed?                            | Go to step 17.                                  | Check the body integrated unit.                                                                                                    |
| 17 | CHECK BODY INTEGRATED UNIT.<br>Check DTC of body integrated unit.                                                                                                    | Is DTC of CAN communication displayed?       | Perform the diag-<br>nosis according to<br>DTC. | Go to step 18.                                                                                                    |
| 18 | CHECK COMBINATION METER.<br>Check the "P" range indicator light. <ref. idi-<br="" to="">4, INSPECTION, Combination Meter System.&gt;</ref.>                                                                                                    | Is the "P" range indicator light<br>bulb OK? | Go to step 41.                                  | Replace the com-<br>bination meter<br>assembly. <ref. to<br="">IDI-14, Combina-<br/>tion Meter.&gt;</ref.>                          |
| 19 | <ul> <li>CHECK HARNESS CONNECTOR BETWEEN<br/>TCM AND INHIBITOR SWITCH.</li> <li>1) Turn the ignition switch to OFF.</li> <li>2) Disconnect the connectors from TCM, inhibitor switch and combination meter.</li> <li>3) Measure the resistance of harness between<br/>TCM connector and chassis ground.</li> <li>Connector &amp; terminal<br/>(B55) No. 14 — Chassis ground:</li> </ul>                                | Is the resistance 1 MΩ or more?              | Go to step 42.                                  | Repair ground<br>short circuit in "P"<br>range circuit.                                                                             |
| 20 | <ul> <li>CHECK HARNESS CONNECTOR BETWEEN<br/>TCM AND INHIBITOR SWITCH.</li> <li>1) Turn the ignition switch to OFF.</li> <li>2) Disconnect the connector from TCM and<br/>inhibitor switch.</li> <li>3) Measure the resistance of the harness<br/>between TCM and inhibitor switch connector.</li> <li>Connector &amp; terminal<br/>(B55) No. 13 — (T7) No. 8:</li> </ul>                                              | Is resistance less than 1 Ω?                 | Go to step 21.                                  | Repair the open<br>circuit of harness<br>between TCM and<br>inhibitor switch<br>connector, and<br>poor contact of the<br>connector. |

AUTOMATIC TRANSMISSION (DIAGNOSTICS)

|    | 0                                                                                                    | 01                                      | N/                                              |                                                                                                    |
|----|----------------------------------------------------------------------------------------------------|-----------------------------------------|-------------------------------------------------|----------------------------------------------------------------------------------------------------|
|    | Step                                                                                                    | Cneck                                   | Yes                                             | NO                                                                                                    |
| 21 | <ol> <li>CHECK INPUT SIGNAL FOR TCM.</li> <li>1) Turn the ignition switch to OFF.</li> <li>2) Connect the connector to TCM and inhibitor switch.</li> <li>3) Turn the ignition switch to ON.</li> <li>4) Shift the select lever to "R" range.</li> <li>5) Measure the voltage between TCM and chassis ground.</li> <li>Connector &amp; terminal         <ul> <li>(B55) No. 13 (+) — Chassis ground (-):</li> </ul> </li> </ol> | Is the voltage less than 1 V?           | Go to step 22.                                  | Go to step 41.                                                                                                    |
| 22 | <ul> <li>CHECK INPUT SIGNAL FOR TCM.</li> <li>1) Shift the select lever to any range other than "R".</li> <li>2) Measure the voltage between TCM and chassis ground.</li> <li>Connector &amp; terminal (B55) No. 13 (+) — Chassis ground (-):</li> </ul>                                                                                                    | Is the voltage 8 V or more?             | Go to step <b>41</b> .                          | Replace the TCM.<br><ref. 4at-64,<br="" to="">Transmission Con-<br/>trol Module<br/>(TCM).&gt;</ref.>                               |
| 23 | CHECK BODY INTEGRATED UNIT.<br>Read the shift position data using Subaru<br>Select Monitor. <ref. lan(diag)-14,="" opera-<br="" to="">TION, Subaru Select Monitor.&gt;</ref.>                                                                                                    | Is "6" displayed?                       | Go to step 24.                                  | Check the body integrated unit.                                                                                                    |
| 24 | CHECK BODY INTEGRATED UNIT.<br>Check DTC of body integrated unit.                                                                                                    | Is DTC of CAN communication displayed?  | Perform the diag-<br>nosis according to<br>DTC. | Go to step 25.                                                                                                    |
| 25 | CHECK COMBINATION METER.<br>Check the "R" range indicator light. <ref. idi-<br="" to="">4, INSPECTION, Combination Meter System.&gt;</ref.>                                                                                                    | Is the "R" range indicator light<br>OK? | Go to step <b>41</b> .                          | Replace the com-<br>bination meter<br>assembly. <ref. to<br="">IDI-14, Combina-<br/>tion Meter.&gt;</ref.>                          |
| 26 | <ul> <li>CHECK HARNESS CONNECTOR BETWEEN<br/>TCM AND INHIBITOR SWITCH.</li> <li>1) Turn the ignition switch to OFF.</li> <li>2) Disconnect the connectors from TCM, inhibitor switch and combination meter.</li> <li>3) Measure the resistance of harness between<br/>TCM connector and chassis ground.</li> <li>Connector &amp; terminal<br/>(B55) No. 13 — Chassis ground:</li> </ul>                                        | Is the resistance 1 MΩ or more?         | Go to step 41.                                  | Repair ground<br>short circuit in "R"<br>range circuit.                                                                             |
| 27 | <ul> <li>CHECK HARNESS CONNECTOR BETWEEN<br/>TCM AND INHIBITOR SWITCH.</li> <li>1) Turn the ignition switch to OFF.</li> <li>2) Disconnect the connector from TCM and<br/>inhibitor switch.</li> <li>3) Measure the resistance of the harness<br/>between TCM and inhibitor switch connector.</li> <li>Connector &amp; terminal<br/>(B55) No. 11 – (T7) No. 10:</li> </ul>                                                     | Is resistance less than 1 Ω?            | Go to step <b>28</b> .                          | Repair the open<br>circuit of harness<br>between TCM and<br>inhibitor switch<br>connector, and<br>poor contact of the<br>connector. |
| 28 | <ul> <li>CHECK INPUT SIGNAL FOR TCM.</li> <li>1) Turn the ignition switch to OFF.</li> <li>2) Connect the connector to TCM and inhibitor switch.</li> <li>3) Turn the ignition switch to ON.</li> <li>4) Shift the select lever to "N" range.</li> <li>5) Measure the voltage between TCM and chassis ground.</li> <li>Connector &amp; terminal (B55) No. 11 (+) — Chassis ground (-):</li> </ul>                              | Is the voltage less than 1 V?           | Go to step <b>29</b> .                          | Go to step 41.                                                                                                    |

## 4AT(diag)-35

| AUTO | UTOMATIC TRANSMISSION (DIAGNOSTICS)                                                                                                    |                                         |                                                 |                                                                                                    |  |
|------|----------------------------------------------------------------------------------------------------|-----------------------------------------|-------------------------------------------------|----------------------------------------------------------------------------------------------------|--|
|      | Step                                                                                                    | Check                                   | Yes                                             | No                                                                                                    |  |
| 29   | <ul> <li>CHECK INPUT SIGNAL FOR TCM.</li> <li>1) Shift the select lever to any range other than "N".</li> <li>2) Measure the voltage between TCM and chassis ground.</li> <li>Connector &amp; terminal (B55) No. 11 (+) — Chassis ground (-):</li> </ul>                                                                                                    | Is the voltage 8 V or more?             | Go to step <b>41</b> .                          | Replace the TCM.<br><ref. 4at-64,<br="" to="">Transmission Con-<br/>trol Module<br/>(TCM).&gt;</ref.>                               |  |
| 30   | CHECK BODY INTEGRATED UNIT.<br>Read the shift position data using Subaru<br>Select Monitor. <ref. lan(diag)-14,="" opera-<br="" to="">TION, Subaru Select Monitor.&gt;</ref.>                                                                                                    | Is "5" displayed?                       | Go to step 31.                                  | Check the body integrated unit.                                                                                                    |  |
| 31   | CHECK BODY INTEGRATED UNIT.<br>Check DTC of body integrated unit.                                                                                                    | Is DTC of CAN communication displayed?  | Perform the diag-<br>nosis according to<br>DTC. | Go to step 32.                                                                                                    |  |
| 32   | CHECK COMBINATION METER.<br>Check the "N" range indicator light. <ref. idi-<br="" to="">4, INSPECTION, Combination Meter System.&gt;</ref.>                                                                                                    | Is the "N" range indicator light<br>OK? | Go to step 41.                                  | Replace the com-<br>bination meter<br>assembly. <ref. to<br="">IDI-14, Combina-<br/>tion Meter.&gt;</ref.>                          |  |
| 33   | <ul> <li>CHECK HARNESS CONNECTOR BETWEEN<br/>TCM AND INHIBITOR SWITCH.</li> <li>1) Turn the ignition switch to OFF.</li> <li>2) Disconnect the connectors from TCM, inhib-<br/>itor switch and combination meter.</li> <li>3) Measure the resistance of harness between<br/>TCM connector and chassis ground.</li> <li>Connector &amp; terminal<br/>(B55) No. 11 — Chassis ground:</li> </ul>     | Is the resistance 1 MΩ or more?         | Go to step 41.                                  | Repair the ground<br>short circuit in "N"<br>range circuit.                                                                         |  |
| 34   | <ul> <li>CHECK HARNESS CONNECTOR BETWEEN<br/>TCM AND INHIBITOR SWITCH.</li> <li>1) Turn the ignition switch to OFF.</li> <li>2) Disconnect the connector from TCM and<br/>inhibitor switch.</li> <li>3) Measure the resistance of the harness<br/>between TCM and inhibitor switch connector.</li> <li>Connector &amp; terminal<br/>(B55) No. 10 — (T7) No. 3:</li> </ul>                         | Is resistance less than 1 Ω?            | Go to step 35.                                  | Repair the open<br>circuit of harness<br>between TCM and<br>inhibitor switch<br>connector, and<br>poor contact of the<br>connector. |  |
| 35   | <ul> <li>CHECK INPUT SIGNAL FOR TCM.</li> <li>1) Turn the ignition switch to OFF.</li> <li>2) Connect the connector to TCM and inhibitor switch.</li> <li>3) Turn the ignition switch to ON.</li> <li>4) Shift the select lever to "D" range.</li> <li>5) Measure the voltage between TCM and chassis ground.</li> <li>Connector &amp; terminal (B55) No. 10 (+) — Chassis ground (-):</li> </ul> | Is the voltage less than 1 V?           | Go to step <b>36</b> .                          | Go to step 41.                                                                                                    |  |
| 36   | <ul> <li>CHECK INPUT SIGNAL FOR TCM.</li> <li>1) Shift the select lever to any range other than "D".</li> <li>2) Measure the voltage between TCM and chassis ground.</li> <li>Connector &amp; terminal (B55) No. 10 (+) — Chassis ground (-):</li> </ul>                                                                                                    | Is the voltage 8 V or more?             | Go to step 41.                                  | Replace the TCM.<br><ref. 4at-64,<br="" to="">Transmission Con-<br/>trol Module<br/>(TCM).&gt;</ref.>                               |  |
| 37   | CHECK BODY INTEGRATED UNIT.<br>Read the data of inhibitor switch using Subaru<br>Select Monitor. <ref. lan(diag)-14,="" opera-<br="" to="">TION, Subaru Select Monitor.&gt;</ref.>                                                                                                    | Is "4" displayed?                       | Go to step <b>38</b> .                          | Check the body integrated unit.                                                                                                    |  |

## 4AT(diag)-36
|    | Step                                                                                                    | Check                                                  | Yes                                                                                                   | No                                                                                                    |
|----|----------------------------------------------------------------------------------------------------|--------------------------------------------------------|----------------------------------------------------------------------------------------------------|----------------------------------------------------------------------------------------------------|
| 38 | CHECK BODY INTEGRATED UNIT.<br>Check DTC of body integrated unit.                                                                                                    | Is DTC of CAN communication displayed?                 | Perform the diag-<br>nosis according to<br>DTC.                                                       | Go to step <b>39</b> .                                                                                                    |
| 39 | CHECK COMBINATION METER.<br>Check the "D" range indicator light. <ref. idi-<br="" to="">4, INSPECTION, Combination Meter System.&gt;</ref.>                                                                                                    | Is the "D" range indicator light<br>OK?                | Go to step 41.                                                                                        | Replace the com-<br>bination meter<br>assembly. <ref. to<br="">IDI-14, Combina-<br/>tion Meter.&gt;</ref.>                                                 |
| 10 | <ul> <li>CHECK HARNESS CONNECTOR BETWEEN<br/>TCM AND INHIBITOR SWITCH.</li> <li>1) Turn the ignition switch to OFF.</li> <li>2) Disconnect the connectors from TCM, inhibitor switch and combination meter.</li> <li>3) Measure the resistance of harness between<br/>TCM connector and chassis ground.</li> <li>Connector &amp; terminal<br/>(B55) No. 10 — Chassis ground:</li> </ul> | Is the resistance 1 MΩ or more?                        | Go to step 41.                                                                                        | Repair ground<br>short circuit in "D"<br>range circuit.                                                                                                    |
| 41 | CHECK POOR CONTACT.                                                                                                    | Is there poor contact in the inhibitor switch circuit? | Repair the poor contact.                                                                              | Go to step <b>42</b> .                                                                                                    |
| 42 | CHECK INHIBITOR SWITCH.                                                                                                    | Is the inhibitor switch in the nor-<br>mal position?   | Replace the TCM.<br><ref. 4at-64,<br="" to="">Transmission Con-<br/>trol Module<br/>(TCM).&gt;</ref.> | Adjust inhibitor<br>switch and select<br>cable. <ref. to<br="">4AT-47, Inhibitor<br/>Switch.&gt; <ref. to<br="">CS-29, Select<br/>Cable &gt;</ref.></ref.> |

# Brought to you by Eris Studios **B: DTC P0712 TRANSMISSION FLUID TEMPERATURE SENSOR CIRCUIT LOW INPUT**

**DTC DETECTING CONDITION:** Input signal circuit to ATF temperature sensor is open or shorted. **TROUBLE SYMPTOM:** Excessive shift shock WIRING DIAGRAM:

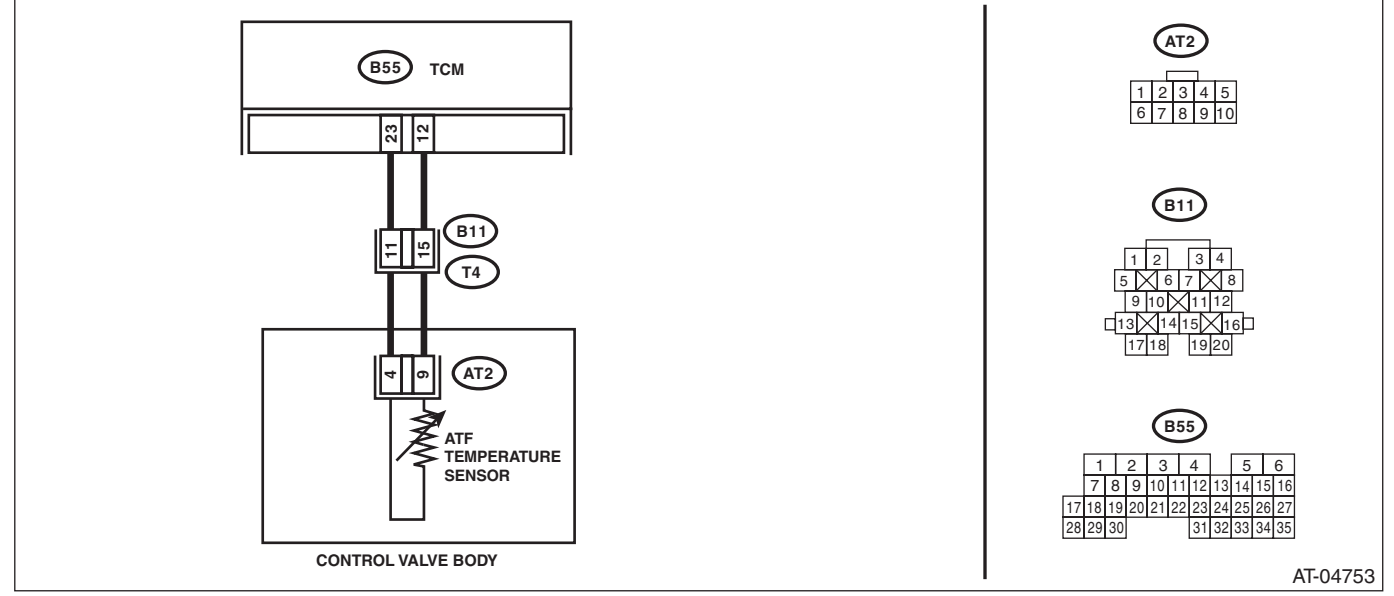

|                                                                                                    | 1                                                                               | 1                                                                                                    |                                                                                                    |
|----------------------------------------------------------------------------------------------------|---------------------------------------------------------------------------------|----------------------------------------------------------------------------------------------------|----------------------------------------------------------------------------------------------------|
| <br>Step                                                                                                    | Check                                                                           | Yes                                                                                                    | No                                                                                                    |
| <ul> <li>CHECK HARNESS CONNECTOR BETWEEN<br/>TCM AND ATF TEMPERATURE SENSOR.</li> <li>1) Turn the ignition switch to OFF.</li> <li>2) Disconnect the connector from transmission<br/>and TCM.</li> <li>3) Measure the resistance of harness between<br/>TCM and transmission connector.</li> <li>Connector &amp; terminal<br/>(B55) No. 23 — (B11) No. 11:</li> </ul>                                                                                                    | Is resistance less than 1 Ω?                                                    | Go to step 2.                                                                                                    | Repair the open<br>circuit of harness<br>between TCM and<br>transmission con-<br>nector.              |
| CHECK HARNESS CONNECTOR BETWEEN<br>TCM AND ATF TEMPERATURE SENSOR.<br>Measure the resistance of harness between<br>TCM and transmission connector.<br>Connector & terminal<br>(B55) No. 12 — (B11) No. 15:                                                                                                    | Is resistance less than 1 Ω?                                                    | Go to step 3.                                                                                                    | Repair the open<br>circuit of harness<br>between TCM and<br>transmission con-<br>nector.              |
| <ul> <li>CHECK ATF TEMPERATURE SENSOR.</li> <li>1) Turn the ignition switch to OFF.</li> <li>2) Connect the connectors to transmission and TCM.</li> <li>3) Start the engine.</li> <li>4) Warm-up the transmission until the ATF temperature exceeds 80°C (176°F).</li> <li>NOTE:</li> <li>If the ambient temperature is below 0°C (32°F), drive the vehicle until the ATF reaches its operating temperature.</li> <li>5) Disconnect the connector from transmission.</li> <li>6) Measure the resistance between transmission.</li> <li>6) Measure the resistance between transmission connector terminals.</li> <li>Connector &amp; terminal (T4) No. 11 - No. 15:</li> </ul> | Is the resistance between 300<br>— 800 Ω?                                       | Go to step <b>4</b> .                                                                                                    | Go to step 7.                                                                                         |
| CHECK ATF TEMPERATURE SENSOR.<br>Measure the resistance between transmission<br>connector terminals.<br><i>Connector &amp; terminal</i><br>(T4) No. 11 — No. 15:                                                                                                    | Does the resistance value<br>increase while the ATF temper-<br>ature decreases? | Go to step <b>5</b> .                                                                                                    | Go to step 7.                                                                                         |
| <ul> <li>CHECK INPUT SIGNAL FOR TCM USING<br/>SUBARU SELECT MONITOR.</li> <li>1) Connect the connector to transmission.</li> <li>2) Connect the Subaru Select Monitor to the<br/>data link connector.</li> <li>3) Turn the ignition switch to ON.</li> <li>4) Read the data of "ATF temperature sensor"<br/>using Subaru Select Monitor.</li> </ul>                                                                                                    | Does the ATF temperature<br>gradually decrease?                                 | Even if the ATF<br>temperature warn-<br>ing light blinks, the<br>circuit is in normal<br>condition at this<br>time. A temporary<br>poor contact of<br>connector or har-<br>ness may be the<br>cause. Repair the<br>harness and poor<br>contact of ATF<br>temperature sen-<br>sor and transmis-<br>sion connector. | Go to step <b>6</b> .                                                                                 |
| CHECK POOR CONTACT.                                                                                                    | Is there poor contact in ATF temperature sensor circuit?                        | Repair the poor contact.                                                                                                    | Replace the TCM.<br><ref. 4at-64,<br="" to="">Transmission Con-<br/>trol Module<br/>(TCM).&gt;</ref.> |

# 4AT(diag)-39

|   | MATIC TRANSMISSION (DIAGNOSTICS)                                                                                                    |                                 |                                                                                                    | Lo do                                                                                                    |
|---|----------------------------------------------------------------------------------------------------|---------------------------------|----------------------------------------------------------------------------------------------------|----------------------------------------------------------------------------------------------------|
|   | Step                                                                                                    | Check                           | Yes                                                                                                  | No                                                                                                    |
|   | <ul> <li>CHECK HARNESS CONNECTOR BETWEEN<br/>TRANSMISSION AND ATF TEMPERATURE<br/>SENSOR.</li> <li>1) Turn the ignition switch to OFF.</li> <li>2) Disconnect the connector from transmission.</li> <li>3) Remove the transmission connector from<br/>bracket.</li> <li>4) Lift up the vehicle.</li> <li>5) Drain the automatic transmission fluid.</li> <li>CAUTION:<br/>Do not drain ATF until it cools down.</li> <li>6) Remove the oil pan, and disconnect the<br/>control valve connector.</li> <li>7) Measure the resistance of harness between<br/>ATF temperature sensor and transmission con-<br/>nector.</li> </ul> | Is resistance less than 1 Ω?    | Go to step 8.                                                                                        | Repair the open<br>circuit of harness<br>between ATF tem-<br>perature sensor<br>and transmission<br>connector.  |
| , | (T4) No. 11 — (AT2) No. 4:<br>CHECK HARNESS CONNECTOR BETWEEN<br>TRANSMISSION AND ATF TEMPERATURE<br>SENSOR.<br>Measure the resistance of harness between<br>ATF temperature sensor and transmission con-<br>nector.<br>Connector & terminal<br>(T1) No. 15 — (AT2) No. 2                                                                                                    | Is resistance less than 1 Ω?    | Go to step <b>9</b> .                                                                                | Repair the open<br>circuit of harness<br>between ATF tem<br>perature sensor<br>and transmission<br>connector.   |
|   | (14) No. 15 — (A12) No. 9:<br>CHECK HARNESS CONNECTOR BETWEEN<br>TRANSMISSION AND ATF TEMPERATURE<br>SENSOR.<br>Measure the resistance of harness between<br>transmission connector and transmission<br>ground.<br>Connector & terminal<br>(T4) No. 11 — Transmission ground:                                                                                                    | Is the resistance 1 MΩ or more? | Go to step <b>10</b> .                                                                               | Repair the short<br>circuit of harness<br>between ATF tem-<br>perature sensor<br>and transmission<br>connector. |
| 0 | CHECK HARNESS CONNECTOR BETWEEN<br>TRANSMISSION AND ATF TEMPERATURE<br>SENSOR.<br>Measure the resistance of harness between<br>transmission connector and transmission<br>ground.<br>Connector & terminal<br>(T4) No. 15 — Transmission ground:                                                                                                    | Is the resistance 1 MΩ or more? | Replace the con-<br>trol valve body.<br><ref. 4at-58,<br="" to="">Control Valve<br/>Body.&gt;</ref.> | Repair the short<br>circuit of harness<br>between ATF tem-<br>perature sensor<br>and transmission<br>connector. |

Brought to

# tic Trouble Code (אוש) AUTOMATIC TRANSMISSION (DIAGNOSTICS) AUTOMATIC TRANSMISSION (DIAGNOSTICS) און דער אוקא C: DTC P0713 TRANSMISSION FLUID TEMPERATURE SENSOR CIRCUIT HIGH INPUT

**DTC DETECTING CONDITION:** Input signal circuit to ATF temperature sensor is shorted. **TROUBLE SYMPTOM:** Excessive shift shock WIRING DIAGRAM:

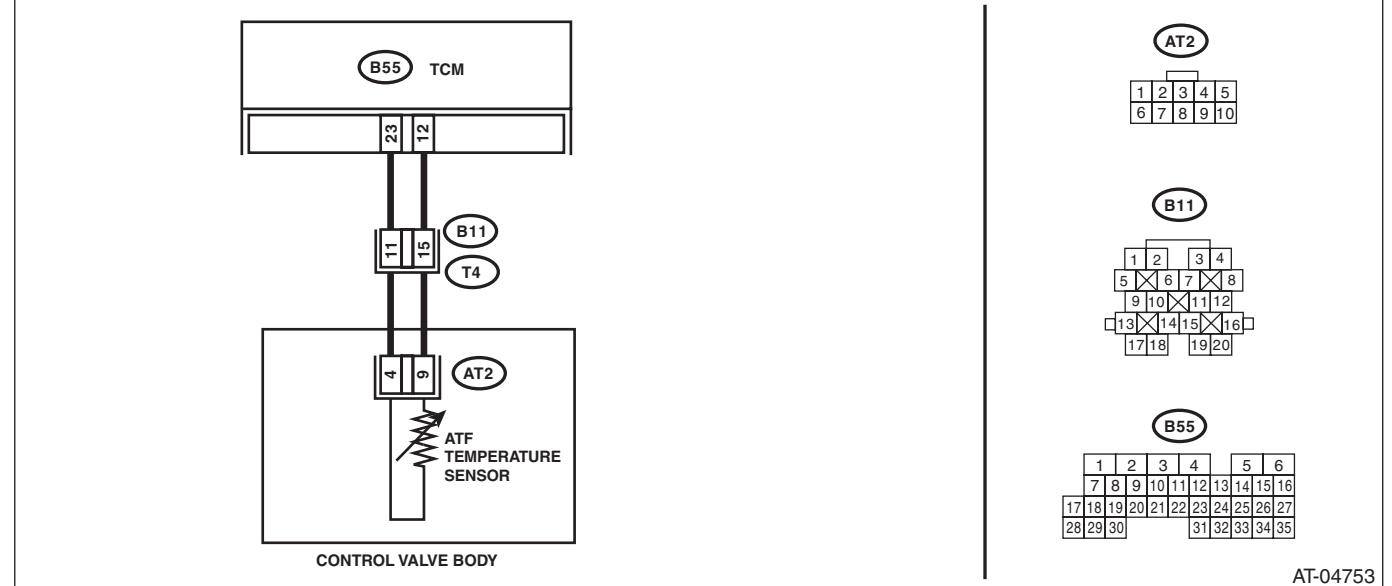

|    | Sten                                                      | Check                                  | Ves                   | No                                    |
|----|-----------------------------------------------------------|----------------------------------------|-----------------------|---------------------------------------|
| 4  |                                                           |                                        |                       |                                       |
| 11 |                                                           | is the resistance 500 Ω or more?       | Go to step <b>Z</b> . | Go to step 4.                         |
|    | 1) Turn the ignition quitch to OEE                        |                                        |                       |                                       |
|    | 2) Disconnect the connector from TCM                      |                                        |                       |                                       |
|    | 2) Disconnect the resistance between TCM con              |                                        |                       |                                       |
|    | 3) Measure the resistance between TOM Con-                |                                        |                       |                                       |
|    | Connector & terminal                                      |                                        |                       |                                       |
|    | (B55) No. 22 No. 12:                                      |                                        |                       |                                       |
|    |                                                           | La the vesteres 1 MO every 2           | Cata stan <b>2</b>    | Cata stan 4                           |
| 2  | TCM AND ATF TEMPERATURE SENSOR.                           | is the resistance 1 Mis2 or more?      | Go to step <b>3</b> . | Go to step 4.                         |
|    | Measure the resistance of harness between                 |                                        |                       |                                       |
|    | TCM connector and chassis ground.                         |                                        |                       |                                       |
|    | Connector & terminal                                      |                                        |                       |                                       |
|    | (B55) No. 23 — Chassis ground:                            |                                        |                       |                                       |
| 3  | CHECK HARNESS.                                            | Does the resistance change?            | Go to step 4.         | Replace the TCM.                      |
|    | Measure the resistance between TCM connec-                |                                        |                       | <ref. 4at-64,<="" td="" to=""></ref.> |
|    | tor terminals while shaking the harness.                  |                                        |                       | Transmission Con-                     |
|    | Connector & terminal                                      |                                        |                       | trol Module                           |
|    | (B55) No. 23 — No. 12:                                    |                                        |                       | (TCM).>                               |
| 4  | CHECK HARNESS CONNECTOR BETWEEN                           | Is the resistance 1 $M\Omega$ or more? | Go to step 5.         | Repair the short                      |
|    | TCM AND ATF TEMPERATURE SENSOR.                           |                                        |                       | circuit of harness                    |
|    | <ol> <li>Turn the ignition switch to OFF.</li> </ol>      |                                        |                       | between TCM and                       |
|    | <ol><li>Disconnect the connector from transmis-</li></ol> |                                        |                       | transmission har-                     |
|    | sion.                                                     |                                        |                       | ness.                                 |
|    | 3) Measure the resistance of harness between              |                                        |                       |                                       |
|    | TCM connector and chassis ground.                         |                                        |                       |                                       |
|    | Connector & terminal                                      |                                        |                       |                                       |
|    | (B55) No. 23 — Chassis ground:                            |                                        |                       |                                       |

# 4AT(diag)-41

|   |                                                                                                    | I                                       |                                                                                                    |                                                                                                    |
|---|----------------------------------------------------------------------------------------------------|-----------------------------------------|----------------------------------------------------------------------------------------------------|----------------------------------------------------------------------------------------------------|
|   | Step                                                                                                    | Check                                   | Yes                                                                                                    | No                                                                                                   |
| 5 | CHECK HARNESS CONNECTOR BETWEEN<br>TCM AND ATF TEMPERATURE SENSOR.<br>Measure the resistance of harness between<br>TCM connector and chassis ground.<br>Connector & terminal<br>(B55) No. 12 — Chassis ground:                                                                                                    | Is the resistance 1 $M\Omega$ or more?  | Go to step <b>6</b> .                                                                                                    | Repair the short<br>circuit of harness<br>between TCM and<br>transmission har-<br>ness.              |
| 6 | CHECK ATF TEMPERATURE SENSOR.<br>Measure the resistance between transmission<br>connector terminals.<br><i>Connector &amp; terminal</i><br>(T4) No. 11 — No. 15:                                                                                                    | Is the resistance 500 $\Omega$ or more? | Even if the ATF<br>temperature warn-<br>ing light blinks, the<br>circuit is in normal<br>condition at this<br>time. A temporary<br>short circuit of con-<br>nector or harness<br>may be the cause.<br>Repair the harness<br>or connector. | Go to step <b>7</b> .                                                                                |
| 7 | <ul> <li>CHECK TRANSMISSION HARNESS.</li> <li>1) Lift up the vehicle.</li> <li>2) Drain the automatic transmission fluid.</li> <li>CAUTION:</li> <li>Do not drain ATF until it cools down.</li> <li>3) Remove the oil pan.</li> <li>4) Disconnect the harness connector from control valve.</li> <li>5) Measure the resistance between ATF temperature sensor connector terminals.</li> <li>6) Measure the resistance between transmission connector and transmission ground.</li> <li>Connector &amp; terminal (T4) No. 11 — Transmission ground:</li> </ul> | Is the resistance 1 MΩ or more?         | Go to step 8.                                                                                                    | Replace the trans-<br>mission harness.                                                               |
| 8 | CHECK TRANSMISSION HARNESS.<br>Measure the resistance between transmission<br>connector and transmission ground.<br>Connector & terminal<br>(T4) No. 15 — Transmission ground:                                                                                                    | Is the resistance 1 $M\Omega$ or more?  | Go to step 9.                                                                                                    | Replace the trans-<br>mission harness.                                                               |
| 9 | CHECK ATF TEMPERATURE SENSOR.<br>Measure the resistance between control valve<br>connector terminals.<br><i>Connector &amp; terminal</i><br>(AT2) No. 4 — No. 9:                                                                                                    | Is the resistance 500 Ω or more?        | Even if the ATF<br>temperature warn-<br>ing light blinks, the<br>circuit is in normal<br>condition at this<br>time. A temporary<br>short circuit of con-<br>nector or harness<br>may be the cause.<br>Repair the harness<br>or connector. | Replace the con-<br>trol valve body.<br><ref. 4at-58,<br="" to="">Control Valve<br/>Body.&gt;</ref.> |

AUTOMATIC TRANSMISSION (DIAGNOST)(CS)

### D: DTC P0715 INPUT/TURBINE SPEED SENSOR CIRCUIT

DTC DETECTING CONDITION: Input signal circuit of TCM is open or shorted.

#### TROUBLE SYMPTOM:

Excessive shift shock

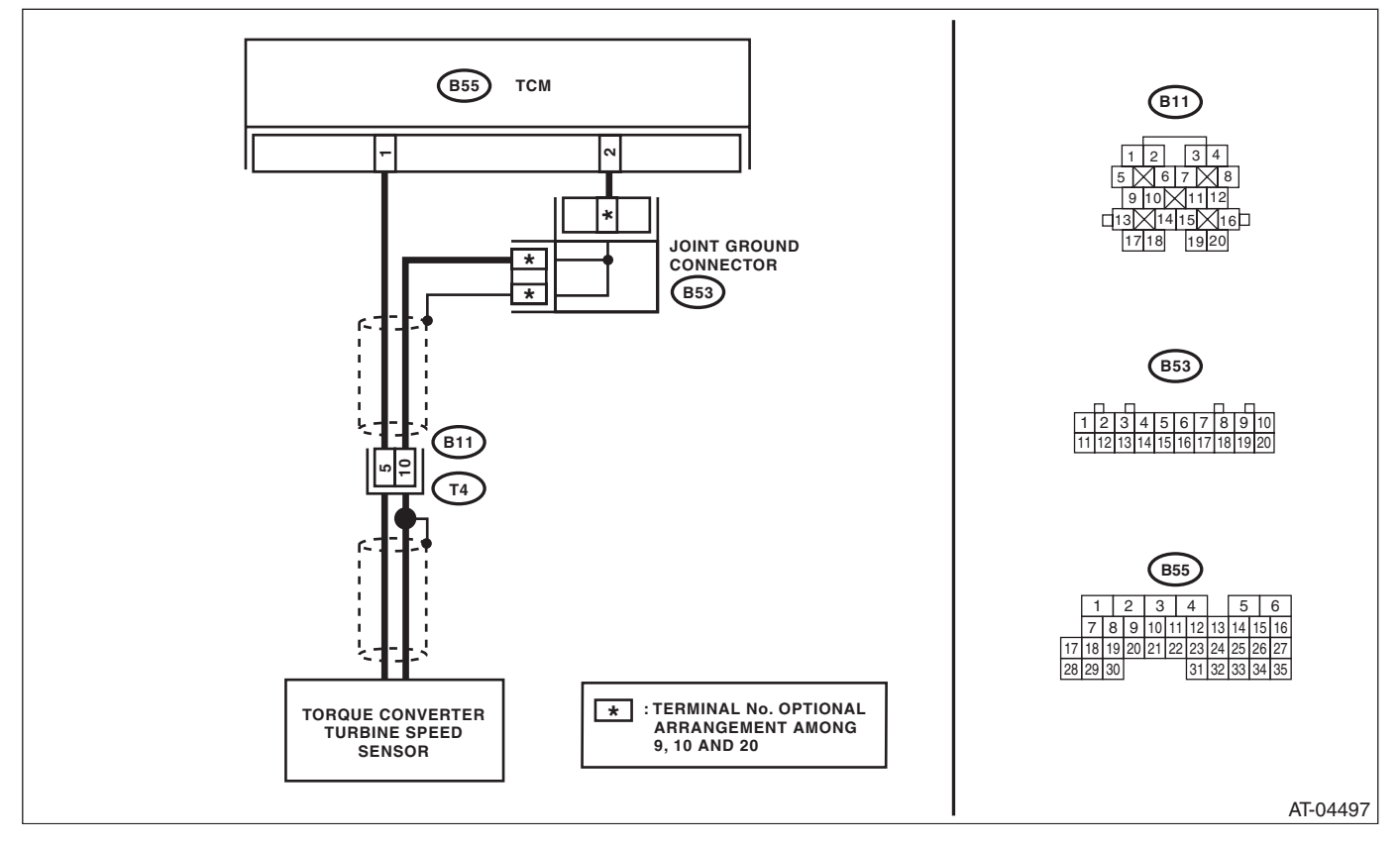

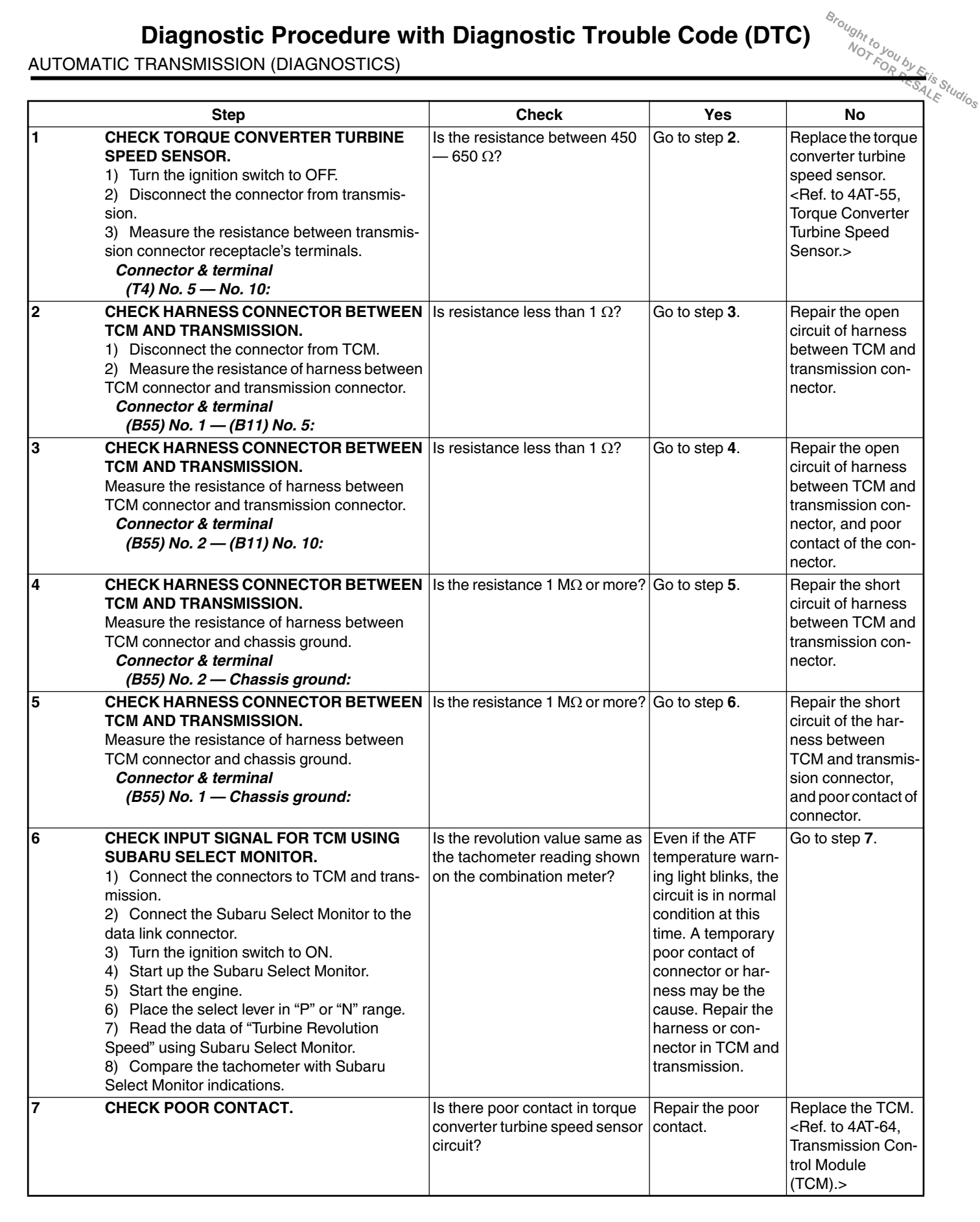

## E: DTC P0719 BRAKE SWITCH CIRCUIT LOW

DTC DETECTING CONDITION:

Brake switch malfunction, open input signal circuit

Trouble symptom:

Gear is not shifted down when driving a down hill.

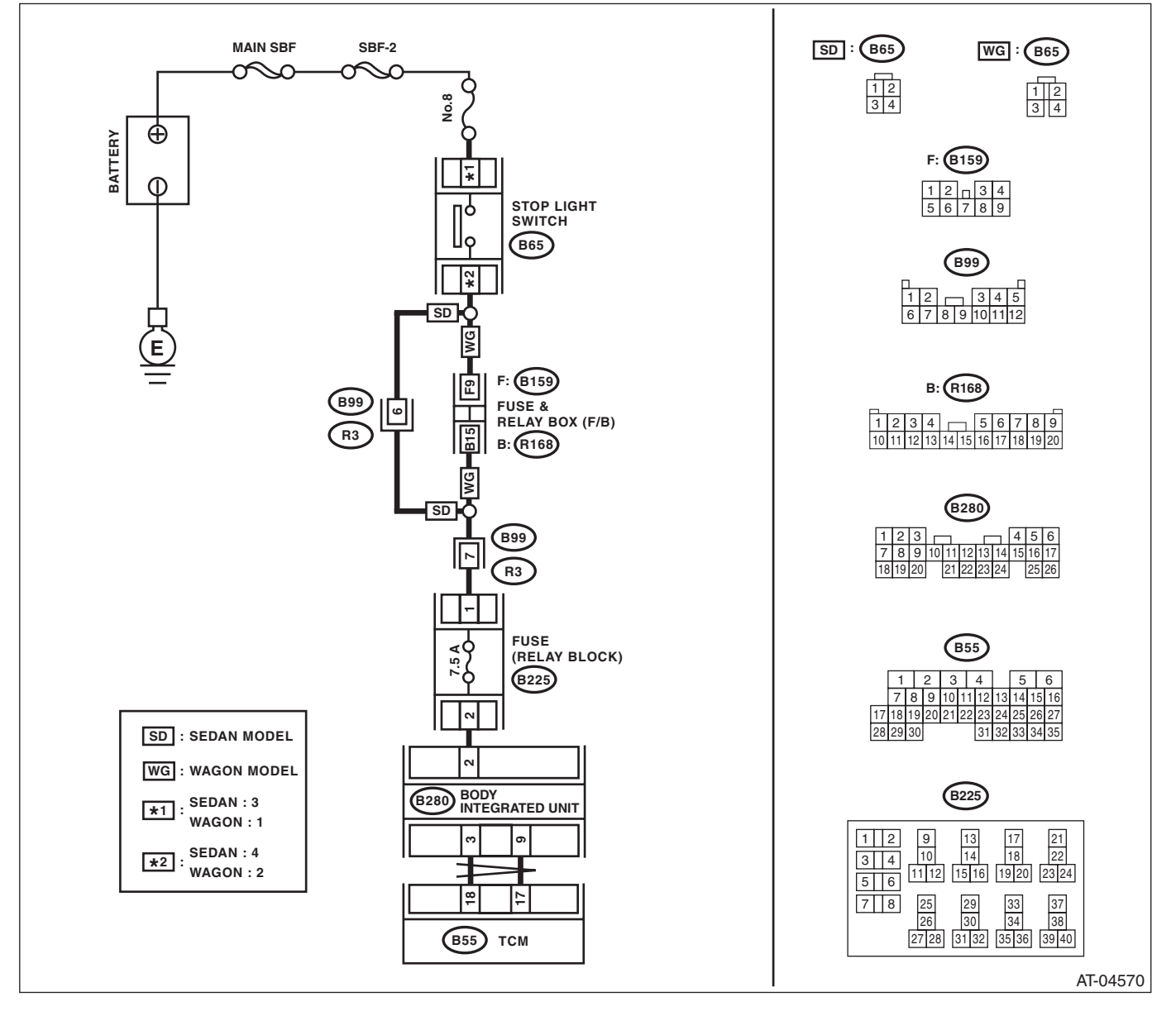

|   |                                                                                                    |                                        | i                                                                                                    | -3                                                                                                    |
|---|----------------------------------------------------------------------------------------------------|----------------------------------------|----------------------------------------------------------------------------------------------------|----------------------------------------------------------------------------------------------------|
|   | Step                                                                                                    | Check                                  | Yes                                                                                                    | No                                                                                                    |
|   | CHECK DTC.                                                                                                    | Is DTC of CAN communication displayed? | Perform the diag-<br>nosis according to<br>DTC.                                                                                                    | Go to step 2.                                                                                         |
|   | <ul><li>CHECK FUSE (NO. 8).</li><li>1) Turn the ignition switch to OFF.</li><li>2) Remove the fuse (No. 8).</li></ul>                                                                                                    | Is the fuse (No. 8) blown out?         | Replace the fuse<br>(No. 8). If the<br>replaced fuse (No.<br>8) has blown out<br>easily, repair the<br>short circuit of har-<br>ness between fuse<br>(No. 8) and stop<br>light switch. | Go to step 3.                                                                                         |
|   | CHECK FUSE (RELAY BLOCK) (7.5A).<br>Remove the fuse (relay block) (7.5 A).                                                                                                    | Is the fuse (7.5A) blown out?          | Replace the fuse<br>(7.5A). If the<br>replaced fuse<br>(7.5A) blows out<br>easily, repair the<br>short circuit of har-<br>ness between fuse<br>(7.5A) and TCM.                         | Go to step 4.                                                                                         |
| · | <ul> <li>CHECK BODY INTEGRATED UNIT.</li> <li>1) Turn the ignition switch to OFF.</li> <li>2) Connect the Subaru Select Monitor to the data link connector.</li> <li>3) Turn the ignition switch to ON.</li> <li>4) Run the Subaru Select Monitor.</li> <li>5) Depress the brake pedal.</li> <li>6) Read the data of "Stop Light Switch" using Subaru Select Monitor. <ref. lan(diag)-14,="" monitor.="" operation,="" select="" subaru="" to=""></ref.></li> </ul> | Is ON displayed?                       | Go to step 5.                                                                                                    | Go to step 6.                                                                                         |
|   | CHECK TCM.<br>Read the data of "Stop Light Switch" using Sub-<br>aru Select Monitor. <ref. 4at(diag)-15,<br="" to="">OPERATION, Subaru Select Monitor.&gt;</ref.>                                                                                                    | Is ON displayed?                       | A temporary poor<br>contact of connec-<br>tor or harness may<br>be the cause.<br>Check the poor<br>contact.                                                                            | Replace the TCM.<br><ref. 4at-64,<br="" to="">Transmission Con-<br/>trol Module<br/>(TCM).&gt;</ref.> |
| • | <ul> <li>CHECK BODY INTEGRATED UNIT INPUT<br/>SIGNAL.</li> <li>1) Disconnect the connector from body inte-<br/>grated unit.</li> <li>2) Depress the brake pedal.</li> <li>3) Measure the voltage of harness between<br/>the body integrated unit and chassis ground.</li> <li><i>Connector &amp; terminal</i><br/>(B280) No. 2 (+) — Chassis ground (-):</li> </ul>                                                                                                 | Is the voltage 10 V or more?           | Go to step 9.                                                                                                    | Go to step 7.                                                                                         |
| , | CHECK HARNESS CONNECTOR BETWEEN<br>BODY INTEGRATED UNIT AND STOP LIGHT<br>SWITCH.<br>1) Turn the ignition switch to OFF.<br>2) Disconnect the connector from stop light<br>switch.<br>3) Measure the resistance of harness between<br>body integrated unit and stop light switch.<br><i>Connector &amp; terminal</i><br><i>SEDAN MODEL</i><br>(B280) No. 2 — (B65) No. 4:<br>WAGON MODEL                                                                            | Is resistance less than 1 Ω?           | Go to step 8.                                                                                                    | Repair the open<br>circuit of harness<br>between body inte<br>grated unit and<br>stop light switch.   |

# 4AT(diag)-46

|   | Stop                                                                                                    | Chaok                                                  | Vee                      | No                                                                                                    |
|---|----------------------------------------------------------------------------------------------------|--------------------------------------------------------|--------------------------|----------------------------------------------------------------------------------------------------|
|   | Step                                                                                                    | Check                                                  | fes                      | NO                                                                                                    |
| 8 | CHECK HARNESS CONNECTOR BETWEEN<br>BODY INTEGRATED UNIT AND STOP LIGHT<br>SWITCH.<br>Measure the resistance of harness between<br>body integrated unit and stop light switch.<br><i>Connector &amp; terminal</i><br>(B280) No. 2 — Chassis ground: | Is the resistance 1 MΩ or more?                        | Go to step <b>9</b> .    | Repair the short<br>circuit of harness<br>between body inte-<br>grated unit and<br>stop light switch. |
| 9 | CHECK POOR CONTACT.                                                                                                    | Is there poor contact in input signal of brake switch? | Repair the poor contact. | Check the body integrated unit.                                                                       |

## F: DTC P0720 OUTPUT SPEED SENSOR CIRCUIT

#### **DTC DETECTING CONDITION:**

- The vehicle speed signal is abnormal.
- The harness connector between TCM and front vehicle speed sensor is shorted or open.

#### **TROUBLE SYMPTOM:**

Driving performance is poor.

#### WIRING DIAGRAM:

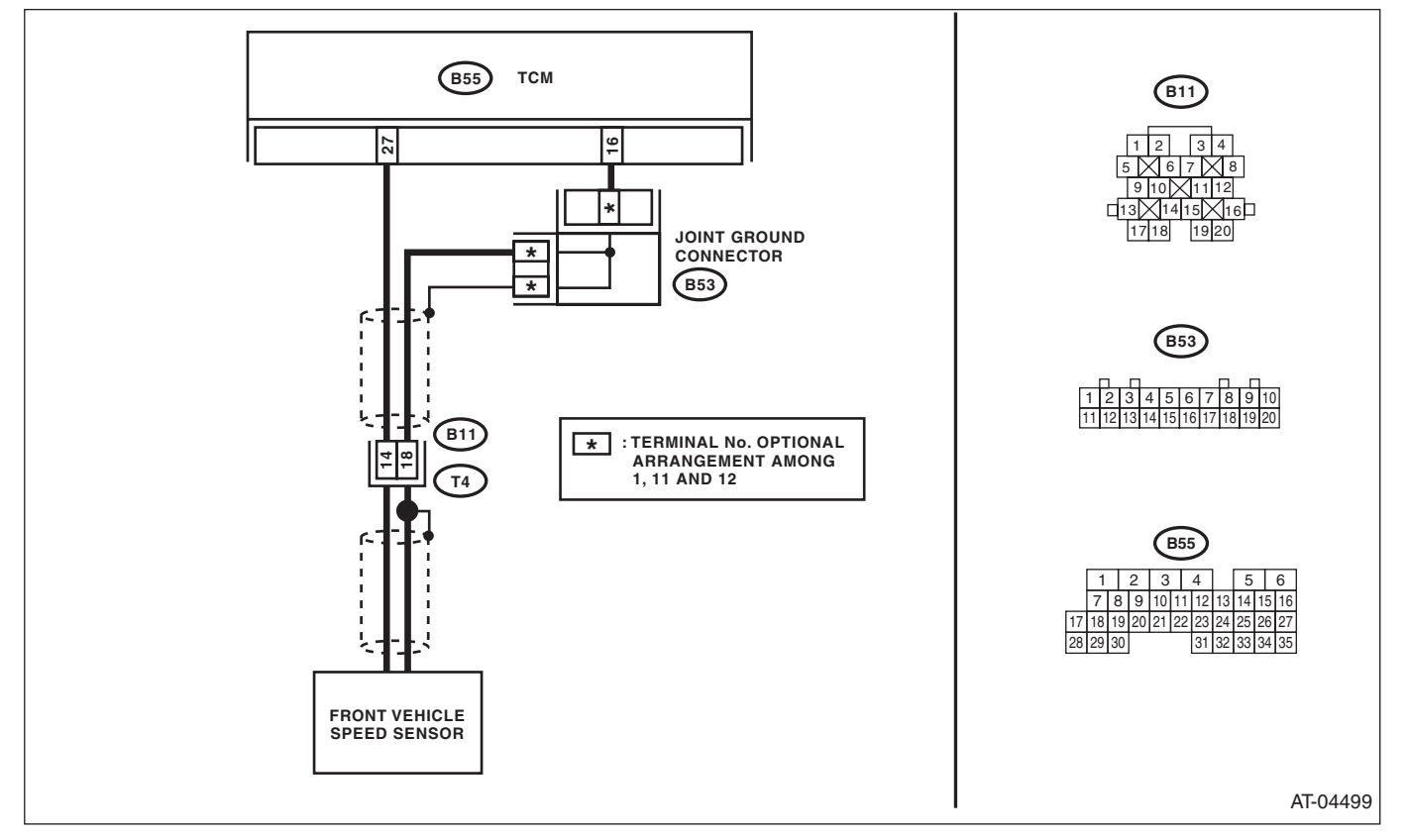

|                                                                          | Step                                                                                                    | Check                                  | Yes           | No                                                                                                    |
|--------------------------------------------------------------------------|----------------------------------------------------------------------------------------------------|----------------------------------------|---------------|----------------------------------------------------------------------------------------------------|
| 1 CHE<br>TCM<br>1) 7<br>2) [<br>trans<br>3) M<br>TCM<br><i>Co</i><br>(1) | ECK HARNESS CONNECTOR BETWEEN<br>M AND TRANSMISSION.<br>Turn the ignition switch to OFF.<br>Disconnect the connectors from TCM and<br>smission.<br>Measure the resistance of harness between<br>M connector and transmission connector.<br>Connector & terminal<br>(B55) No. 27 — (B11) No. 14: | Is resistance less than 1 Ω?           | Go to step 2. | Repair the open<br>circuit of harness<br>between TCM and<br>transmission con-<br>nector.                                            |
| 2 CHE<br>TCM<br>Mea<br>TCM<br><i>Co</i>                                  | ECK HARNESS CONNECTOR BETWEEN<br>M AND TRANSMISSION.<br>asure the resistance of harness between<br>M connector and transmission connector.<br><i>Connector &amp; terminal</i><br>(B55) No. 16 — (B11) No. 18:                                                                                   | Is resistance less than 1 Ω?           | Go to step 3. | Repair the open<br>circuit of harness<br>between TCM and<br>transmission con-<br>nector, and poor<br>contact of the con-<br>nector. |
| 3 CHE<br>TCM<br>Mea<br>TCM<br><i>Co</i>                                  | ECK HARNESS CONNECTOR BETWEEN<br>M AND TRANSMISSION.<br>asure the resistance of harness between<br>M connector and transmission connector.<br><i>Connector &amp; terminal</i><br>(B55) No. 27 — Chassis ground:                                                                                 | Is the resistance 1 $M\Omega$ or more? | Go to step 4. | Repair the short<br>circuit of harness<br>between TCM and<br>transmission con-<br>nector.                                           |

# 4AT(diag)-48

|   |                                                                                                    | AUTOMATIC                                                                                                    | C TRANSMISSION                                                                                                    | I (DIAGNOSTICS                                                                                                    |
|---|----------------------------------------------------------------------------------------------------|----------------------------------------------------------------------------------------------------|----------------------------------------------------------------------------------------------------|----------------------------------------------------------------------------------------------------|
|   | Step                                                                                                    | Check                                                                                                    | Yes                                                                                                    | No                                                                                                    |
| 4 | CHECK HARNESS CONNECTOR BETWEEN<br>TCM AND TRANSMISSION.<br>Measure the resistance of harness between<br>TCM connector and transmission connector.<br>Connector & terminal<br>(B55) No. 16 — Chassis ground:                                                                                                    | Is the resistance 1 MΩ or more?                                                                                    | Go to step 5.                                                                                                    | Repair the short<br>circuit of the har-<br>ness between<br>TCM and transmis<br>sion connector,<br>and poor contact of<br>connector. |
| 5 | CHECK FRONT VEHICLE SPEED SENSOR.<br>Measure the resistance between transmission<br>connector receptacle's terminals.<br>Connector & terminal<br>(T4) No. 14 — No. 18:                                                                                                    | Is the resistance between 450<br>— 650 Ω?                                                                          | Go to step <b>6</b> .                                                                                                    | Replace the front<br>vehicle speed sen-<br>sor. <ref. 4at-<br="" to="">51, Front Vehicle<br/>Speed Sensor.&gt;</ref.>               |
| 6 | <ul> <li>CHECK INPUT SIGNAL FOR TCM USING<br/>SUBARU SELECT MONITOR.</li> <li>1) Connect all connectors.</li> <li>2) Connect the Subaru Select Monitor to the<br/>data link connector.</li> <li>3) Lift up the vehicle.</li> <li>4) Turn the ignition switch to ON.</li> <li>5) Start up the Subaru Select Monitor.</li> <li>6) Start the engine.</li> <li>7) Read the data of "front wheel speed" using<br/>Subaru Select Monitor.</li> <li>8) Compare the speedometer with Subaru<br/>Select Monitor indications.</li> <li>9) Slowly increase the vehicle speed to 60 km/h<br/>(37 MPH).</li> <li>NOTE:<br/>The speed difference between front and rear<br/>wheels may illuminate the ABS warning light,<br/>but this does not indicate a malfunction. When<br/>AT control diagnosis is finished, perform the<br/>ABS memory clearance procedure of on-board<br/>diagnostics system. <ref. abs(diag)-23,<br="" to="">Clear Memory Mode.&gt;</ref.></li> </ul> | Does the speedometer indica-<br>tion increase as the Subaru<br>Select Monitor front wheel<br>speed data increases? | Even if the ATF<br>temperature warn-<br>ing light blinks, the<br>circuit is in normal<br>condition at this<br>time. A temporary<br>poor contact of<br>connector or har-<br>ness may be the<br>cause. Repair the<br>harness in of front<br>vehicle speed sen-<br>sor circuit. | Go to step 7.                                                                                                    |
| 7 | CHECK POOR CONTACT.                                                                                                    | Is there poor contact in front<br>vehicle speed sensor circuit?                                                    | Repair the poor contact.                                                                                                    | Replace the TCM.<br><ref. 4at-64,<br="" to="">Transmission Con-<br/>trol Module<br/>(TCM).&gt;</ref.>                               |

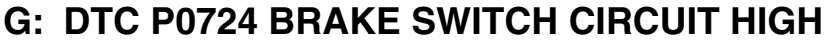

#### DTC DETECTING CONDITION:

Brake switch malfunction, open input signal circuit

Trouble symptom:

Gear is not shifted down when driving a down hill.

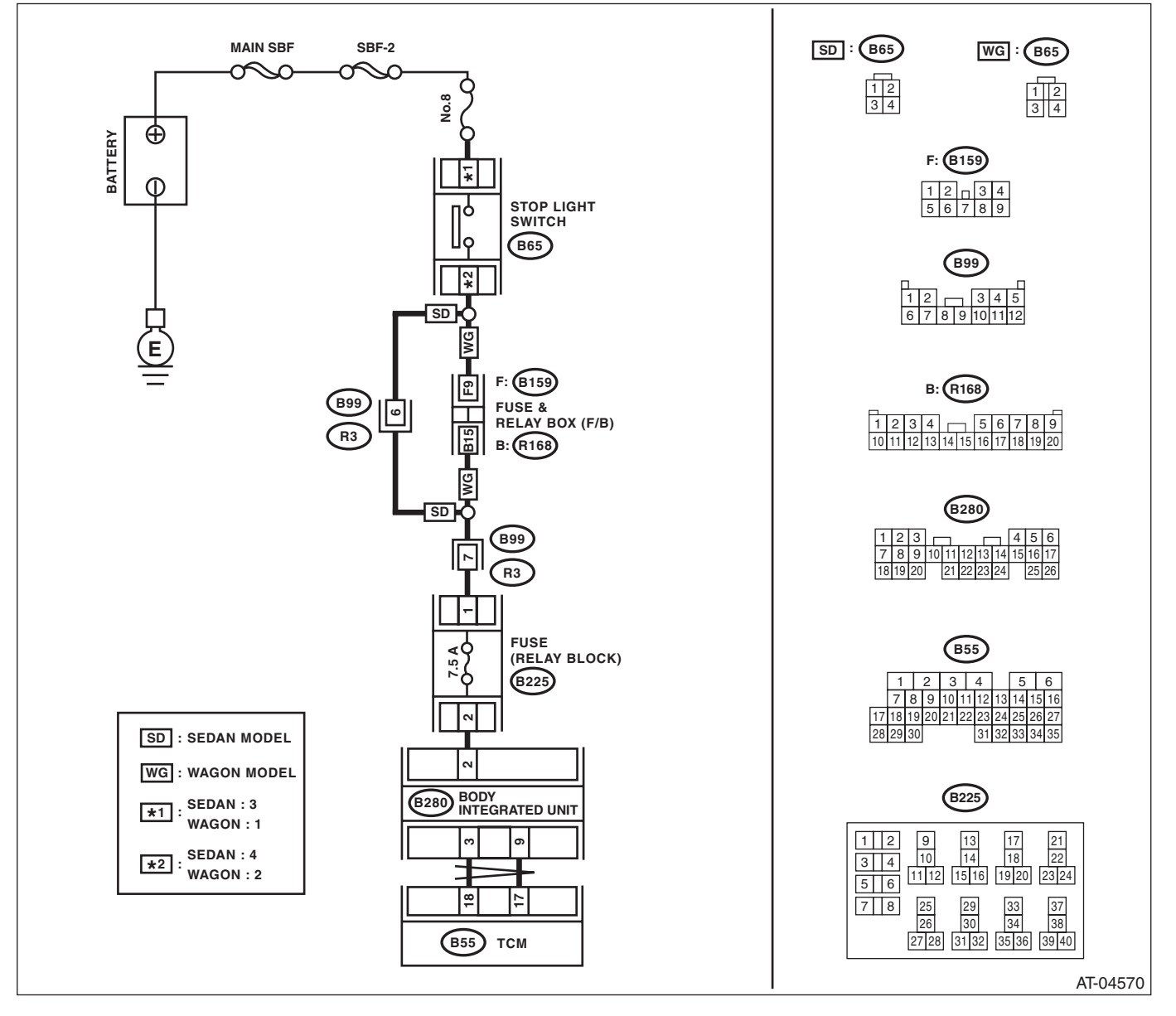

|   |                                                                                                    | AUTOMATIC                                              | , TRANSMISSION                                                                                              | I (DIAGNOSOUS                                                                                         |
|---|----------------------------------------------------------------------------------------------------|--------------------------------------------------------|----------------------------------------------------------------------------------------------------|----------------------------------------------------------------------------------------------------|
|   | Step                                                                                                    | Check                                                  | Yes                                                                                                    | No                                                                                                    |
| 1 | CHECK DTC.                                                                                                    | Is DTC of CAN communication displayed?                 | Perform the diag-<br>nosis according to<br>DTC.                                                             | Go to step 2.                                                                                         |
| 2 | <ul> <li>CHECK BODY INTEGRATED UNIT.</li> <li>1) Turn the ignition switch to OFF.</li> <li>2) Connect the Subaru Select Monitor to the data link connector.</li> <li>3) Turn the ignition switch to ON.</li> <li>4) Start up the Subaru Select Monitor.</li> <li>5) Read the data of "Stop Light Switch" using Subaru Select Monitor. <ref. lan(diag)-14,="" monitor.="" operation,="" select="" subaru="" to=""></ref.></li> </ul> | Is OFF displayed?                                      | Go to step 3.                                                                                               | Go to step 4.                                                                                         |
| 3 | CHECK TCM.<br>Read the data of "Stop Light Switch" using Sub-<br>aru Select Monitor. <ref. 4at(diag)-15,<br="" to="">OPERATION, Subaru Select Monitor.&gt;</ref.>                                                                                                    | Is OFF displayed?                                      | A temporary poor<br>contact of connec-<br>tor or harness may<br>be the cause.<br>Check the poor<br>contact. | Replace the TCM.<br><ref. 4at-64,<br="" to="">Transmission Con-<br/>trol Module<br/>(TCM).&gt;</ref.> |
| 4 | <ul> <li>CHECK BODY INTEGRATED UNIT INPUT<br/>SIGNAL.</li> <li>1) Disconnect the harness connector of body<br/>integrated unit.</li> <li>2) Measure the voltage of harness between<br/>body integrated unit and stop light switch.</li> <li>Connector &amp; terminal<br/>(B280) No. 2 (+) — Chassis ground (-):</li> </ul>                                                                                                    | Is the voltage 10 V or more?                           | Go to step 5.                                                                                               | Go to step 7.                                                                                         |
| 5 | <ul> <li>CHECK STOP LIGHT SWITCH.</li> <li>1) Turn the ignition switch to OFF.</li> <li>2) Disconnect the connector from stop light switch.</li> <li>3) Measure the resistance of harness between stop light switch connectors.</li> <li>Connector &amp; terminal SEDAN MODEL         (B65) No. 3 - No. 4:         WAGON MODEL         (B65) No. 1 - No. 2:     </li> </ul>                                                         | Is the resistance 1 MΩ or more?                        | Go to step 6.                                                                                               | Replace the stop<br>light switch.                                                                     |
| 6 | <ul> <li>CHECK HARNESS CONNECTOR BETWEEN<br/>BODY INTEGRATED UNIT AND STOP LIGHT<br/>SWITCH.</li> <li>1) Turn the ignition switch to ON.</li> <li>2) Measure the voltage of harness between<br/>the body integrated unit and chassis ground.</li> <li>Connector &amp; terminal<br/>(B280) No. 2 (+) — Chassis ground (-);</li> </ul>                                                                                                | Is the voltage less than 1 V?                          | Go to step 7.                                                                                               | Repair the short<br>circuit of harness<br>between TCM and<br>stop light switch.                       |
| 7 | CHECK POOR CONTACT.                                                                                                    | Is there poor contact in input signal of brake switch? | Repair the poor contact.                                                                                    | Check the body integrated unit.                                                                       |

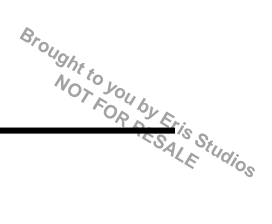

## H: DTC P0731 GEAR 1 INCORRECT RATIO

NOTE:

Refer to DTC P0736 for diagnostic procedure. <Ref. to 4AT(diag)-53, DTC P0736 REVERSE INCORRECT RATIO, Diagnostic Procedure with Diagnostic Trouble Code (DTC).>

## I: DTC P0732 GEAR 2 INCORRECT RATIO

NOTE:

Refer to DTC P0736 for diagnostic procedure. <Ref. to 4AT(diag)-53, DTC P0736 REVERSE INCORRECT RATIO, Diagnostic Procedure with Diagnostic Trouble Code (DTC).>

## J: DTC P0733 GEAR 3 INCORRECT RATIO

NOTE:

Refer to DTC P0736 for diagnostic procedure. <Ref. to 4AT(diag)-53, DTC P0736 REVERSE INCORRECT RATIO, Diagnostic Procedure with Diagnostic Trouble Code (DTC).>

## K: DTC P0734 GEAR 4 INCORRECT RATIO

NOTE:

Refer to DTC P0736 for diagnostic procedure. <Ref. to 4AT(diag)-53, DTC P0736 REVERSE INCORRECT RATIO, Diagnostic Procedure with Diagnostic Trouble Code (DTC).>

## L: DTC P0736 REVERSE INCORRECT RATIO

#### DTC DETECTING CONDITION:

Vehicle sensor, torque converter turbine speed sensor or control valve malfunction

#### **TROUBLE SYMPTOM:**

- Shift point is too high or too low.
- Excessive shift shock
- Tight corner braking phenomenon occurs.
- Gear is not shifted to reverse.
- Gear position is held by fail safe function.

|   | Step                                                                                                    | Check                                                                                                    | Yes                                                                                                    | No                                                                  |
|---|----------------------------------------------------------------------------------------------------|----------------------------------------------------------------------------------------------------|----------------------------------------------------------------------------------------------------|---------------------------------------------------------------------|
| 1 | <ul> <li>CHECK ACCELERATOR PEDAL POSITION<br/>SENSOR.</li> <li>1) Connect the Subaru Select Monitor to the<br/>data link connector.</li> <li>2) Turn the ignition switch to ON.</li> <li>3) Read the data of "Accel. opening angle"<br/>using Subaru Select Monitor.</li> </ul>                                                                                                    | Does the value of "Accel. open-<br>ing angle" change from 0% to<br>100% smoothly when throttle is<br>operated from fully closed to<br>fully open?                                   | Go to step 2.                                                                                                    | Check the acceler-<br>ator pedal position<br>sensor circuit.        |
| 2 | <ul> <li>CHECK FRONT VEHICLE SPEED SENSOR.</li> <li>1) Lift up the vehicle.</li> <li>2) Start the engine.</li> <li>3) Shift the select lever to "D" range and slowly increase vehicle speed.</li> <li>NOTE:</li> <li>The speed difference between front and rear wheels illuminates the ABS warning light, but this indicates no malfunction. When AT control diagnosis is finished, perform the ABS memory clearance procedure of on-board diagnostics system. <ref. abs(diag)-23,="" clear="" memory="" mode.="" to=""></ref.></li> </ul> | Does the vehicle speed dis-<br>played by Subaru Select Moni-<br>tor roughly correspond with<br>vehicle speed indicated by the<br>combination meter?                                 | Go to step 3.                                                                                                    | Check the front<br>vehicle speed sen-<br>sor circuit.               |
| 3 | <ul> <li>CHECK TORQUE CONVERTER TURBINE<br/>SPEED SENSOR.</li> <li>1) Place the select lever in "P" or "N" range.</li> <li>2) Idle the engine.</li> </ul>                                                                                                    | Does the value of torque con-<br>verter turbine speed sensor dis-<br>played by Subaru Select<br>Monitor roughly correspond<br>with the value of tachometer in<br>combination meter? | There are malfunc-<br>tions in TCM, TCM<br>connector poor<br>contact, or trans-<br>mission assembly<br>mechanical mal-<br>function. | Check the torque<br>converter turbine<br>speed sensor cir-<br>cuit. |

# Brought to you by Eris Studios M: DTC P0741 TORQUE CONVERTER CLUTCH CIRCUIT PERFORMANCE OR **STUCK OFF**

## **DTC DETECTING CONDITION:**

• Lock up clutch malfunction

• Sticky valve

#### **TROUBLE SYMPTOM:**

No lock-up occurs.

|   | Step                                                                                                    | Check                                                                                                    | Yes                                                                 | No                                                                  |
|---|----------------------------------------------------------------------------------------------------|----------------------------------------------------------------------------------------------------|---------------------------------------------------------------------|---------------------------------------------------------------------|
| 1 | CHECK LOCK-UP DUTY SOLENOID CIR-<br>CUIT.<br>Diagnose according to DTC P0743 procedure.                                                                                                    | Is there any fault?                                                                                                    | Repair or replace<br>the lock up duty<br>solenoid circuit.          | Go to step 2.                                                       |
| 2 | CHECK INHIBITOR SWITCH CIRCUIT.<br>Diagnose according to DTC P0705 procedure.                                                                                                    | Is there any fault?                                                                                                    | Repair or replace<br>the inhibitor switch<br>circuit.               | Go to step <b>3</b> .                                               |
| 3 | CHECK STOP LIGHT SWITCH CIRCUIT.<br>Diagnose according to DTC P0719 and P0724<br>procedures.                                                                                                    | Is there any fault?                                                                                                    | Repair or replace<br>the stop light<br>switch circuit.              | Go to step 4.                                                       |
| 4 | CHECK ATF TEMPERATURE SENSOR CIR-<br>CUIT.<br>Diagnose according to DTC P0712 AND P0713<br>procedure.                                                                                                    | Is there any fault?                                                                                                    | Repair or replace<br>the ATF tempera-<br>ture sensor circuit.       | Go to step 5.                                                       |
| 5 | <ul> <li>CHECK ACCELERATOR PEDAL POSITION<br/>SENSOR.</li> <li>1) Connect the Subaru Select Monitor to the<br/>data link connector.</li> <li>2) Turn the ignition switch to ON.</li> <li>3) Read the data of "Accel. opening angle"<br/>using Subaru Select Monitor.</li> </ul> | Does the value of accelerator<br>pedal position sensor change<br>from 0% to 100% smoothly<br>when throttle is operated from<br>fully closed to fully open? | Go to step <b>6</b> .                                               | Check the acceler-<br>ator pedal position<br>sensor circuit.        |
| 6 | <ul> <li>CHECK TORQUE CONVERTER TURBINE</li> <li>SPEED SENSOR.</li> <li>1) Place the select lever in "P" or "N" range.</li> <li>2) Idle the engine.</li> </ul>                                                                                                    | Does the value of turbine speed<br>displayed by Subaru Select<br>Monitor almost correspond with<br>the value of the tachometer?                            | Go to step 7.                                                       | Check the torque<br>converter turbine<br>speed sensor cir-<br>cuit. |
| 7 | CHECK ENGINE SPEED SIGNAL.<br>Idle the engine.                                                                                                    | Does the value of turbine speed<br>displayed by Subaru Select<br>Monitor almost correspond with<br>the value of the tachometer?                            | There is transmis-<br>sion assembly<br>mechanical mal-<br>function. | Check the engine speed signal cir-<br>cuit.                         |

## N: DTC P0743 TORQUE CONVERTER CLUTCH CIRCUIT ELECTRICAL

#### DTC DETECTING CONDITION:

Output signal circuit of lock-up duty solenoid is open or shorted.

#### TROUBLE SYMPTOM:

No lock-up occurs. (After engine is warmed-up) **WIRING DIAGRAM:** 

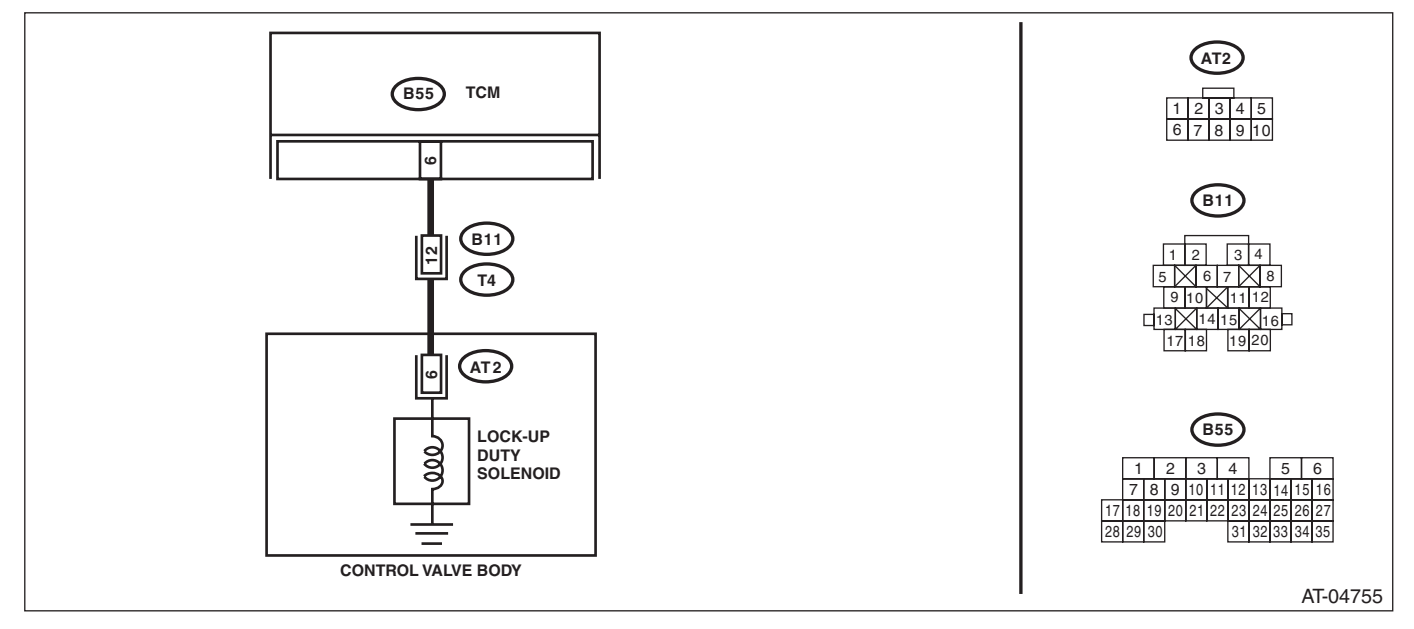

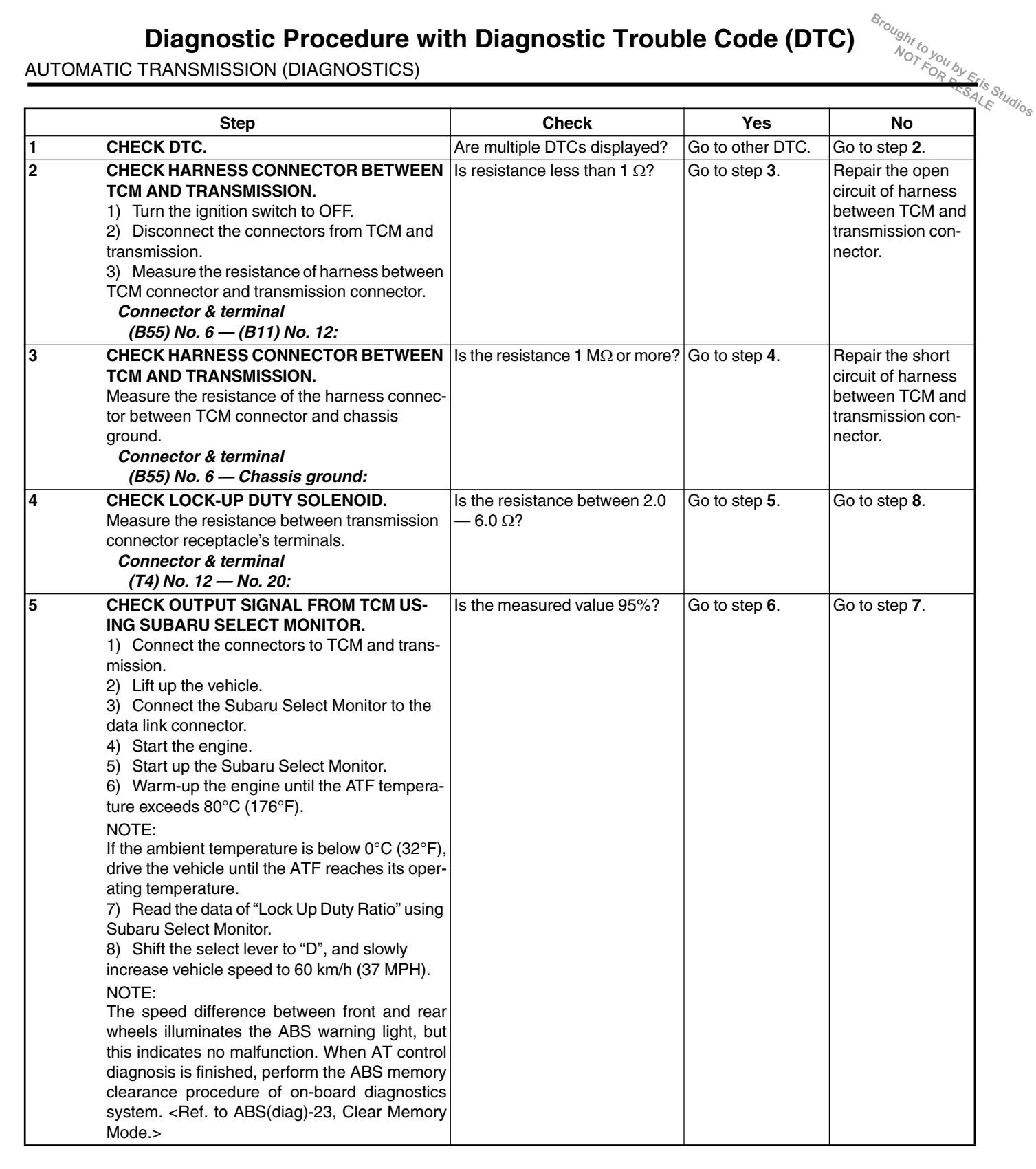

|    | Step                                                                                                    | Check                                                   | Yes                                                                                                    | No                                                                                                    | LE GOIC |
|----|----------------------------------------------------------------------------------------------------|---------------------------------------------------------|----------------------------------------------------------------------------------------------------|----------------------------------------------------------------------------------------------------|---------|
| 6  | CHECK OUTPUT SIGNAL FROM TCM US-<br>ING SUBARU SELECT MONITOR.<br>Return the engine to idling speed, shift the<br>select lever to "N" range and read the data.<br>NOTE:<br>The speed difference between front and rear<br>wheels illuminates the ABS warning light, but<br>this indicates no malfunction. When AT control<br>diagnosis is finished, perform the ABS memory<br>clearance procedure of on-board diagnostics<br>system. <ref. abs(diag)-23,="" clear="" memory<br="" to="">Mode.&gt;</ref.> | Is the measured value 0%?                               | Even if the ATF<br>temperature warn-<br>ing light blinks, the<br>circuit is in normal<br>condition at this<br>time. A temporary<br>poor contact of<br>connector or har-<br>ness may be the<br>cause. Repair the<br>harness or con-<br>nector in TCM and<br>transmission.                      | Go to step <b>7</b> .                                                                                          |         |
| 7  | CHECK POOR CONTACT.                                                                                                    | Is there poor contact in lock-up duty solenoid circuit? | Repair the poor contact.                                                                                                    | Replace the TCM.<br><ref. 4at-64,<br="" to="">Transmission Con-<br/>trol Module<br/>(TCM).&gt;</ref.>          |         |
| 8  | <ul> <li>CHECK LOCK-UP DUTY SOLENOID (IN TRANSMISSION).</li> <li>1) Disconnect the transmission connector.</li> <li>2) Drain the automatic transmission fluid.</li> <li>CAUTION:</li> <li>Do not drain ATF until it cools down.</li> <li>3) Remove the oil pan, and disconnect the connector from control valve body.</li> <li>4) Measure the resistance between lock-up duty solenoid and transmission ground.</li> <li>Connector &amp; terminal (AT2) No. 6 — Transmission ground:</li> </ul>          | Is the resistance between 2.0<br>— 6.0 Ω?               | Go to step 9.                                                                                                    | Replace the con-<br>trol valve body.<br><ref. 4at-58,<br="" to="">Control Valve<br/>Body.&gt;</ref.>           |         |
| 9  | CHECK HARNESS CONNECTOR BETWEEN<br>LOCK-UP DUTY SOLENOID AND TRANS-<br>MISSION.<br>Measure the resistance of harness between<br>lock-up duty solenoid and transmission connec-<br>tor.<br>Connector & terminal<br>(T4) No. 12 — (AT2) No. 6:                                                                                                    | Is resistance less than 1 Ω?                            | Go to step 10.                                                                                                    | Repair the open<br>circuit of harness<br>between TCM and<br>transmission con-<br>nector.                       |         |
| 10 | CHECK HARNESS CONNECTOR BETWEEN<br>LOCK-UP DUTY SOLENOID AND TRANS-<br>MISSION.<br>Measure the resistance of harness between<br>transmission connector and transmission<br>ground.<br>Connector & terminal<br>(T4) No. 12 — Transmission ground:                                                                                                    | Is the resistance 1 MΩ or more?                         | Even if the ATF<br>temperature warn-<br>ing light blinks, the<br>circuit is in normal<br>condition at this<br>time. A temporary<br>poor contact of<br>connector or har-<br>ness may be the<br>cause. Repair the<br>harness or con-<br>nector in lock-up<br>duty solenoid and<br>transmission. | Repair the short<br>circuit of harness<br>between lock-up<br>duty solenoid and<br>transmission con-<br>nector. |         |

# Brought to you by Eris Studios **Diagnostic Procedure with Diagnostic Trouble Code (DTC)**

AUTOMATIC TRANSMISSION (DIAGNOSTICS)

## **O: DTC P0748 PRESSURE CONTROL SOLENOID "A" ELECTRICAL**

#### **DTC DETECTING CONDITION:**

Output signal circuit of line pressure linear solenoid is open or shorted.

#### **TROUBLE SYMPTOM:**

Excessive shift shock

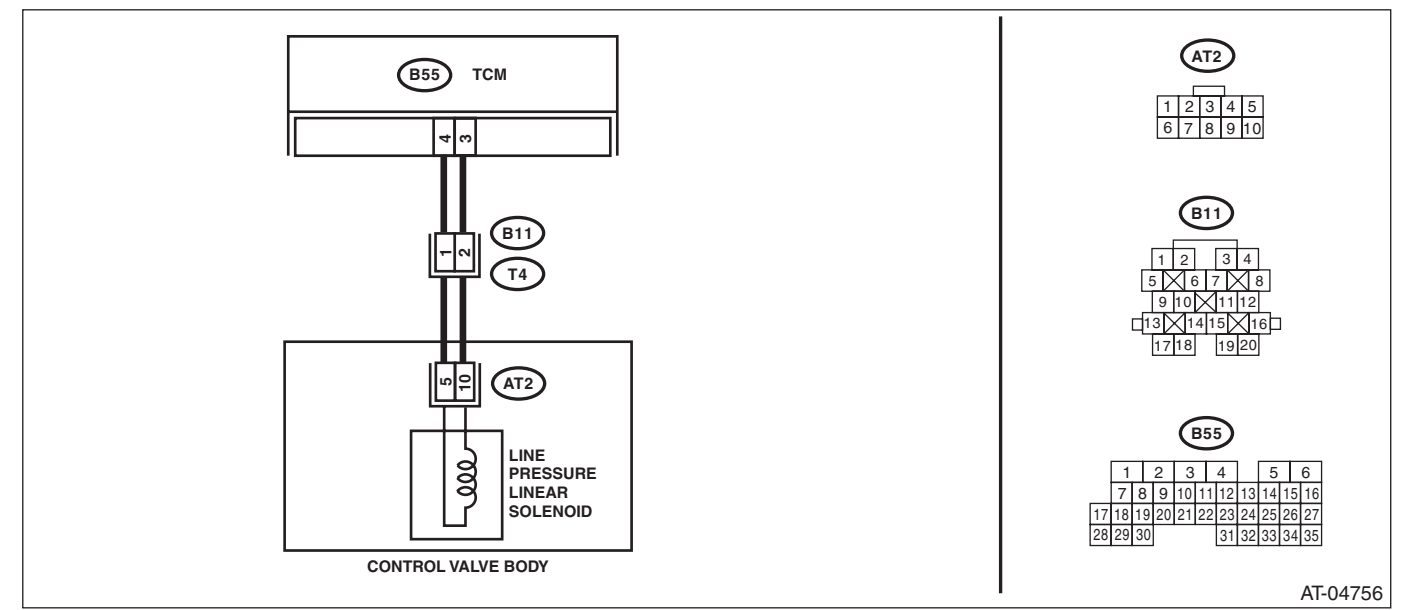

| Step                                                                                                    | Check                                  | Yes           | No                                                                                        |
|----------------------------------------------------------------------------------------------------|----------------------------------------|---------------|-------------------------------------------------------------------------------------------|
| <ol> <li>CHECK HARNESS CONNECTOR BETWEEN<br/>TCM AND TRANSMISSION.         <ol> <li>Turn the ignition switch to OFF.</li> <li>Disconnect the connector from transmission<br/>and TCM.</li> <li>Measure the resistance of harness between<br/>TCM connector and transmission connector.</li> </ol> </li> <li>Connector &amp; terminal<br/>(B55) No. 3 — (B11) No. 2:<br/>(B55) No. 4 — (B11) No. 1:</li> </ol> | Is resistance less than 1 Ω?           | Go to step 2. | Repair the open<br>circuit of harness<br>between TCM and<br>transmission con-<br>nector.  |
| 2 CHECK HARNESS CONNECTOR BETWEEN<br>TCM AND CHASSIS GROUND.<br>Measure the resistance of harness between<br>TCM connector and chassis ground.<br><i>Connector &amp; terminal</i><br>(B55) No. 3 — Chassis ground:<br>(B55) No. 4 — Chassis ground:                                                                                                    | Is the resistance 1 $M\Omega$ or more? | Go to step 3. | Repair the short<br>circuit of harness<br>between TCM and<br>transmission con-<br>nector. |
| 3 CHECK LINE PRESSURE LINEAR SOLE-<br>NOID.<br>Measure the resistance between transmission<br>connector receptacle's terminals.<br><i>Connector &amp; terminal</i><br>(T4) No. 1 — No. 2:                                                                                                    | Is the resistance between 4 —<br>8 Ω?  | Go to step 5. | Go to step 4.                                                                             |

Stic Trouble Code (DTC)

|   | Step                                                                                                    | Check                                      | Yes                                                                                                    | No                                                                                                    | E die |
|---|----------------------------------------------------------------------------------------------------|--------------------------------------------|----------------------------------------------------------------------------------------------------|----------------------------------------------------------------------------------------------------|-------|
| 4 | <ul> <li>CHECK LINE PRESSURE LINEAR SOLE-<br/>NOID (IN TRANSMISSION).</li> <li>1) Remove the transmission connector from<br/>bracket.</li> <li>2) Drain the automatic transmission fluid.</li> <li>CAUTION:<br/>Do not drain ATF until it cools down.</li> <li>3) Remove the oil pan, and disconnect the<br/>connector from control valve body.</li> <li>4) Measure the resistance of line pressure lin-<br/>ear solenoid connector terminals.</li> <li>Connector &amp; terminal<br/>(AT2) No. 5 - No. 10:</li> </ul> | Is the resistance between 4 — 8 $\Omega$ ? | Go to step 5.                                                                                                    | Replace the con-<br>trol valve body.<br><ref. 4at-58,<br="" to="">Control Valve<br/>Body.&gt;</ref.>                          |       |
| 5 | CHECK HARNESS CONNECTOR BETWEEN<br>TRANSMISSION AND LINE PRESSURE LIN-<br>EAR SOLENOID.<br>Measure the resistance of harness between<br>line pressure linear solenoid and transmission<br>connector.<br>Connector & terminal<br>(T4) No. 2 – (AT2) No. 10:<br>(T4) No. 1 – (AT2) No. 5:                                                                                                    | Is resistance less than 1 $\Omega$ ?       | Go to step <b>6</b> .                                                                                                    | Repair the open<br>circuit of harness<br>between line pres-<br>sure linear sole-<br>noid and<br>transmission con-<br>nector.  |       |
| 6 | CHECK HARNESS CONNECTOR BETWEEN<br>TRANSMISSION AND LINE PRESSURE LIN-<br>EAR SOLENOID.<br>Measure the resistance of harness between<br>transmission connector and transmission<br>ground.<br>Connector & terminal<br>(T4) No. 1 — Transmission ground:<br>(T4) No. 2 — Transmission ground:                                                                                                    | Is the resistance 1 MΩ or more?            | Even if the ATF<br>temperature warn-<br>ing light blinks, the<br>circuit is in normal<br>condition at this<br>time. A temporary<br>poor contact of<br>connector or har-<br>ness may be the<br>cause. Repair the<br>harness or con-<br>nector in line pres-<br>sure linear<br>solenoid and trans-<br>mission. | Repair the short<br>circuit of harness<br>between line pres-<br>sure linear sole-<br>noid and<br>transmission con-<br>nector. |       |

## P: DTC P0753 SHIFT SOLENOID "A" ELECTRICAL

#### **DTC DETECTING CONDITION:**

Output signal circuit of low clutch duty solenoid is open or shorted.

#### **TROUBLE SYMPTOM:**

Excessive shift shock WIRING DIAGRAM:

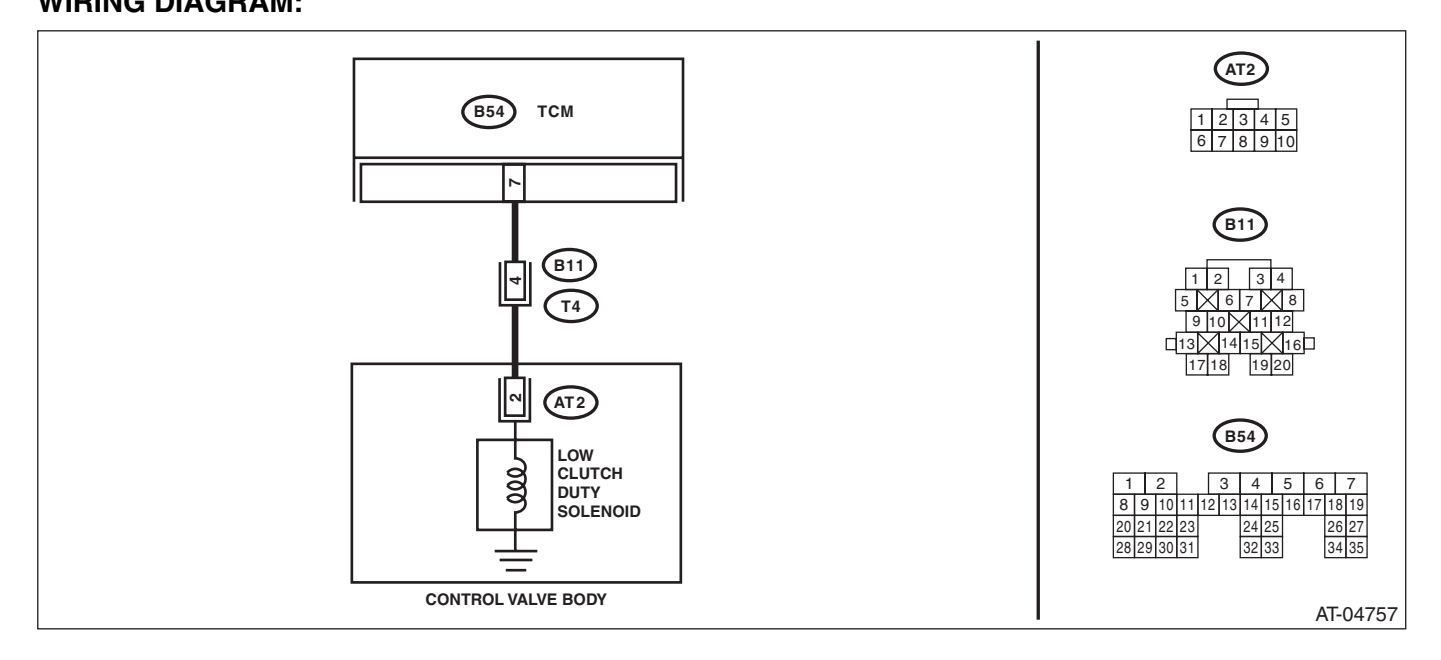

| Step                                                                                                    | Check                                          | Yes                                                                                                    | No                                                                                        |  |
|----------------------------------------------------------------------------------------------------|------------------------------------------------|----------------------------------------------------------------------------------------------------|-------------------------------------------------------------------------------------------|--|
| <ul> <li>CHECK HARNESS CONNECTOR BETWEEN<br/>TCM AND TRANSMISSION.</li> <li>1) Turn the ignition switch to OFF.</li> <li>2) Disconnect the connectors from TCM and<br/>transmission.</li> <li>3) Measure the resistance of harness between<br/>TCM and transmission connector.</li> <li>Connector &amp; terminal<br/>(B54) No. 7 — (B11) No. 4:</li> </ul>                                                                                                    | Is resistance less than 1 $\Omega$ ?           | Go to step 2.                                                                                                    | Repair the open<br>circuit of harness<br>between TCM and<br>transmission con-<br>nector.  |  |
| CHECK HARNESS CONNECTOR BETWEEN<br>TCM AND TRANSMISSION.<br>Measure the resistance of harness between<br>TCM connector and transmission ground.<br>Connector & terminal<br>(B54) No. 7 — Chassis ground:                                                                                                    | Is the resistance 1 $M\Omega$ or more?         | Go to step <b>3</b> .                                                                                                    | Repair the short<br>circuit of harness<br>between TCM and<br>transmission con-<br>nector. |  |
| CHECK LOW CLUTCH DUTY SOLENOID.<br>Measure the resistance between transmission<br>connector terminals.<br>Connector & terminal<br>(T4) No. 4 — No. 20:                                                                                                    | Is the resistance between 2.0 $- 6.0 \Omega$ ? | Go to step <b>4</b> .                                                                                                    | Go to step 7.                                                                             |  |
| <ul> <li>CHECK OUTPUT SIGNAL FROM TCM US-<br/>ING SUBARU SELECT MONITOR.</li> <li>1) Connect the connectors to TCM and transmission.</li> <li>2) Connect the Subaru Select Monitor to the data link connector.</li> <li>3) Start the engine.</li> <li>4) Start up the Subaru Select Monitor.</li> <li>5) Warm-up the transmission until the ATF temperature exceeds approximately 80°C (176°F).</li> <li>NOTE:</li> <li>If the ambient temperature falls below 0°C (32°F), drive the vehicle until the ATF reaches its operating temperature.</li> <li>6) Stop the engine.</li> <li>7) Turn the ignition switch to ON.</li> <li>8) Shift the select lever to "P" or "N" range, and depress the accelerator pedal.</li> <li>9) Read the data of "Low Clutch Duty Ratio" using Subaru Select Monitor.</li> </ul> | Is the measured value 100%?                    | Go to step 5.                                                                                                    | Go to step 6.                                                                             |  |
| <ul> <li>CHECK OUTPUT SIGNAL FROM TCM US-<br/>ING SUBARU SELECT MONITOR.</li> <li>1) Turn the ignition switch to ON.</li> <li>2) Set the select lever to the "D" range.</li> <li>3) Read the data of "Low Clutch Duty Ratio".</li> </ul> CHECK POOR CONTACT.                                                                                                    | Is the measured value 0%?                      | Even if the ATF<br>temperature warn-<br>ing light blinks, the<br>circuit is in normal<br>condition at this<br>time. A temporary<br>poor contact of<br>connector or har-<br>ness may be the<br>cause. Repair the<br>harness or con-<br>nector in transmis-<br>sion.<br>Repair the poor<br>contact | Go to step 6.                                                                             |  |

# 4AT(diag)-61

| <br>Step                                                                                                    | Check                                     | Yes                                                                                                    | No                                                                                                    |
|----------------------------------------------------------------------------------------------------|-------------------------------------------|----------------------------------------------------------------------------------------------------|----------------------------------------------------------------------------------------------------|
| <ul> <li>CHECK LOW CLUTCH DUTY SOLENOID (IN TRANSMISSION).</li> <li>1) Remove the transmission connector from bracket.</li> <li>2) Drain the automatic transmission fluid.</li> <li>CAUTION:<br/>Do not drain ATF until it cools down.</li> <li>3) Remove the oil pan, and disconnect the connector from control valve body.</li> <li>4) Measure the resistance between low clutch duty solenoid connector and transmission ground.</li> <li>Connector &amp; terminal (AT2) No. 2 — Transmission ground:</li> </ul> | Is the resistance between 2.0<br>— 6.0 Ω? | Go to step 8.                                                                                                    | Replace the con-<br>trol valve body.<br><ref. 4at-58,<br="" to="">Control Valve<br/>Body.&gt;</ref.>              |
| CHECK HARNESS CONNECTOR BETWEEN<br>TRANSMISSION AND LOW CLUTCH DUTY<br>SOLENOID.<br>Measure the resistance of harness between low<br>clutch duty solenoid and transmission connec-<br>tor.<br>Connector & terminal<br>(T4) No. 4 – (AT2) No. 2:                                                                                                    | Is resistance less than 1 $\Omega$ ?      | Go to step <b>9</b> .                                                                                                    | Repair the open<br>circuit of harness<br>between low clutch<br>duty solenoid and<br>transmission con-<br>nector.  |
| CHECK HARNESS CONNECTOR BETWEEN<br>TRANSMISSION AND LOW CLUTCH DUTY<br>SOLENOID.<br>Measure the resistance of harness between<br>transmission connector and transmission<br>ground.<br>Connector & terminal<br>(T4) No. 4 — Transmission ground:                                                                                                    | Is the resistance 1 MΩ or more?           | Even if the ATF<br>temperature warn-<br>ing light blinks, the<br>circuit is in normal<br>condition at this<br>time. A temporary<br>poor contact of<br>connector or har-<br>ness may be the<br>cause. Repair the<br>harness or con-<br>nector of the low<br>clutch duty sole-<br>noid and transmis- | Repair the short<br>circuit of harness<br>between low clutch<br>duty solenoid and<br>transmission con-<br>nector. |

AUTOMATIC TRANSMISSION (DIAGNOST)CS)

## **Q: DTC P0758 SHIFT SOLENOID "B" ELECTRICAL**

**DTC DETECTING CONDITION:** 

Output signal circuit of 2-4 brake duty solenoid is open or shorted.

#### **TROUBLE SYMPTOM:**

Excessive shift shock

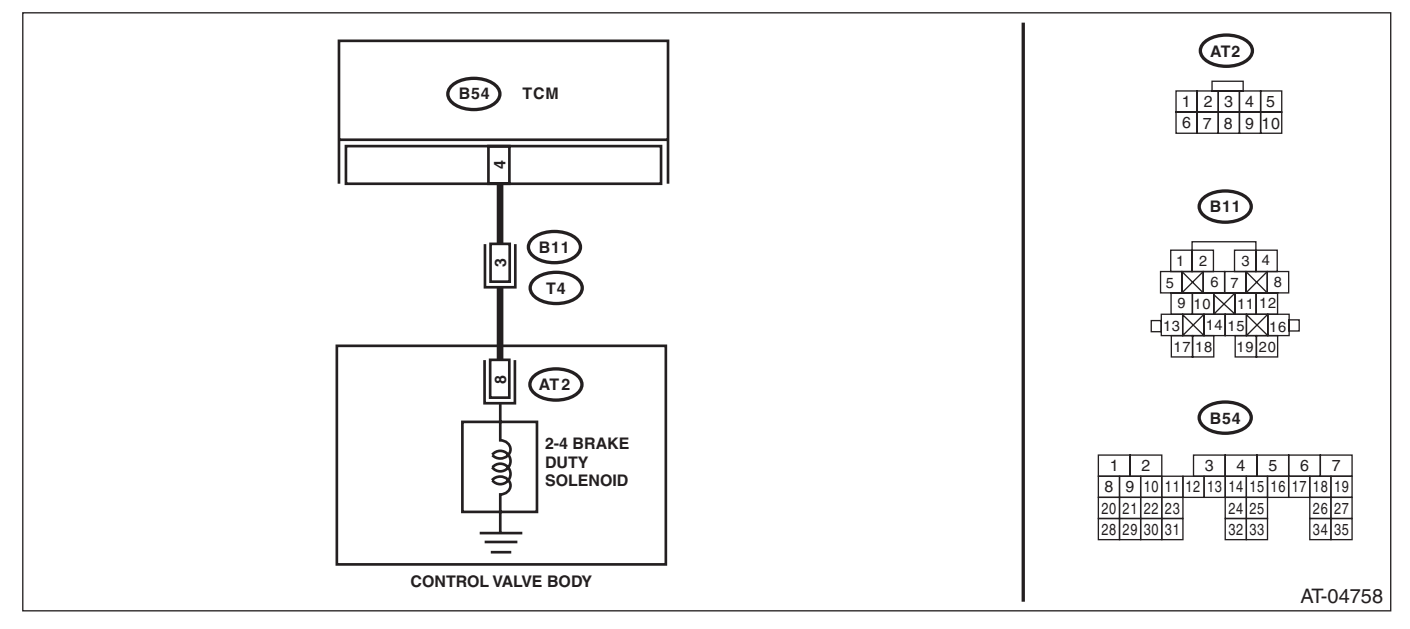

#### AUTOMATIC TRANSMISSION (DIAGNOSTICS)

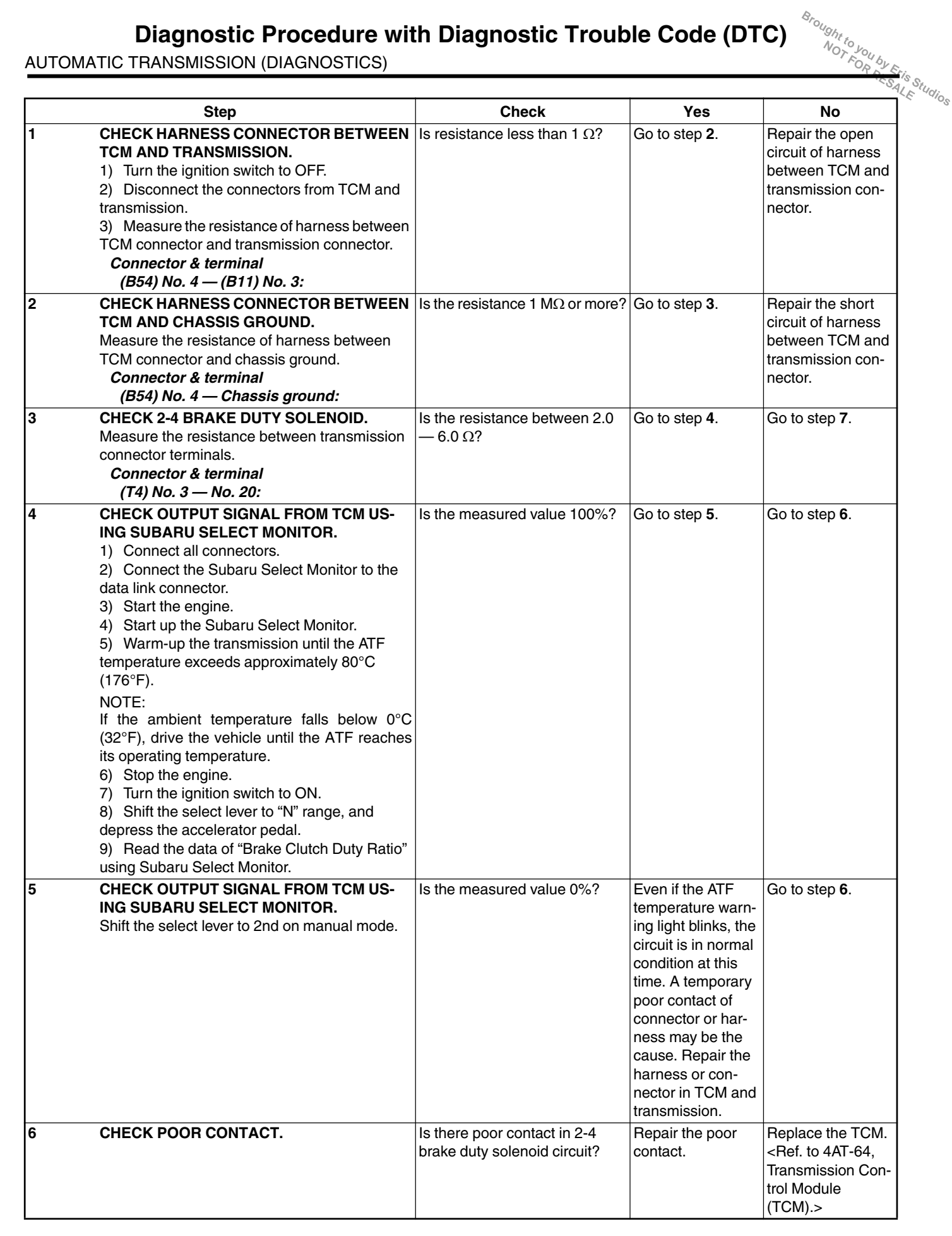

# 4AT(diag)-64

|   | Step                                                                                                    | Check                                     | Yes                                                                                                    | No                                                                                                    |
|---|----------------------------------------------------------------------------------------------------|-------------------------------------------|----------------------------------------------------------------------------------------------------|----------------------------------------------------------------------------------------------------|
| 7 | <ul> <li>CHECK 2-4 BRAKE DUTY SOLENOID (IN<br/>TRANSMISSION).</li> <li>1) Remove the transmission connector from<br/>bracket.</li> <li>2) Drain the automatic transmission fluid.</li> <li>CAUTION:<br/>Do not drain ATF until it cools down.</li> <li>3) Remove the oil pan, and disconnect the<br/>connector from 2-4 brake duty solenoid.</li> <li>4) Measure the resistance of harness between<br/>2-4 brake duty solenoid connector and trans-<br/>mission ground.</li> <li>Connector &amp; terminal<br/>(AT2) No. 8 — Transmission ground:</li> </ul> | Is the resistance between 2.0<br>— 6.0 Ω? | Go to step 8.                                                                                                    | Replace the con-<br>trol valve body.<br><ref. 4at-58,<br="" to="">Control Valve<br/>Body.&gt;</ref.>             |
| 8 | CHECK HARNESS CONNECTOR BETWEEN<br>2-4 BRAKE DUTY SOLENOID AND TRANS-<br>MISSION.<br>Measure the resistance of harness between 2-4<br>brake duty solenoid and transmission connec-<br>tor.<br>Connector & terminal<br>(T4) No. 3 — (AT2) No. 8:                                                                                                    | Is resistance less than 1 Ω?              | Go to step <b>9</b> .                                                                                                    | Repair the open<br>circuit of harness<br>between 2-4 brake<br>duty solenoid and<br>transmission con-<br>nector.  |
| 9 | CHECK HARNESS CONNECTOR BETWEEN<br>2-4 BRAKE DUTY SOLENOID AND TRANS-<br>MISSION.<br>Measure the resistance of harness between<br>transmission connector and transmission<br>ground.<br>Connector & terminal<br>(T4) No. 3 — Transmission ground:                                                                                                    | Is the resistance 1 MΩ or more?           | Even if the ATF<br>temperature warn-<br>ing light blinks, the<br>circuit is in normal<br>condition at this<br>time. A temporary<br>poor contact of<br>connector or har-<br>ness may be the<br>cause. Repair the<br>harness or con-<br>nector in 2-4 brake<br>duty solenoid and<br>transmission. | Repair the short<br>circuit of harness<br>between 2-4 brake<br>duty solenoid and<br>transmission con-<br>nector. |

## R: DTC P0763 SHIFT SOLENOID "C" ELECTRICAL

#### **DTC DETECTING CONDITION:**

Output signal circuit of high clutch duty solenoid is open or shorted.

#### **TROUBLE SYMPTOM:**

Excessive shift shock

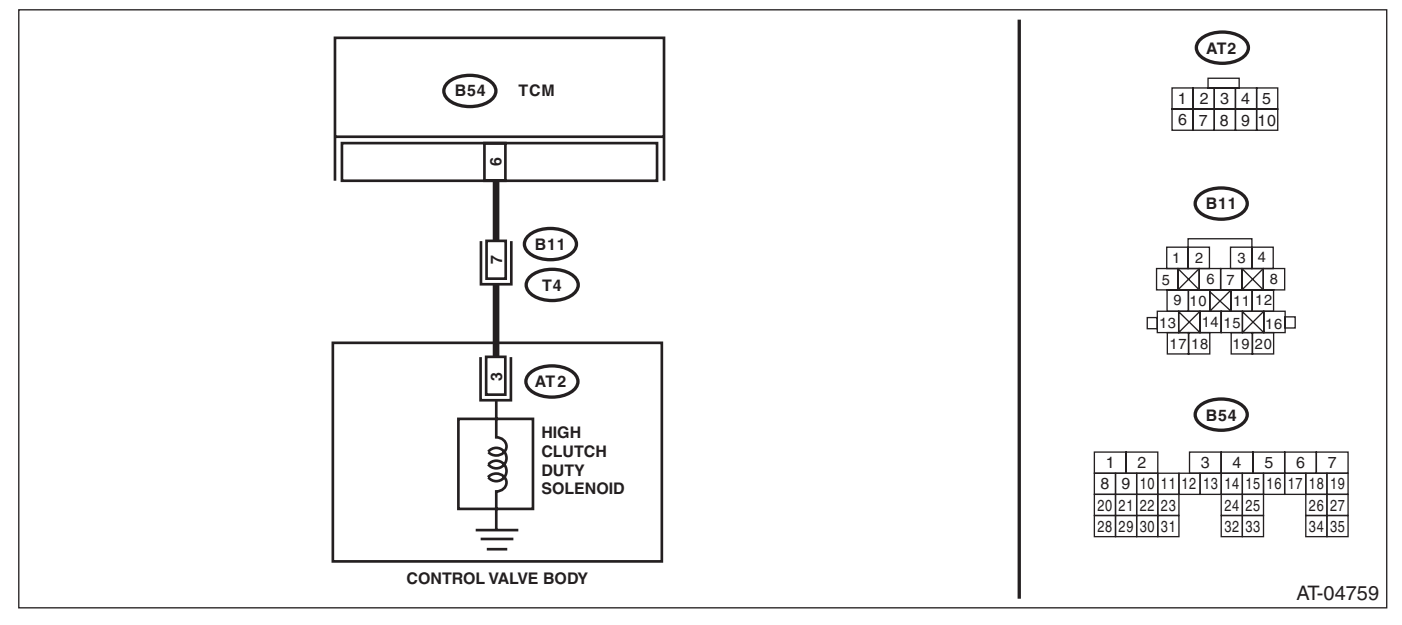

Stic Trouble Code (DTC)

|                                                                                                    | Step                                                                                                    | Check                                          | Yes           | No                                                                                        |
|----------------------------------------------------------------------------------------------------|----------------------------------------------------------------------------------------------------|------------------------------------------------|---------------|-------------------------------------------------------------------------------------------|
| 1 CF<br>TC<br>1)<br>2)<br>tra<br>3)<br>TC<br>C                                                                                                    | HECK HARNESS CONNECTOR BETWEEN<br>CM AND TRANSMISSION.<br>Turn the ignition switch to OFF.<br>Disconnect the connectors from TCM and<br>ansmission.<br>Measure the resistance of harness between<br>CM connector and transmission connector.<br>Connector & terminal<br>(B54) No. 6 — (B11) No. 7:                                                                                                    | Is resistance less than 1 Ω?                   | Go to step 2. | Repair the open<br>circuit of harness<br>between TCM and<br>transmission con-<br>nector.  |
| 2 CH<br>TC<br>Me<br>tor<br>gro<br>C                                                                                                    | HECK HARNESS CONNECTOR BETWEEN<br>CM AND TRANSMISSION.<br>easure the resistance of the harness connec-<br>r between TCM connector and chassis<br>ound.<br>Connector & terminal<br>(B54) No. 6 — Chassis ground:                                                                                                    | Is the resistance 1 MΩ or more?                | Go to step 3. | Repair the short<br>circuit of harness<br>between TCM and<br>transmission con-<br>nector. |
| 3 CH<br>Me<br>COI                                                                                                    | HECK HIGH CLUTCH DUTY SOLENOID.<br>easure the resistance between transmission<br>nnector receptacle's terminals.<br>Connector & terminal<br>(T4) No. 7 — No. 20:                                                                                                    | Is the resistance between 2.0 $- 6.0 \Omega$ ? | Go to step 4. | Go to step 7.                                                                             |
| 4         CH           1)         mis           2)         3)           3)         da           4)         5)           6)         tur           NC         ft           dri         atii           7)         usi           8)         inc           4th         NC           Th         wh           this         dia           cle         sys           Mc         sys | <b>HECK OUTPUT SIGNAL FROM TCM US-<br/>G SUBARU SELECT MONITOR.</b><br>Connect the connectors to TCM and trans-<br>ssion.<br>Lift up the vehicle.<br>Connect the Subaru Select Monitor to the<br>tta link connector.<br>Start the engine.<br>Start up the Subaru Select Monitor.<br>Warm-up the engine until the ATF tempera-<br>re exceeds 80°C (176°F).<br>DTE:<br>the ambient temperature is below 0°C (32°F),<br>ive the vehicle until the ATF reaches its oper-<br>ing temperature.<br>Read the data of "High Clutch Duty Ratio"<br>ing Subaru Select Monitor.<br>Shift the select lever to "D", and slowly<br>crease vehicle speed to measure at 3rd or<br>n.<br>DTE:<br>the speed difference between front and rear<br>neels illuminates the ABS warning light, but<br>is indicates no malfunction. When AT control<br>agnosis is finished, perform the ABS memory<br>earance procedure of on-board diagnostics<br>stem. <ref. abs(diag)-23,="" clear="" memory<br="" to="">bode.&gt;</ref.> | Is the measured value 0%?                      | Go to step 5. | Go to step 6.                                                                             |

|   | Step                                                                                                    | Check                                                          | Yes                                                                                                    | No                                                                                                    |  |
|---|----------------------------------------------------------------------------------------------------|----------------------------------------------------------------|----------------------------------------------------------------------------------------------------|----------------------------------------------------------------------------------------------------|--|
| 5 | <ul> <li>CHECK OUTPUT SIGNAL FROM TCM US-<br/>ING SUBARU SELECT MONITOR.</li> <li>1) Return the engine to idling speed.</li> <li>2) Set the select lever to "N" range.</li> <li>NOTE:</li> <li>The speed difference between front and rear<br/>wheels illuminates the ABS warning light, but<br/>this indicates no malfunction. When AT control<br/>diagnosis is finished, perform the ABS memory<br/>clearance procedure of on-board diagnostics<br/>system. <ref. abs(diag)-23,="" clear="" memory<br="" to="">Mode.&gt;</ref.></li> </ul> | Is the measured value 100%?                                    | Even if the ATF<br>temperature warn-<br>ing light blinks, the<br>circuit is in normal<br>condition at this<br>time. A temporary<br>poor contact of<br>connector or har-<br>ness may be the<br>cause. Repair the<br>harness or con-<br>nector in TCM and<br>transmission.                                 | Go to step <b>6</b> .                                                                                                |  |
| 6 | CHECK POOR CONTACT.                                                                                                    | Is there poor contact in high<br>clutch duty solenoid circuit? | Repair the poor contact.                                                                                                    | Replace the TCM.<br><ref. 4at-64,<br="" to="">Transmission Con-<br/>trol Module<br/>(TCM).&gt;</ref.>                |  |
| 7 | <ul> <li>CHECK HIGH CLUTCH DUTY SOLENOID (IN TRANSMISSION).</li> <li>1) Remove the transmission connector from bracket.</li> <li>2) Drain the automatic transmission fluid.</li> <li>CAUTION:<br/>Do not drain ATF until it cools down.</li> <li>3) Remove the oil pan, and disconnect the control valve body connector.</li> <li>4) Measure the resistance between high clutch duty solenoid connector and transmission ground.</li> <li>Connector &amp; terminal (AT2) No. 3 — Transmission ground:</li> </ul>                             | Is the resistance between 2.0<br>— 6.0 Ω?                      | Go to step 8.                                                                                                    | Replace the con-<br>trol valve body.<br><ref. 4at-58,<br="" to="">Control Valve<br/>Body.&gt;</ref.>                 |  |
| 8 | CHECK HARNESS CONNECTOR BETWEEN<br>HIGH CLUTCH DUTY SOLENOID AND<br>TRANSMISSION.<br>Measure the resistance of harness between<br>high clutch duty solenoid and transmission con-<br>nector.<br>Connector & terminal<br>(T4) No. 7 — (AT2) No. 3:                                                                                                    | Is resistance less than 1 Ω?                                   | Go to step <b>9</b> .                                                                                                    | Repair the open<br>circuit of harness<br>between TCM and<br>transmission con-<br>nector.                             |  |
| 9 | CHECK HARNESS CONNECTOR BETWEEN<br>HIGH CLUTCH DUTY SOLENOID AND<br>TRANSMISSION.<br>Measure the resistance of harness between<br>transmission connector and transmission<br>ground.<br>Connector & terminal<br>(T4) No. 7 — Transmission ground:                                                                                                    | Is the resistance 1 MΩ or more?                                | Even if the ATF<br>temperature warn-<br>ing light blinks, the<br>circuit is in normal<br>condition at this<br>time. A temporary<br>poor contact of<br>connector or har-<br>ness may be the<br>cause. Repair the<br>harness or con-<br>nector in high<br>clutch duty sole-<br>noid and transmis-<br>sion. | Repair the short<br>circuit of harness<br>between high<br>clutch duty sole-<br>noid and transmis-<br>sion connector. |  |

AUTOMATIC TRANSMISSION (DIAGNOST)CS)

## S: DTC P0768 SHIFT SOLENOID "D" ELECTRICAL

#### DTC DETECTING CONDITION:

The output signal circuit of low & reverse duty solenoid is open or shorted.

#### **TROUBLE SYMPTOM:**

Gear is not changed.

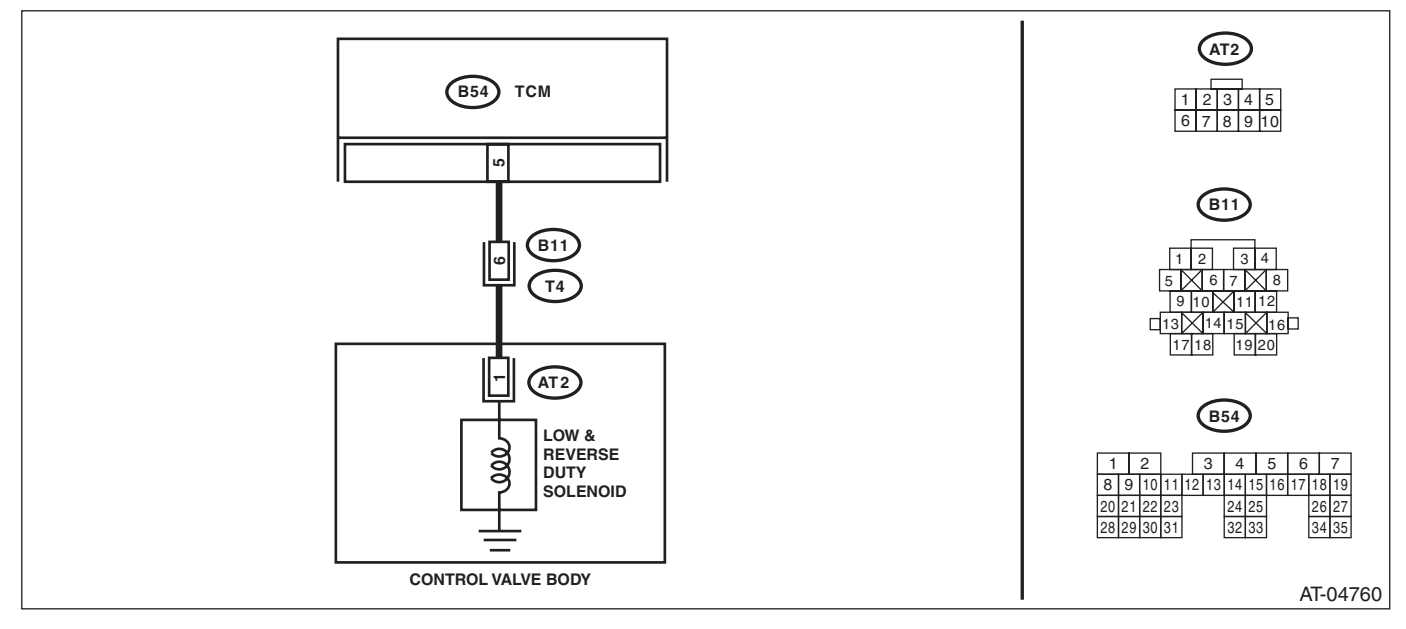

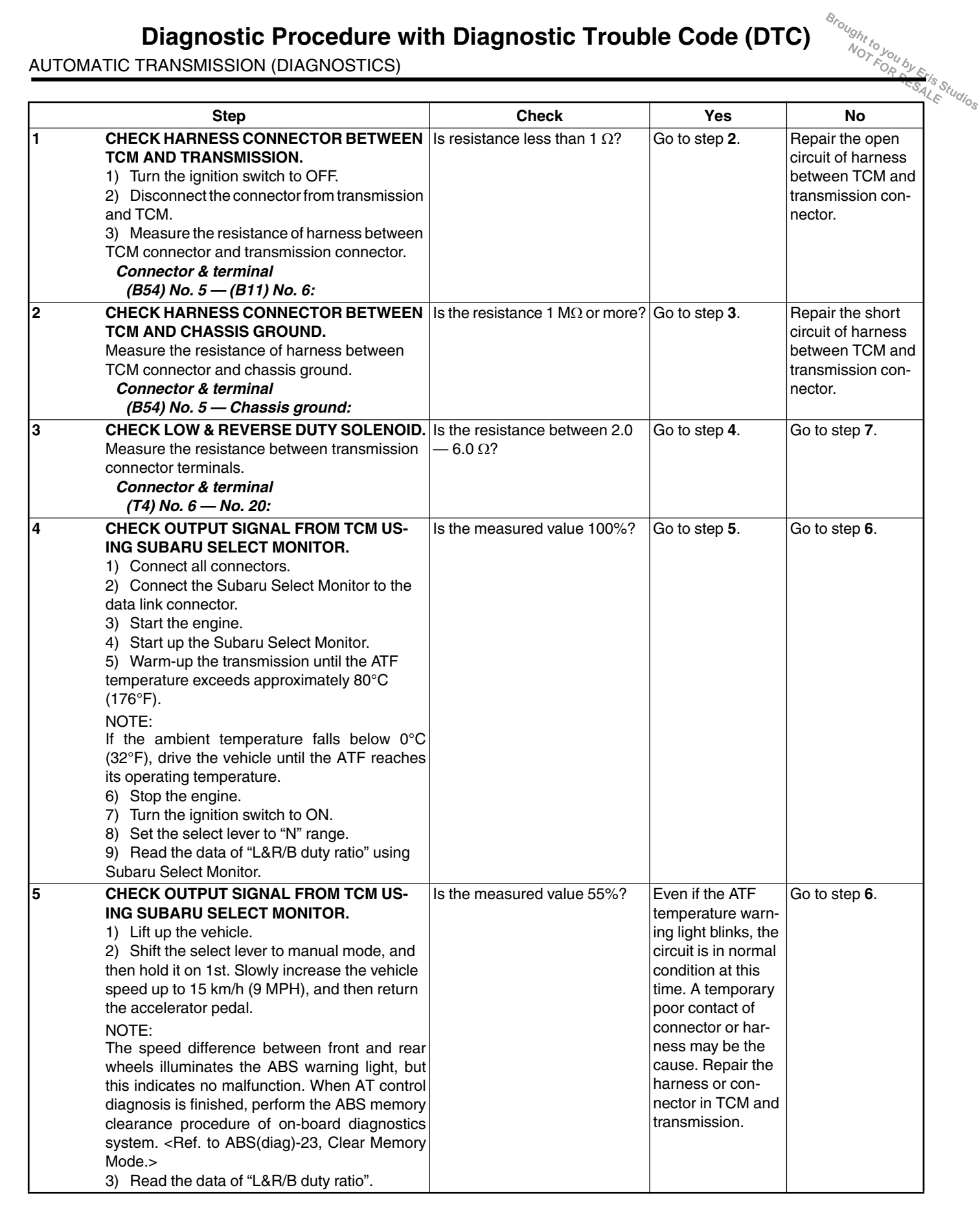

|   | 01-12                                                                                                    |                                                                               | X                                                                                                    | .23                                                                                                    |
|---|----------------------------------------------------------------------------------------------------|-------------------------------------------------------------------------------|----------------------------------------------------------------------------------------------------|----------------------------------------------------------------------------------------------------|
| 6 | Step<br>CHECK POOR CONTACT.                                                                                                    | Check<br>Is there poor contact in the low<br>& reverse duty solenoid circuit? | Yes<br>Repair the poor<br>contact.                                                                                                    | No<br>Replace the TCM.<br><ref. 4at-64,<br="" to="">Transmission Con-<br/>trol Module<br/>(TCM).&gt;</ref.>                           |
| 7 | <ul> <li>CHECK LOW &amp; REVERSE BRAKE DUTY SO-<br/>LENOID (IN TRANSMISSION).</li> <li>1) Remove the transmission connector from<br/>bracket.</li> <li>2) Drain the automatic transmission fluid.</li> <li>CAUTION:<br/>Do not drain ATF until it cools down.</li> <li>3) Remove the oil pan, and disconnect the<br/>connector from control valve body.</li> <li>4) Measure the resistance between low &amp;<br/>reverse duty solenoid connector and transmis-<br/>sion ground.</li> <li>Connector &amp; terminal<br/>(AT2) No. 1 — Transmission ground:</li> </ul> | Is the resistance between 2.0<br>— 6.0 Ω?                                     | Go to step 8.                                                                                                    | Replace the con-<br>trol valve body.<br><ref. 4at-58,<br="" to="">Control Valve<br/>Body.&gt;</ref.>                                  |
| 8 | CHECK HARNESS CONNECTOR BETWEEN<br>TRANSMISSION AND LOW & REVERSE<br>DUTY SOLENOID.<br>Measure the resistance of harness between low<br>& reverse duty solenoid and transmission con-<br>nector.<br>Connector & terminal<br>(T4) No. 6 — (AT2) No. 1:                                                                                                    | Is resistance less than 1 $\Omega$ ?                                          | Go to step <b>9</b> .                                                                                                    | Repair open circuit<br>of harness<br>between low &<br>reverse duty sole-<br>noid and transmis-<br>sion connector.                     |
| 9 | CHECK HARNESS CONNECTOR BETWEEN<br>TRANSMISSION AND LOW & REVERSE<br>DUTY SOLENOID.<br>Measure the resistance of harness between<br>transmission connector and transmission<br>ground.<br>Connector & terminal<br>(T4) No. 6 — Transmission ground:                                                                                                    | Is the resistance 1 MΩ or more?                                               | Even if the ATF<br>temperature warn-<br>ing light blinks, the<br>circuit is in normal<br>condition at this<br>time. A temporary<br>poor contact of<br>connector or har-<br>ness may be the<br>cause. Repair har-<br>ness or connector<br>in low & reverse<br>duty solenoid and | Repair the short<br>circuit of the har-<br>ness between the<br>low & reverse duty<br>solenoid and the<br>transmission con-<br>nector. |

## T: DTC P0801 REVERSE INHIBIT CONTROL CIRCUIT

#### **DTC DETECTING CONDITION:**

Shift lock solenoid malfunction, open or short reverse inhibitor control circuit

#### **TROUBLE SYMPTOM:**

- Gear is shifted from "N" range to "R" range during driving at 20 km/h (12 MPH) or more.
- Gear cannot be selected from "N" range to "R" range.

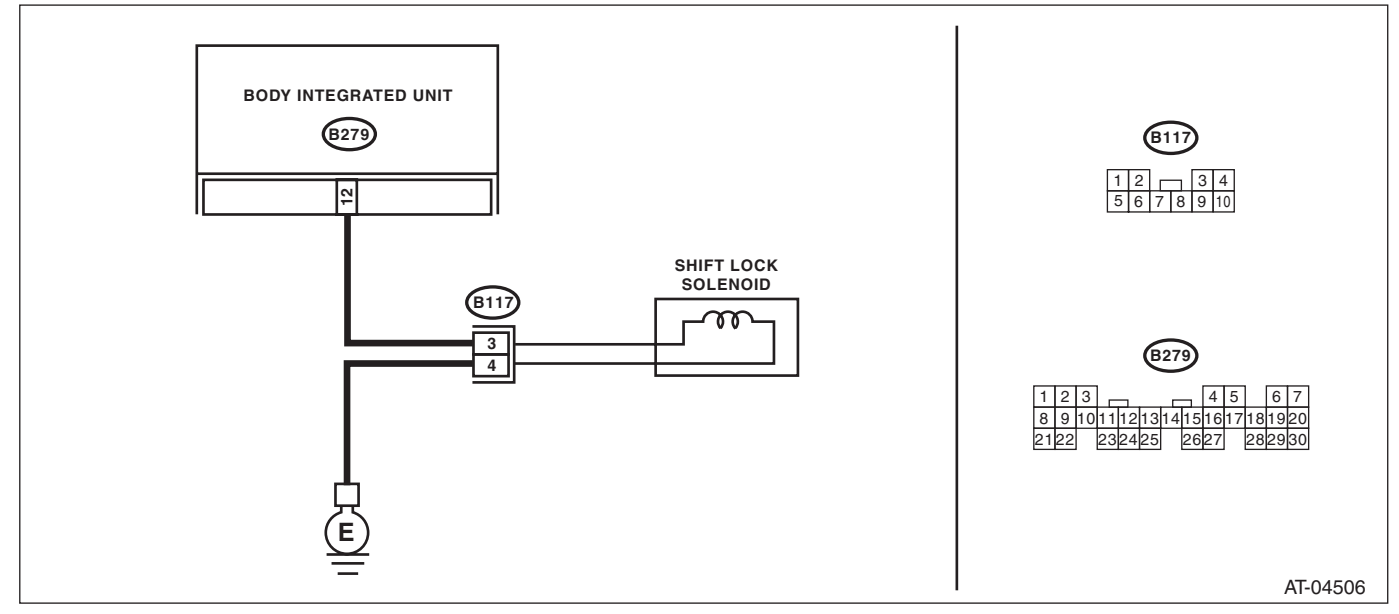

|   | Step                                                                                                    | Check                                              | Yes                   | No                                                                                                    |
|---|----------------------------------------------------------------------------------------------------|----------------------------------------------------|-----------------------|----------------------------------------------------------------------------------------------------|
| 1 | <ul> <li>CHECK SHIFT LOCK SOLENOID.</li> <li>1) Start the integrated unit by force, and check<br/>the operation of shift lock solenoid. <ref. to<br="">LAN(diag)-14, READ DIAGNOSTIC TROUBLE<br/>CODE (DTC), OPERATION, Subaru Select<br/>Monitor.&gt;</ref.></li> <li>2) Operate the select lever without depressing<br/>the brake pedal.</li> </ul> | Does the select lever operate?                     | Go to step 2.         | Go to step 3.                                                                                                    |
| 2 | <ul> <li>CHECK OUTPUT SIGNAL OF INTEGRATED<br/>UNIT.</li> <li>1) Display the following items using Subaru<br/>Select Monitor.</li> <li>Key warning SW</li> <li>Shift position</li> <li>P SW</li> <li>Stop light switch</li> <li>2) Step on the brake and shift the select lever<br/>to "P" range.</li> </ul>                                          | Do the units of measure of items displayed change? | Go to step <b>3</b> . | Check the circuits<br>of the items whose<br>values do not<br>change.                                                 |
| 3 | CHECK HARNESS CONNECTOR BETWEEN<br>BODY INTEGRATED UNIT AND SHIFT LOCK<br>SOLENOID.<br>Measure the harness resistance between the<br>body integrated unit and chassis ground.<br><i>Connector &amp; terminal</i><br>(B279) No. 12 — Chassis ground:                                                                                                   | Is the resistance 1 MΩ or more?                    | Go to step 4.         | Repair the short<br>circuit of harness<br>between body inte-<br>grated unit and<br>shift lock solenoid<br>connector. |
|   | Diagnostic Procedure wit                                                                                                    | th Diagnostic Troub                                             | IE Code (DT                                                                                                    | C) <sup>Srought</sup> oyo<br>Notoyo                                                                           |
|---|----------------------------------------------------------------------------------------------------|-----------------------------------------------------------------|----------------------------------------------------------------------------------------------------|----------------------------------------------------------------------------------------------------|
|   | Step                                                                                                    | Check                                                           | Yes                                                                                                    | No                                                                                                    |
| 4 | CHECK HARNESS BETWEEN SHIFT LOCK<br>SOLENOID AND CHASSIS GROUND TERMI-<br>NAL.<br>Measure the resistance of harness between<br>shift lock solenoid and chassis ground.<br><i>Connector &amp; terminal</i><br>(B117) No. 4 — Chassis ground:                                                                                                    | Is the resistance less than 1 $\Omega$ ?                        | Go to step <b>5</b> .                                                                                                    | Repair the open<br>circuit of harness<br>between chassis<br>ground and shift<br>lock solenoid con-<br>nector. |
| 5 | CHECK SHIFT LOCK SOLENOID.<br>Measure the resistance of shift lock solenoid<br>terminals.<br>Connector & terminal<br>(B117) No. 3 — No. 4:                                                                                                    | Is the resistance between 12 — 18 Ω?                            | Go to step <b>6</b> .                                                                                                    | Replace the shift<br>lock solenoid.                                                                           |
| ; | <ul> <li>CHECK OUTPUT SIGNAL OF BODY INTE-<br/>GRATED UNIT.</li> <li>1) Connect all connectors.</li> <li>2) Turn the ignition switch to ON.</li> <li>3) Set the select lever to the "D" range.</li> <li>4) Measure the voltage between body inte-<br/>grated unit and chassis ground.</li> <li>Connector &amp; terminal<br/>(B279) No. 12 (+) — Chassis ground (-):</li> </ul>                                                                                                    | Is the voltage 10.5 V or more?                                  | Go to step 7.                                                                                                    | Go to step 8.                                                                                                 |
|   | <ul> <li>CHECK OUTPUT SIGNAL OF BODY INTE-<br/>GRATED UNIT.</li> <li>1) Lift up the vehicle.</li> <li>2) Start the engine.</li> <li>3) Shift the select lever to "D" range and slowly<br/>increase vehicle speed to over 20 km/h (12 MPH).<br/>NOTE:<br/>The speed difference between front and rear<br/>wheels illuminates the ABS warning light, but<br/>this indicates no malfunction. When AT control<br/>diagnosis is finished, perform the ABS memory<br/>clearance procedure of on-board diagnostics<br/>system. <ref. abs(diag)-23,="" clear="" memory<br="" to="">Mode.&gt;</ref.></li> <li>4) Measure the voltage between body inte-<br/>grated unit and chassis ground.<br/><i>Connector &amp; terminal</i><br/>(B279) No. 12 (+) — Chassis ground (-):</li> </ul> | Is the voltage less than 1 V?                                   | Even if the ATF<br>temperature warn-<br>ing light blinks, the<br>circuit is in normal<br>condition at this<br>time. A temporary<br>poor contact of<br>connector or har-<br>ness may be the<br>cause. Repair the<br>harness or con-<br>nector in the<br>reverse inhibitor<br>control circuit. | Go to step 8.                                                                                                 |
| 3 | CHECK POOR CONTACT.                                                                                                    | Is there poor contact in the reverse inhibitor control circuit? | Repair the poor contact.                                                                                                    | Replace the body<br>integrated unit.<br><ref. sl-53,<br="" to="">Body Integrated<br/>Unit.&gt;</ref.>         |

AUTOMATIC TRANSMISSION (DIAGNOSTICS)

## Brought to you by Eris Studios **U: DTC P1706 AT VEHICLE SPEED SENSOR CIRCUIT MALFUNCTION** (REAR WHEEL)

**DTC DETECTING CONDITION:** 

Input signal circuit of TCM is open or shorted.

#### **TROUBLE SYMPTOM:**

No lock up or tight corner braking phenomenon is occurred.

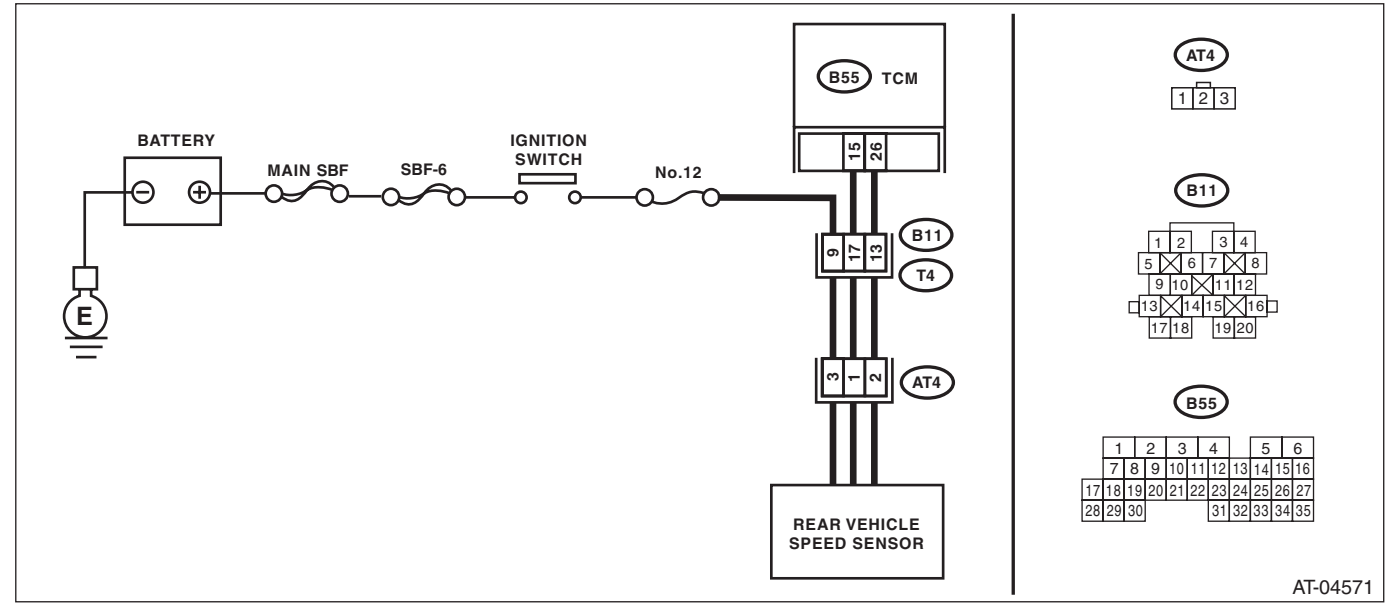

|   | Step                                                                                                    | Check                                | Yes                   | No                                                                                                    |
|---|----------------------------------------------------------------------------------------------------|--------------------------------------|-----------------------|----------------------------------------------------------------------------------------------------|
| 1 | <ul> <li>CHECK IGNITION POWER SUPPLY CIRCUIT.</li> <li>1) Turn the ignition switch to OFF.</li> <li>2) Disconnect the connector from rear vehicle speed sensor.</li> <li>3) Turn the ignition switch to ON.</li> <li>4) Measure the ignition power supply voltage between rear vehicle speed sensor connector and transmission ground.</li> <li>Connector &amp; terminal (AT4) No. 3 (+) — Transmission ground (-):</li> </ul> | Is the voltage 10 V or more?         | Go to step 2.         | Check harness<br>between rear vehi-<br>cle speed sensor<br>and battery for<br>open circuit, short<br>or poor contact.<br>Repair the harness<br>if required. |
| 2 | <ul> <li>CHECK HARNESS CONNECTOR BETWEEN</li> <li>TCM AND TRANSMISSION.</li> <li>1) Turn the ignition switch to OFF.</li> <li>2) Measure the resistance of harness between TCM connector and rear vehicle speed sensor connector.</li> <li>Connector &amp; terminal (B55) No. 15 — (AT4) No. 1:</li> </ul>                                                                                                    | Is resistance less than 1 Ω?         | Go to step 3.         | Repair the open<br>circuit or poor con-<br>tact of the connec-<br>tor in harness<br>between TCM and<br>rear vehicle speed<br>sensor connector.              |
| 3 | CHECK HARNESS CONNECTOR BETWEEN<br>TCM AND TRANSMISSION.<br>Measure the resistance of harness between<br>TCM connector and rear vehicle speed sensor<br>connector.<br>Connector & terminal<br>(B55) No. 26 — (AT4) No. 2:                                                                                                    | Is resistance less than 1 $\Omega$ ? | Go to step <b>4</b> . | Repair the open<br>circuit or poor con-<br>tact of the connec-<br>tor in harness<br>between TCM and<br>rear vehicle speed<br>sensor connector.              |

|  |                                                                                                   | AUTOMATIC TRANSMISSION (DIAGNOSTICS)    |                     |                                       |
|--|---------------------------------------------------------------------------------------------------|-----------------------------------------|---------------------|---------------------------------------|
|  |                                                                                                   |                                         | M.                  |                                       |
|  |                                                                                                   |                                         | Yes                 | NO<br>Device the schoot               |
|  |                                                                                                   | Is the resistance 1 ML2 or more?        | Go to step 5.       | Repair the short                      |
|  | Measure the resistance of harness between                                                         |                                         |                     | between TCM and                       |
|  | TCM connector and chassis ground                                                                  |                                         |                     | rear vehicle speed                    |
|  | Connector & terminal                                                                              |                                         |                     | sensor connector.                     |
|  | (B55) No. 15 — Chassis ground:                                                                    |                                         |                     |                                       |
|  | CHECK HARNESS CONNECTOR BETWEEN                                                                   | Is the resistance 1 M $\Omega$ or more? | Go to step 6.       | Repair the short                      |
|  | TCM AND TRANSMISSION.                                                                             |                                         | -                   | circuit of harness                    |
|  | Measure the resistance of harness between                                                         |                                         |                     | between TCM and                       |
|  | TCM connector and chassis ground.                                                                 |                                         |                     | rear vehicle speed                    |
|  | Connector & terminal                                                                              |                                         |                     | sensor connector.                     |
|  | (B55) No. 26 — Chassis ground:                                                                    |                                         |                     |                                       |
|  | PREPARE OSCILLOSCOPE.                                                                             | Do you have an oscilloscope?            | Go to step 8.       | Go to step 7.                         |
|  | CHECK INPUT SIGNAL FOR TCM.                                                                       | Is the voltage approx. 2 V or           | Go to step 9.       | Replace the rear                      |
|  | <ol> <li>Connect the connectors to TCM and trans-<br/>mission</li> </ol>                          | more?                                   |                     | venicle speed sen-                    |
|  | mission.                                                                                          |                                         |                     | sor.                                  |
|  | <ol> <li>Start the engine and set vehicle in 20 km/h</li> </ol>                                   |                                         |                     |                                       |
|  | (12 MPH) condition                                                                                |                                         |                     |                                       |
|  | NOTE:                                                                                             |                                         |                     |                                       |
|  | The speed difference between front and rear                                                       |                                         |                     |                                       |
|  | wheels illuminates the ABS warning light, but                                                     |                                         |                     |                                       |
|  | this indicates no malfunction. When AT control                                                    |                                         |                     |                                       |
|  | diagnosis is finished, perform the ABS memory                                                     |                                         |                     |                                       |
|  | clearance procedure of on-board diagnostics                                                       |                                         |                     |                                       |
|  | system. <ref. abs(diag)-23,="" clear="" memory<="" td="" to=""><td></td><td></td><td></td></ref.> |                                         |                     |                                       |
|  | Mode.>                                                                                            |                                         |                     |                                       |
|  | 4) Measure the AC voltage between ICM con-                                                        |                                         |                     |                                       |
|  | nector terminals.                                                                                 |                                         |                     |                                       |
|  | (B55) No 26 (+) - No 15 (-)                                                                       |                                         |                     |                                       |
|  |                                                                                                   | Is the pulse voltage approx 5.V2        | Go to sten <b>9</b> | Benlace the rear                      |
|  | OSCILLOSCOPE.                                                                                     | is the pulse voltage applox. 5 v :      |                     | vehicle speed sen-                    |
|  | 1) Connect the connectors to TCM and trans-                                                       |                                         |                     | sor.                                  |
|  | mission.                                                                                          |                                         |                     |                                       |
|  | 2) Lift up the vehicle.                                                                           |                                         |                     |                                       |
|  | 3) Set the oscilloscope to TCM connector ter-                                                     |                                         |                     |                                       |
|  | minals.                                                                                           |                                         |                     |                                       |
|  | Connector & terminal                                                                              |                                         |                     |                                       |
|  | Positive probe; (B55) No. 26:                                                                     |                                         |                     |                                       |
|  | Ground lead; (B55) No. 15:                                                                        |                                         |                     |                                       |
|  | 4) Start the engine and set vehicle in 20 km/h                                                    |                                         |                     |                                       |
|  | (12 MPH) condition.                                                                               |                                         |                     |                                       |
|  | NOTE:                                                                                             |                                         |                     |                                       |
|  | The speed difference between front and rear                                                       |                                         |                     |                                       |
|  | this indicates no malfunction. When AT control                                                    |                                         |                     |                                       |
|  | diagnosis is finished, perform the ABS memory                                                     |                                         |                     |                                       |
|  | clearance procedure of on-board diagnostics                                                       |                                         |                     |                                       |
|  | system < Ref to ABS(diag)-23 Clear Memory                                                         |                                         |                     |                                       |
|  | Mode.>                                                                                            |                                         |                     |                                       |
|  | 5) Measure the signal voltage indicated on                                                        |                                         |                     |                                       |
|  | oscilloscope.                                                                                     |                                         |                     |                                       |
|  | CHECK POOR CONTACT.                                                                               | Is there poor contact in rear           | Repair the poor     | Replace the TCM                       |
|  |                                                                                                   | vehicle speed sensor circuit?           | contact.            | <ref. 4at-64.<="" td="" to=""></ref.> |
|  |                                                                                                   |                                         |                     | Transmission Con-                     |
|  |                                                                                                   |                                         |                     | trol Module                           |
|  |                                                                                                   | 1                                       |                     |                                       |

# Brought to you by Eris Studios **Diagnostic Procedure with Diagnostic Trouble Code (DTC)**

AUTOMATIC TRANSMISSION (DIAGNOSTICS)

#### V: DTC P1707 AT AWD SOLENOID VALVE CIRCUIT MALFUNCTION

#### **DTC DETECTING CONDITION:**

Output signal circuit of transfer duty solenoid is open or shorted.

#### **TROUBLE SYMPTOM:**

- Tight corner braking phenomenon occurs.
- Front wheel slips on the slippery road.

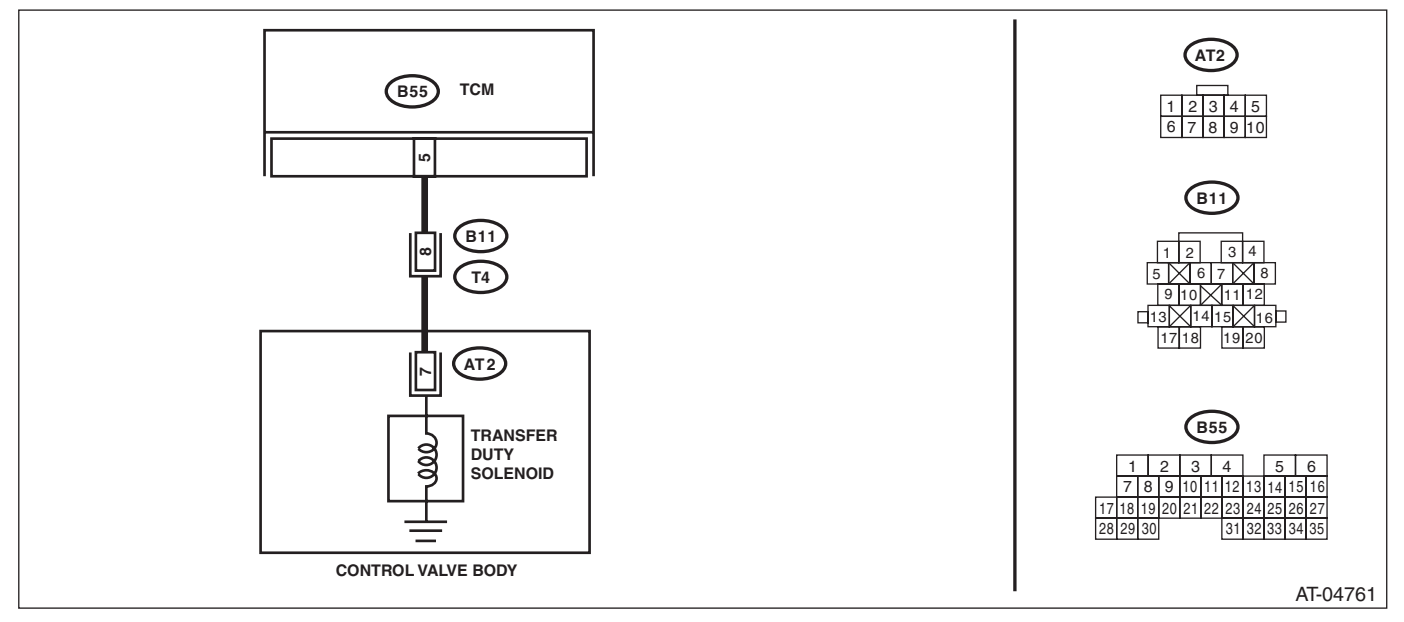

|   |                                                                                                    | ActomAtte                                                   |                                                                                                    |                                                                                                    |
|---|----------------------------------------------------------------------------------------------------|-------------------------------------------------------------|----------------------------------------------------------------------------------------------------|----------------------------------------------------------------------------------------------------|
|   | Step                                                                                                    | Check                                                       | Yes                                                                                                    | No                                                                                                    |
| 1 | <ul> <li>CHECK HARNESS CONNECTOR BETWEEN<br/>TCM AND TRANSMISSION.</li> <li>1) Turn the ignition switch to OFF.</li> <li>2) Disconnect the connectors from TCM and<br/>transmission.</li> <li>3) Measure the resistance of harness between<br/>TCM connector and transmission connector.</li> <li>Connector &amp; terminal<br/>(B55) No. 5 — (B11) No. 8:</li> </ul>                                                                                                    | Is resistance less than 1 Ω?                                | Go to step 2.                                                                                                    | Repair the open<br>circuit of harness<br>between TCM and<br>transmission con-<br>nector.              |
| 2 | CHECK HARNESS CONNECTOR BETWEEN<br>TCM AND TRANSMISSION.<br>Measure the resistance of harness connector<br>between TCM and chassis ground.<br>Connector & terminal<br>(B55) No. 5 — Chassis ground:                                                                                                    | Is the resistance 1 $M\Omega$ or more?                      | Go to step 3.                                                                                                    | Repair the short<br>circuit of harness<br>between TCM and<br>transmission con-<br>nector.             |
| 3 | CHECK TRANSFER DUTY SOLENOID.<br>Measure the resistance between transmission<br>connector and transmission terminals.<br><i>Connector &amp; terminal</i><br>(T4) No. 8 — No. 20:                                                                                                    | Is the resistance between 2.0<br>— 6.0 Ω?                   | Go to step 4.                                                                                                    | Go to step 7.                                                                                         |
| • | <ul> <li>CHECK OUTPUT SIGNAL FROM TCM US-<br/>ING SUBARU SELECT MONITOR.</li> <li>1) Connect the connectors to TCM and trans-<br/>mission.</li> <li>2) Connect the Subaru Select Monitor to the<br/>data link connector.</li> <li>3) Turn the ignition switch to ON.</li> <li>4) Start up the Subaru Select Monitor.</li> <li>5) Shift the select lever to the "N" range, and<br/>fully close the throttle pedal. (Vehicle speed is 0<br/>km/h (0 MPH))</li> <li>6) Read the data of "AWD Duty Ratio" using<br/>Subaru Select Monitor.</li> </ul> | Is the value approx. 5%?                                    | Go to step 5.                                                                                                    | Go to step 6.                                                                                         |
|   | <ul> <li>CHECK OUTPUT SIGNAL FROM TCM US-<br/>ING SUBARU SELECT MONITOR.</li> <li>1) Set the select lever to the "D" range.</li> <li>2) Read the data of "AWD Duty Ratio" using<br/>Subaru Select Monitor.</li> </ul>                                                                                                    | Is the measured value approx.<br>18 — 35%?                  | Even if the ATF<br>temperature warn-<br>ing light blinks, the<br>circuit is in normal<br>condition at this<br>time. A temporary<br>poor contact of<br>connector or har-<br>ness may be the<br>cause. Repair the<br>harness or con-<br>nector in TCM and<br>transmission. | Go to step 6.                                                                                         |
|   | CHECK POOR CONTACT.                                                                                                    | Is there poor contact in transfer<br>duty solenoid circuit? | Repair the poor<br>contact.                                                                                                    | Replace the TCM.<br><ref. 4at-64,<br="" to="">Transmission Con-<br/>trol Module<br/>(TCM).&gt;</ref.> |

| Step                                                                                                    | Check                                     | Yes                                                                                                    | No                                                                                                    |
|----------------------------------------------------------------------------------------------------|-------------------------------------------|----------------------------------------------------------------------------------------------------|----------------------------------------------------------------------------------------------------|
| <ul> <li>CHECK TRANSFER DUTY SOLENOID (IN TRANSMISSION).</li> <li>1) Lift up the vehicle.</li> <li>2) Drain the automatic transmission fluid.</li> <li>CAUTION:</li> <li>Do not drain ATF until it cools down.</li> <li>3) Remove the extension case, and disconnect the connector from transfer duty solenoid.</li> <li>4) Measure the resistance between transfer duty solenoid connector and transmission ground.</li> <li>Connector &amp; terminal (AT2) No. 7 — Transmission ground:</li> </ul> | Is the resistance between 2.0<br>— 6.0 Ω? | Go to step 8.                                                                                                    | Replace the con-<br>trol valve body.<br><ref. 4at-58,<br="" to="">Control Valve<br/>Body.&gt;</ref.>                  |
| CHECK HARNESS CONNECTOR BETWEEN<br>TRANSFER DUTY SOLENOID AND TRANS-<br>MISSION.<br>Measure the resistance of harness between<br>transfer duty solenoid and transmission con-<br>nector.<br>Connector & terminal<br>(T4) No. 8 — (AT2) No. 7:                                                                                                    | Is resistance less than 1 $\Omega$ ?      | Go to step <b>9</b> .                                                                                                    | Repair the open<br>circuit of harness<br>between transfer<br>duty solenoid and<br>transmission con-<br>nector.        |
| CHECK HARNESS CONNECTOR BETWEEN<br>TRANSFER DUTY SOLENOID AND TRANS-<br>MISSION.<br>Measure the resistance of harness between<br>transmission connector and transmission<br>ground.<br>Connector & terminal<br>(T4) No. 8 — Transmission ground:                                                                                                    | Is the resistance 1 MΩ or more?           | Even if the ATF<br>temperature warn-<br>ing light blinks, the<br>circuit is in normal<br>condition at this<br>time. A temporary<br>poor contact of<br>connector or har-<br>ness may be the<br>cause. Repair the<br>harness or poor<br>contact in the<br>transfer duty sole-<br>noid and transmis- | Repair short cir-<br>cuit of the harness<br>between the trans-<br>fer duty solenoid<br>and transmission<br>connector. |

#### W: DTC P1718 CAN COMMUNICATION CIRCUIT

NOTE:

Refer to "Body Integrated Unit" for diagnosis of P1718. <Ref. to LAN(diag)-2, Basic Diagnostic Procedure.>

tic Trouble Code (DTC)

#### X: DTC P1817 SPORT MODE SWITCH CIRCUIT

#### DTC DETECTING CONDITION:

Input signal circuit of SPORT/manual mode switch is shorted.

#### TROUBLE SYMPTOM:

- Manual mode can not be set.
- The SPORT indicator light does not illuminate.

#### • No SPORT mode occurs.

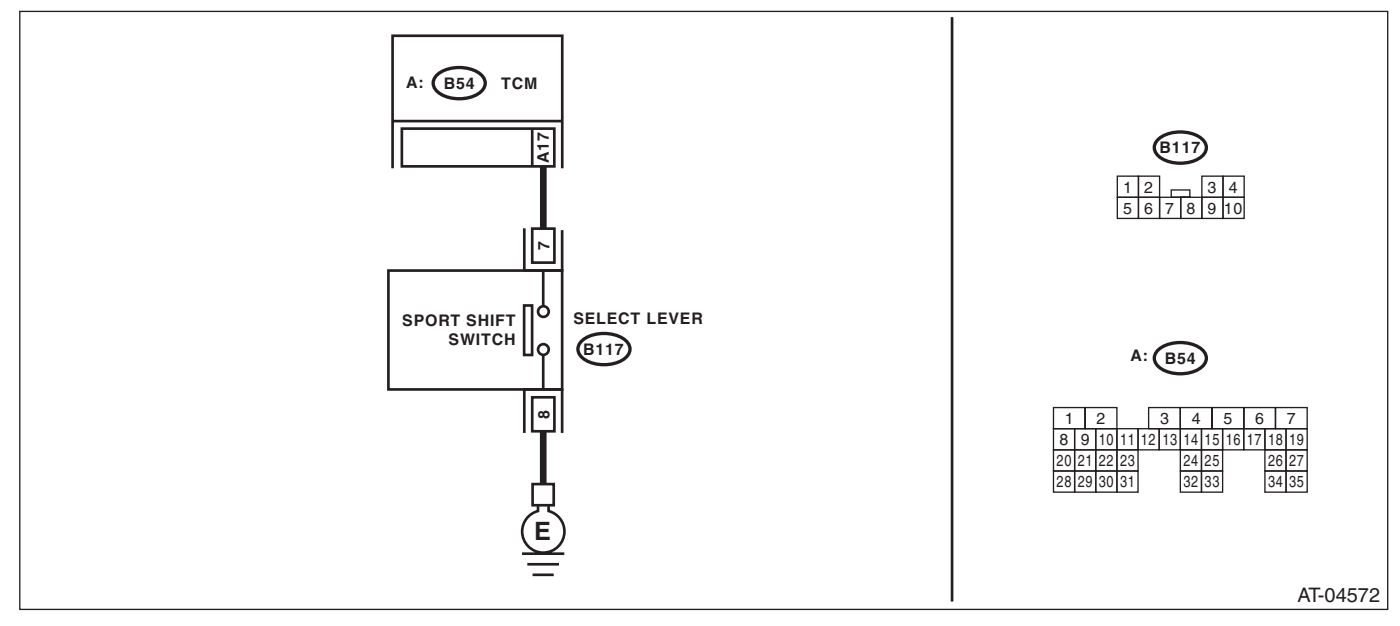

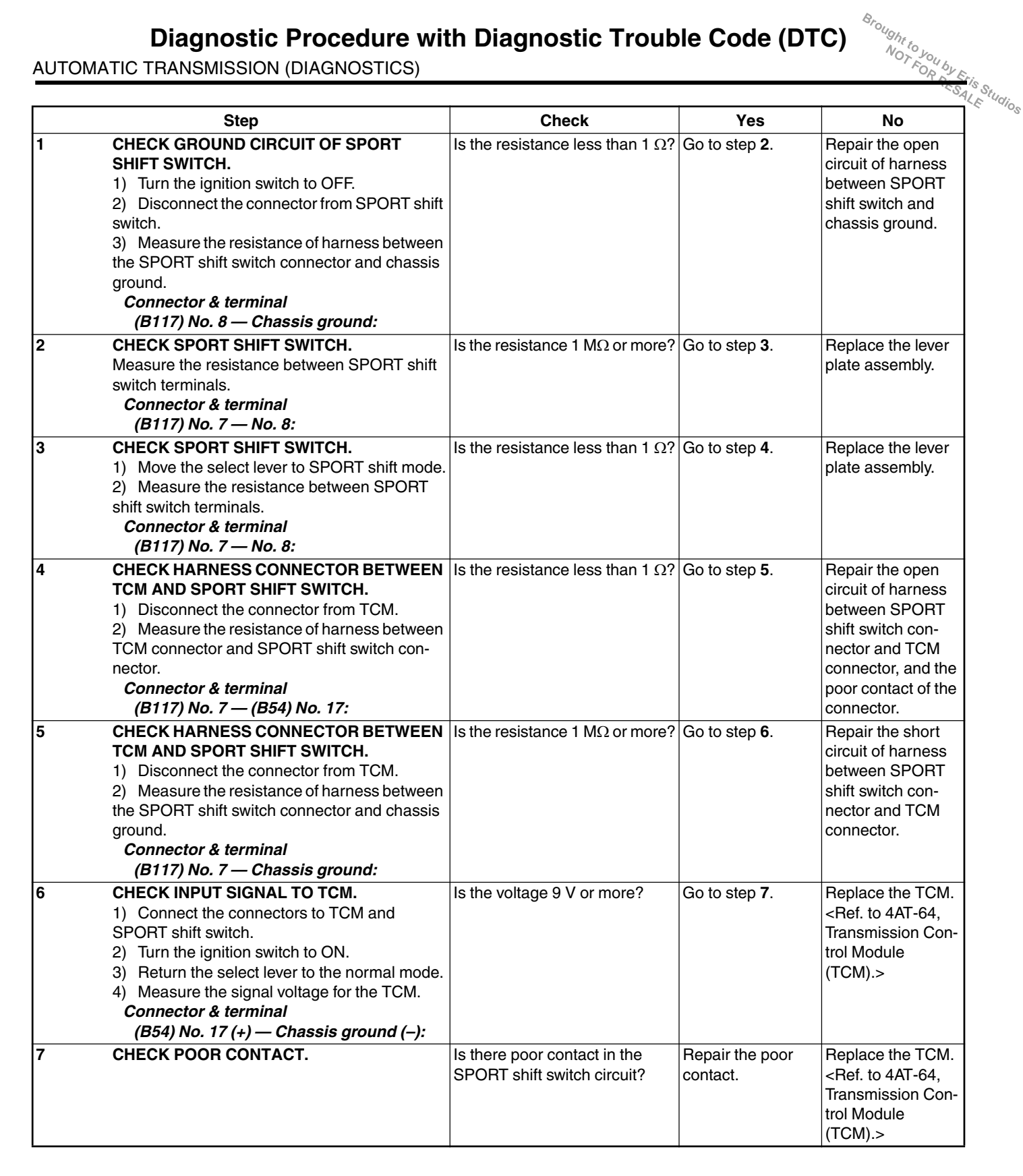

#### A: CHECK FWD SWITCH

#### **DIAGNOSIS:**

- LED does not illuminate even with the fuse installed on FWD fuse holder. ٠
- FWD signal circuit is open or shorted.

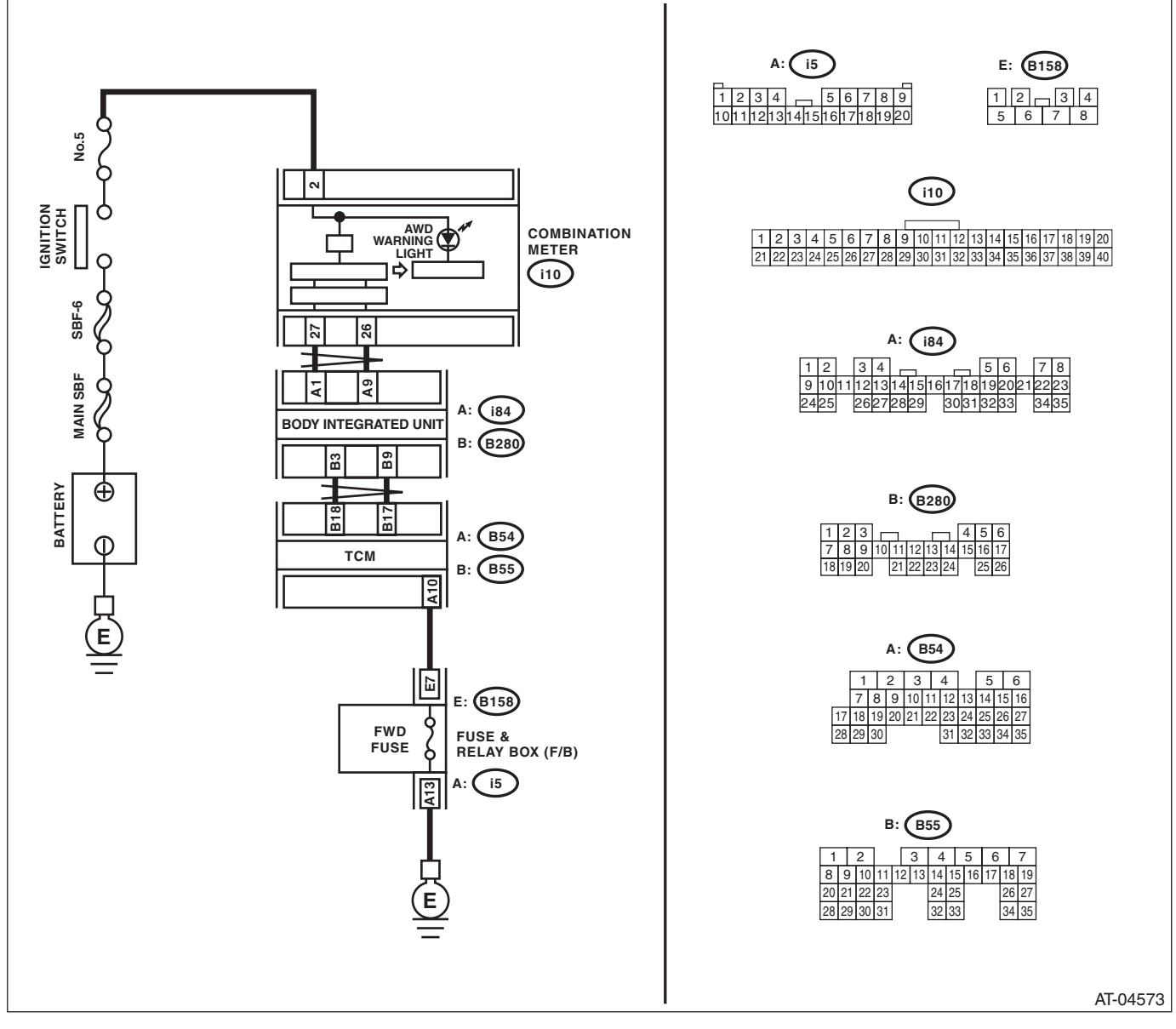

|   | Step                                          | Check                         | Yes           | No                |
|---|-----------------------------------------------|-------------------------------|---------------|-------------------|
| 1 | CHECK SPARE FUSE.                             | Is the spare fuse OK?         | Go to step 2. | Replace the fuse. |
| 2 | CHECK FWD FUSE HOLDER.                        | When the fuse is inserted to  | Go to step 3. | Go to step 4.     |
|   | Connect the Subaru Select Monitor to the data | FWD fuse holder, does the LED |               |                   |
|   | link connector.                               | illuminate?                   |               |                   |

|    | · · · · · ·                                                                                                    |                                              |                                                                                                    |                                                                                                    |
|----|----------------------------------------------------------------------------------------------------|----------------------------------------------|----------------------------------------------------------------------------------------------------|----------------------------------------------------------------------------------------------------|
|    | Step                                                                                                    | Check                                        | Yes                                                                                                    | No                                                                                                    |
| 3  | CHECK COMBINATION METER.                                                                                                    | illuminate?                                  | Go to INSPEC-<br>TION FOR SPORT/<br>MANUAL MODE<br>SWITCH. <ref. to<br="">4AT(diag)-83,<br/>CHECK SPORT<br/>SHIFT SWITCH,<br/>Diagnostic Proce-<br/>dure without Diag-<br/>nostic Trouble Code<br/>(DTC).&gt;</ref.> |                                                                                                    |
| 4  | CHECK HARNESS CONNECTOR BETWEEN<br>TCM AND FWD FUSE HOLDER                                                                                                    | Is resistance less than 1 $\Omega$ ?         | Go to step 5.                                                                                                    | Repair the open                                                                                            |
|    | <ol> <li>Turn the ignition switch to OFF.</li> <li>Disconnect the connector from TCM.</li> <li>Measure the resistance of harness between<br/>TCM and FWD fuse holder.</li> <li><i>Connector &amp; terminal</i><br/>(B55) No. 10 – (B158) No. 7:</li> </ol>                                                                                             |                                              |                                                                                                    | between TCM and<br>FWD fuse holder.                                                                        |
| 5  | CHECK HARNESS CONNECTOR BETWEEN<br>FWD FUSE HOLDER AND CHASSIS<br>GROUND.<br>Measure the resistance of harness between<br>FWD fuse holder and chassis ground.<br>Connector & terminal<br>(i5) No. 13 — Chassis ground:                                                                                                    | Is resistance less than 1 Ω?                 | Go to step <b>6</b> .                                                                                                    | Repair the open<br>circuit of harness<br>between FWD fuse<br>holder and chassis<br>ground.                 |
| 6  | CHECK HARNESS CONNECTOR BETWEEN<br>TCM AND FWD FUSE HOLDER.<br>Measure the resistance of harness connector<br>between TCM and body to make sure that cir-<br>cuit does not short.<br>Connector & terminal<br>(B55) No. 10 — Chassis ground:                                                                                                    | Is the resistance 1 MΩ or more?              | Go to step 7.                                                                                                    | Repair the short<br>circuit of harness<br>between TCM and<br>FWD fuse holder.                              |
| 7  | <ul> <li>CHECK INPUT SIGNAL FOR TCM.</li> <li>1) Turn the ignition switch to OFF.</li> <li>2) Connect the connector to TCM.</li> <li>3) Turn the ignition switch to ON.</li> <li>4) Measure the signal voltage for TCM with the fuse installed to FWD fuse holder.</li> <li>Connector &amp; terminal (B55) No. 10 (+) — Chassis ground (-):</li> </ul> | Is the voltage less than 1 V?                | Go to step 8.                                                                                                    | Go to step 10.                                                                                             |
| 8  | CHECK INPUT SIGNAL FOR TCM.<br>Measure the signal voltage for TCM with the<br>fuse removed from FWD fuse holder.<br>Connector & terminal<br>(B55) No. 10 (+) — Chassis ground (-):                                                                                                    | Is the voltage 10.5 V or more?               | Go to step <b>9</b> .                                                                                                    | Replace the TCM.<br><ref. 4at-64,<br="" to="">Transmission Con-<br/>trol Module<br/>(TCM).&gt;</ref.>      |
| 9  | CHECK BODY INTEGRATED UNIT.<br>Check DTC of body integrated unit.                                                                                                    | Is DTC of CAN communication displayed?       | Perform the diag-<br>nosis according to<br>DTC.                                                                                                    | Go to step 10.                                                                                             |
| 10 | CHECK COMBINATION METER.<br>Check the AWD warning light. <ref. idi-4,<br="" to="">INSPECTION, Combination Meter System.&gt;</ref.>                                                                                                    | Is the AWD warning light OK?                 | Go to step 11.                                                                                                    | Replace the com-<br>bination meter<br>assembly. <ref. to<br="">IDI-14, Combina-<br/>tion Meter.&gt;</ref.> |
| 11 | CHECK POOR CONTACT.                                                                                                    | Is there poor contact in FWD switch circuit? | Repair the poor contact.                                                                                                    | Replace the TCM.<br><ref. 4at-64,<br="" to="">Transmission Con-<br/>trol Module<br/>(TCM).&gt;</ref.>      |

#### **B: CHECK SPORT SHIFT SWITCH**

#### **DIAGNOSIS:**

Input signal circuit of SPORT shift switch is open or shorted. **TROUBLE SYMPTOM:** 

Does not shift on manual mode.

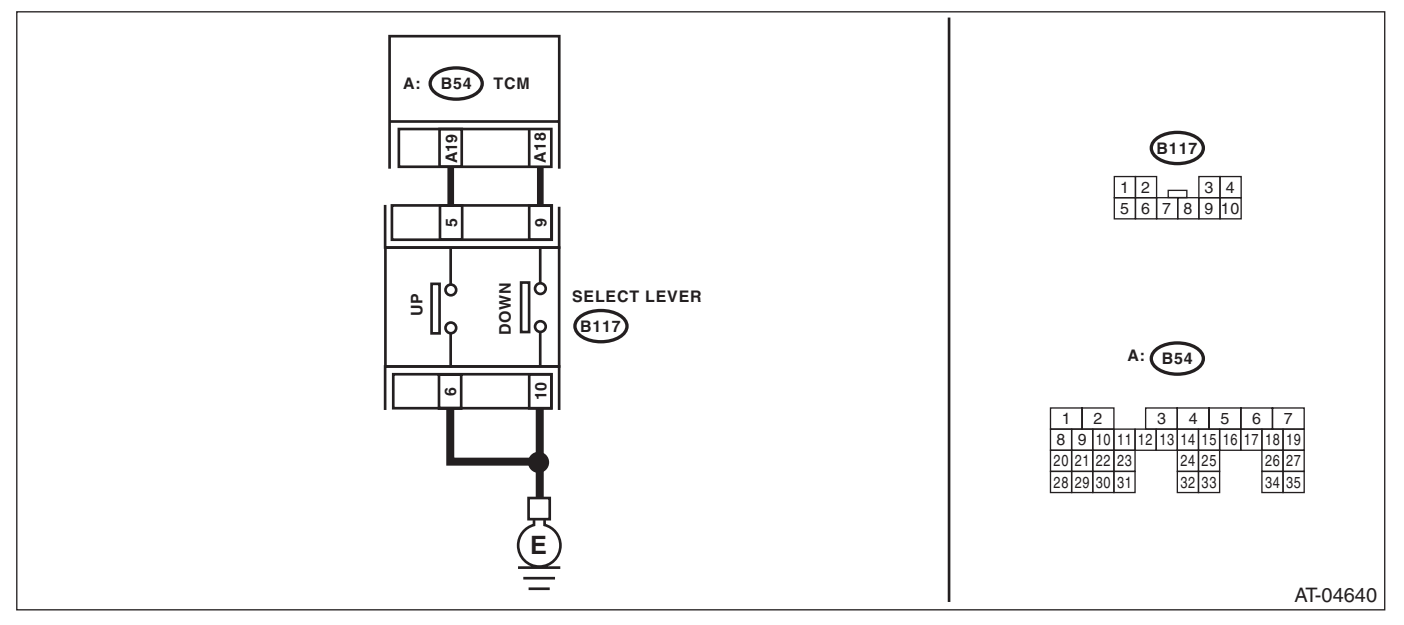

|   |                                                                                                    |                                                                                 |                                                | 1 1 1 1 1 1 1 1 1 1 1 1 1 1 1 1 1 1 1                                                                                                    |
|---|----------------------------------------------------------------------------------------------------|---------------------------------------------------------------------------------|------------------------------------------------|----------------------------------------------------------------------------------------------------|
|   | Step                                                                                                    | Check                                                                           | Yes                                            | No                                                                                                    |
|   | <ul> <li>CHECK SPORT SHIFT SWITCH.</li> <li>1) Shift the select lever to the SPORT shift mode.</li> <li>2) Shift and hold the select lever to shift up side.</li> </ul>                                                                                                    | Does the LED light illuminate?                                                  | Go to step <b>2</b> .                          | Go to step 3.                                                                                                    |
| 2 | CHECK SPORT SHIFT SWITCH.                                                                                                    | Does the LED light illuminate?                                                  | Go to step 3.                                  | Go to step 10.                                                                                                    |
| 3 | <ul> <li>CHECK SPORT SHIFT SWITCH GROUND<br/>CIRCUIT.</li> <li>1) Turn the ignition switch to OFF.</li> <li>2) Disconnect the connector from SPORT shift<br/>switch.</li> <li>3) Measure the resistance of harness between<br/>the SPORT shift switch connector and chassis<br/>ground.</li> <li>Connector &amp; terminal<br/>(B117) No. 6 — Chassis ground:</li> </ul> | Is the resistance less than 1 Ω?                                                | Go to step 4.                                  | Repair the open<br>circuit of harness<br>between SPORT<br>shift switch and<br>chassis ground.                                                                                |
| ļ | CHECK SPORT SHIFT SWITCH.<br>Measure the resistance between SPORT shift<br>switch terminals.<br>Connector & terminal<br>(B117) No. 6 — No. 2:                                                                                                    | Is the resistance 1 $M\Omega$ or more?                                          | Go to step <b>5</b> .                          | Replace the guide plate assembly.                                                                                                    |
| 5 | <ul> <li>CHECK SPORT SHIFT SWITCH.</li> <li>1) Shift the select lever to the SPORT shift mode side.</li> <li>2) Shift and hold the select lever to shift up side, and measure the resistance between SPORT shift switch terminals.</li> <li><i>Connector &amp; terminal</i> (B117) No. 6 — No. 5:</li> </ul>                                                            | Is resistance less than 1 Ω?                                                    | Go to step 6.                                  | Replace the guide plate assembly.                                                                                                    |
|   | <ul> <li>CHECK HARNESS CONNECTOR BETWEEN</li> <li>TCM AND SPORT SHIFT SWITCH.</li> <li>1) Disconnect the connector from TCM.</li> <li>2) Measure the resistance of harness between</li> <li>TCM connector and SPORT shift switch connector.</li> <li>Connector &amp; terminal</li> <li>(B117) No. 5 — (B54) No. 19:</li> <li>CHECK HARNESS CONNECTOR BETWEEN</li> </ul> | Is the resistance less than 1 $\Omega?$ Is the resistance 1 M $\Omega$ or more? | Go to step <b>7</b> .<br>Go to step <b>8</b> . | Repair the open<br>circuit of harness<br>between SPORT<br>shift switch con-<br>nector and TCM<br>connector, and the<br>poor contact of the<br>connector.<br>Repair the short |
|   | TCM AND SPORT SHIFT SWITCH.<br>Measure the resistance of harness between the<br>SPORT shift switch connector and chassis<br>ground.<br>Connector & terminal<br>(B117) No. 5 — Chassis ground:                                                                                                    |                                                                                 |                                                | circuit of harness<br>between SPORT<br>shift switch con-<br>nector and TCM<br>connector.                                                                                     |
|   | <ul> <li>CHECK INPUT SIGNAL TO TCM.</li> <li>1) Connect all connectors.</li> <li>2) Turn the ignition switch to ON.</li> <li>3) Measure the signal voltage for the TCM.</li> <li>Connector &amp; terminal</li> <li>(B54) No. 19 (+) — Chassis ground (-):</li> </ul>                                                                                                    | Is the voltage 9 V or more?                                                     | Go to step <b>9</b> .                          | Replace the TCM.<br><ref. 4at-64,<br="" to="">Transmission Con-<br/>trol Module<br/>(TCM).&gt;</ref.>                                                                        |
| ) | <ul> <li>CHECK INPUT SIGNAL TO TCM.</li> <li>1) Hold the select lever to shift up side.</li> <li>2) Measure the signal voltage for the TCM.</li> <li>Connector &amp; terminal</li> <li>(B54) No. 19 (+) — Chassis ground (-):</li> </ul>                                                                                                    | Is the voltage less than 1 V?                                                   | Go to step 17.                                 | Replace the TCM.<br><ref. 4at-64,<br="" to="">Transmission Con<br/>trol Module<br/>(TCM).&gt;</ref.>                                                                         |

#### 4AT(diag)-84

|    |                                                                                                    | AUTOMATIC                                                | , TRANSMISSIC            | DN (DIAGNOSOUS                                                                                                    |
|----|----------------------------------------------------------------------------------------------------|----------------------------------------------------------|--------------------------|----------------------------------------------------------------------------------------------------|
|    | Step                                                                                                    | Check                                                    | Yes                      | No                                                                                                    |
| 10 | <ul> <li>CHECK GROUND CIRCUIT OF SPORT<br/>SHIFT SWITCH.</li> <li>1) Turn the ignition switch to OFF.</li> <li>2) Disconnect the connector from SPORT shift<br/>switch.</li> <li>3) Measure the resistance of harness between<br/>the SPORT shift switch connector and chassis<br/>ground.</li> <li>Connector &amp; terminal<br/>(B117) No. 10 — Chassis ground:</li> </ul> | Is the resistance less than 1 $\Omega$ ?                 | Go to step 11.           | Repair the open<br>circuit of harness<br>between SPORT<br>shift switch and<br>chassis ground.                                                            |
| 11 | CHECK SPORT SHIFT SWITCH.<br>Measure the resistance between SPORT shift<br>switch terminals.<br>Connector & terminal<br>(B117) No. 10 — No. 9:                                                                                                    | Is the resistance 1 $M\Omega$ or more?                   | Go to step 12.           | Replace the guide plate assembly.                                                                                                    |
| 12 | <ul> <li>CHECK SPORT SHIFT SWITCH.</li> <li>1) Shift the select lever to the SPORT shift mode side.</li> <li>2) Shift and hold the select lever to shift down side, and measure the resistance between SPORT shift switch terminals.</li> <li>Terminals</li> <li>No. 10 — No. 9:</li> </ul>                                                                                 | Is the resistance less than 1 $\Omega$ ?                 | Go to step 13.           | Replace the guide plate assembly.                                                                                                    |
| 13 | <ul> <li>CHECK HARNESS CONNECTOR BETWEEN<br/>TCM AND SPORT SHIFT SWITCH.</li> <li>1) Disconnect the connector from TCM.</li> <li>2) Measure the resistance of harness between<br/>TCM connector and SPORT shift switch con-<br/>nector.</li> <li>Connector &amp; terminal<br/>(B117) No. 9 — (B54) No. 18:</li> </ul>                                                       | Is the resistance less than 1 $\Omega$ ?                 | Go to step 14.           | Repair the open<br>circuit of harness<br>between SPORT<br>shift switch con-<br>nector and TCM<br>connector, and the<br>poor contact of the<br>connector. |
| 14 | CHECK HARNESS CONNECTOR BETWEEN<br>TCM AND SPORT SHIFT SWITCH.<br>Measure the resistance of harness between the<br>SPORT shift switch connector and chassis<br>ground.<br>Connector & terminal<br>(B117) No. 9 — Chassis ground:                                                                                                    | Is the resistance 1 $M\Omega$ or more?                   | Go to step 15.           | Repair the short<br>circuit of harness<br>between SPORT<br>shift switch con-<br>nector and TCM<br>connector.                                             |
| 15 | <ul> <li>CHECK INPUT SIGNAL TO TCM.</li> <li>1) Connect all connectors.</li> <li>2) Turn the ignition switch to ON.</li> <li>3) Measure the signal voltage for the TCM.</li> <li>Connector &amp; terminal</li> <li>(B54) No. 18 (+) — Chassis ground (-):</li> </ul>                                                                                                    | Is the voltage 9 V or more?                              | Go to step 16.           | Replace the TCM.<br><ref. 4at-64,<br="" to="">Transmission Con-<br/>trol Module<br/>(TCM).&gt;</ref.>                                                    |
| 16 | <ul> <li>CHECK INPUT SIGNAL TO TCM.</li> <li>1) Hold the select lever to shift down side.</li> <li>2) Measure the signal voltage for the TCM.</li> <li>Connector &amp; terminal</li> <li>(B54) No. 18 (+) — Chassis ground (-):</li> </ul>                                                                                                    | Is the voltage less than 1 V?                            | Go to step 17.           | Replace the TCM.<br><ref. 4at-64,<br="" to="">Transmission Con-<br/>trol Module<br/>(TCM).&gt;</ref.>                                                    |
| 17 | CHECK POOR CONTACT.                                                                                                    | Is there poor contact in the SPORT shift switch circuit? | Repair the poor contact. | Temporary poor<br>contact of the<br>SPORT shift<br>switch circuit con-<br>nector or harness.                                                             |

AUTOMATIC TRANSMISSION (DIAGNOSTICS)

#### C: CHECK SPORT SHIFT INDICATOR

#### **DIAGNOSIS:**

Output signal circuit of SPORT shift indicator is open or shorted.

#### **TROUBLE SYMPTOM:**

- SPORT shift indicator does not display or remains displayed. •
- SPORT shift indicator display does not change.

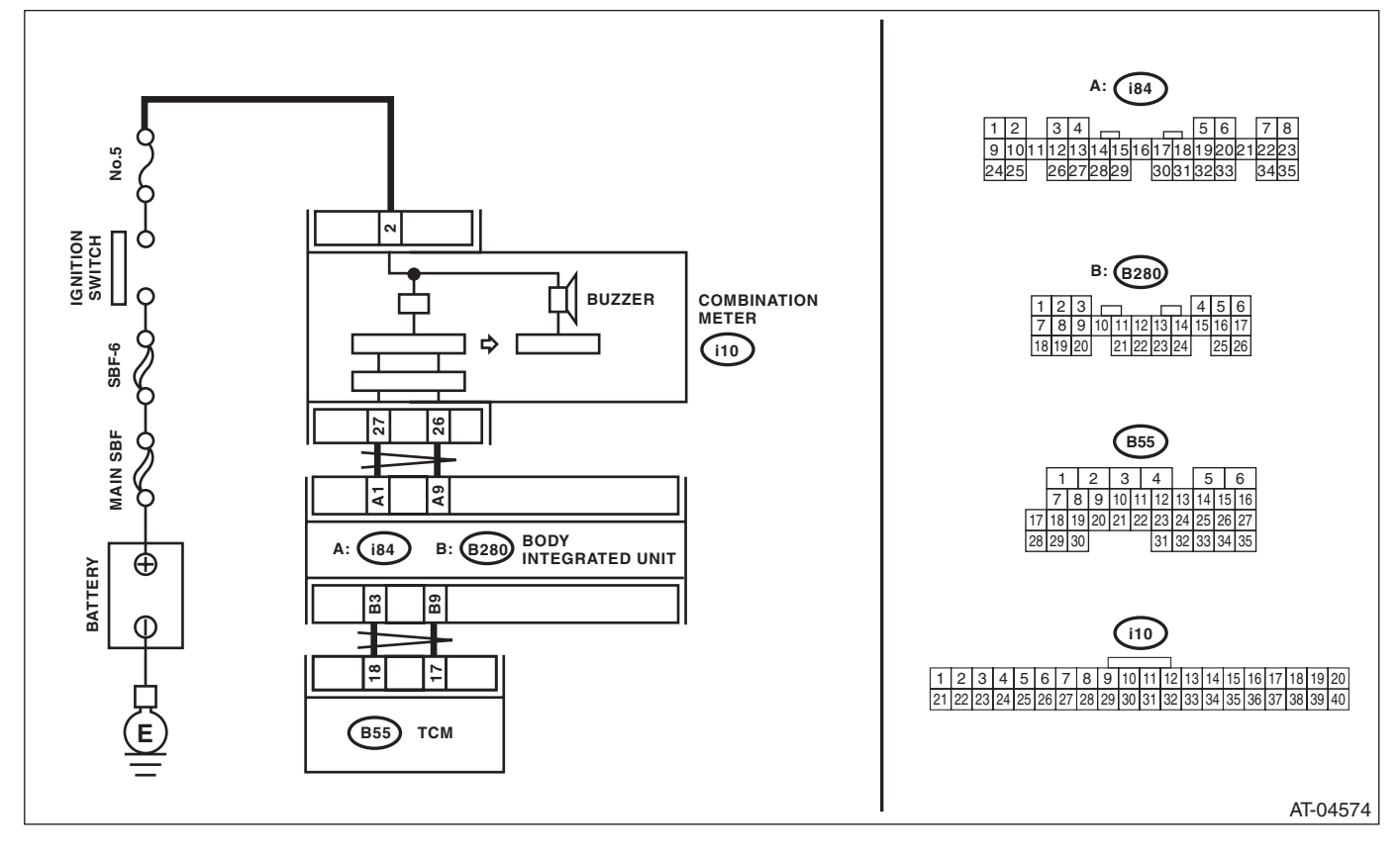

|   | Step                                                                                                    | Check                                    | Yes                                                                                                    | No                                                                                                    |
|---|----------------------------------------------------------------------------------------------------|------------------------------------------|----------------------------------------------------------------------------------------------------|----------------------------------------------------------------------------------------------------|
| 1 | CHECK BODY INTEGRATED UNIT.<br>Check DTC of body integrated unit.                                                                                                    | Is DTC of CAN communication displayed?   | Perform the diag-<br>nosis according to<br>DTC.                                                                                                    | Go to step <b>2</b> .                                                                                      |
| 2 | <ul> <li>CHECK TCM.</li> <li>1) Turn the ignition switch to OFF.</li> <li>2) Connect the Subaru Select Monitor to the data link connector.</li> <li>3) Turn the ignition switch to ON.</li> <li>4) Start up the Subaru Select Monitor.</li> <li>5) Shift the select lever to the SPORT mode side.</li> <li>6) Shift up the selector lever.</li> <li>7) Read the "Gear Position" data of TCM using Subaru Select Monitor.</li> </ul> | Is the gear position 2?                  | Go to step 3.                                                                                                    | Replace the TCM.<br><ref. 4at-64,<br="" to="">Transmission Con-<br/>trol Module<br/>(TCM).&gt;</ref.>      |
| 3 | <ul> <li>CHECK TCM.</li> <li>1) Shift down the selector lever.</li> <li>2) Read the "Gear Position" data of TCM using Subaru Select Monitor.</li> </ul>                                                                                                    | Is the gear position 1?                  | Go to step 4.                                                                                                    | Replace the TCM.<br><ref. 4at-64,<br="" to="">Transmission Con-<br/>trol Module<br/>(TCM).&gt;</ref.>      |
| 4 | CHECK BODY INTEGRATED UNIT.<br>Read the data of "SPORT shift gear position"<br>using Subaru Select Monitor.                                                                                                    | Is the SPORT shift gear posi-<br>tion 2? | Go to step 5.                                                                                                    | Check the body integrated unit.                                                                            |
| 5 | CHECK COMBINATION METER.<br><ref. combination<br="" idi-4,="" inspection,="" to="">Meter System.&gt;</ref.>                                                                                                    | Is the SPORT shift indicator<br>OK?      | Check the buzzer.<br><ref. 4at(diag)-<br="" to="">88, CHECK<br/>BUZZER, Diag-<br/>nostic Procedure<br/>without Diagnostic<br/>Trouble Code<br/>(DTC).&gt;</ref.> | Replace the com-<br>bination meter<br>assembly. <ref. to<br="">IDI-14, Combina-<br/>tion Meter.&gt;</ref.> |

# $\underbrace{\overset{B_{rough_{t_{i_{o_you}}}}}_{NO_{T}}}_{PO_{R}}\underbrace{\overset{B_{rough_{t_{i_{o_you}}}}}_{FO_{R}}}_{FC_{S}}}_{FC_{S}}$ Diagnostic Procedure without Diagnostic Trouble Code (DTC)

AUTOMATIC TRANSMISSION (DIAGNOSTICS)

#### D: CHECK BUZZER

**DIAGNOSIS:** 

Output signal circuit of buzzer is open or shorted. **TROUBLE SYMPTOM:** Buzzer remains beeping.

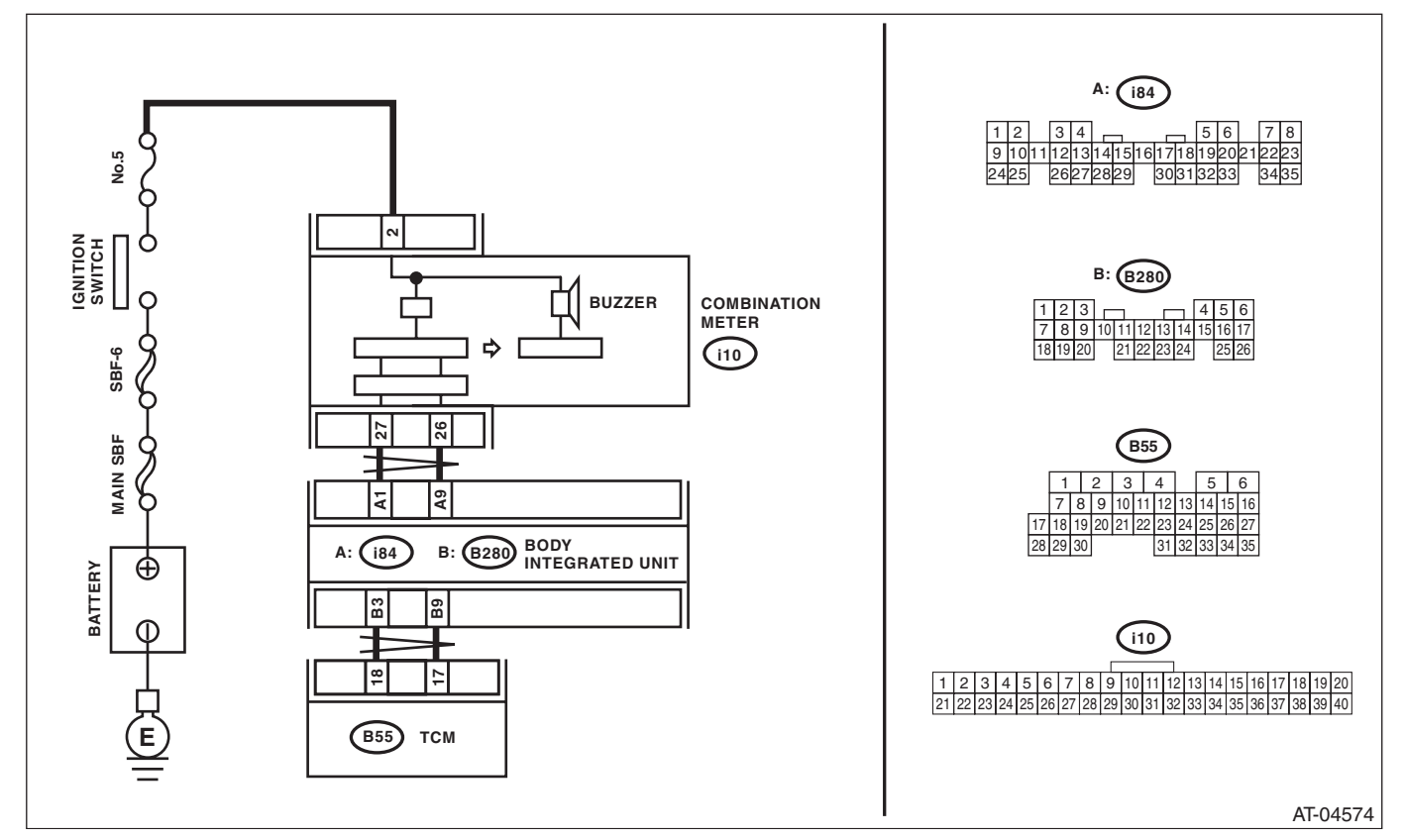

|   | Step                                                                                                    | Check             | Yes                                                                                                    | No                                                                                                    |
|---|----------------------------------------------------------------------------------------------------|-------------------|----------------------------------------------------------------------------------------------------|----------------------------------------------------------------------------------------------------|
| 1 | <ol> <li>CHECK BODY INTEGRATED UNIT.</li> <li>1) Turn the ignition switch to OFF.</li> <li>2) Connect the Subaru Select Monitor to the data link connector.</li> <li>3) Turn the ignition switch to ON.</li> <li>4) Run the Subaru Select Monitor.</li> <li>5) Read the data of "SPORT shift (buzzer)" of body integrated unit using Subaru Select Monitor.</li> </ol> | Is ON displayed?  | Replace the TCM.<br><ref. 4at-64,<br="" to="">Transmission Con-<br/>trol Module<br/>(TCM).&gt;</ref.>                        | Go to step 2.                                                                                              |
| 2 | CHECK COMBINATION METER.<br><ref. combination<br="" idi-4,="" inspection,="" to="">Meter System.&gt;</ref.>                                                                                                    | Is the buzzer OK? | Refer to "Diagnos-<br>tics by Phenome-<br>non". <ref. to<br="">4AT(diag)-89,<br/>Diagnostics with<br/>Phenomenon.&gt;</ref.> | Replace the com-<br>bination meter<br>assembly. <ref. to<br="">IDI-14, Combina-<br/>tion Meter.&gt;</ref.> |

NOMENON AUTOMATIC TRANSMISSION (DIAGNOST) Sale Studios

## **15.Diagnostics with Phenomenon** A: INSPECTION

| Symptom                                                                                                    | Problem parts                                                                                                    |
|----------------------------------------------------------------------------------------------------|----------------------------------------------------------------------------------------------------|
| Starter does not operate when select lever is in "P" or "N" range. Starter operates when select lever is in "R" or "D" range. | <ul> <li>Inhibitor switch</li> <li>Select cable</li> <li>AT select lever</li> <li>Starter motor and harness</li> </ul>                                                                                                    |
| Abnormal noise when select lever is in "P" or "N".                                                                            | <ul> <li>Strainer</li> <li>Transfer duty solenoid</li> <li>Oil pump</li> <li>Drive plate</li> <li>ATF level too high or too low</li> </ul>                                                                                                    |
| Hissing noise occurs during standing start.                                                                                   | <ul><li>Strainer</li><li>ATF level too high or too low</li></ul>                                                                                                    |
| Noise occurs while driving in "D1".                                                                                           | Final gear                                                                                                    |
| Noise occurs while driving in "D2".                                                                                           | <ul> <li>Planetary gear</li> <li>Reduction gear</li> <li>Differential gear oil level too high or too low</li> </ul>                                                                                                    |
| Noise occurs while driving in "D3".                                                                                           | <ul> <li>Final gear</li> <li>Low &amp; reverse brake</li> <li>Reduction gear</li> <li>Differential gear oil level too high or too low</li> </ul>                                                                                                    |
| Noise occurs while driving in "D4".                                                                                           | <ul> <li>Final gear</li> <li>Low &amp; reverse brake</li> <li>Planetary gear</li> <li>Reduction gear</li> <li>Differential gear oil level too high or too low</li> </ul>                                                                                           |
| Vehicle moves when select lever is in "N" range.                                                                              | <ul> <li>Select cable</li> <li>Inhibitor switch</li> <li>TCM</li> <li>Low clutch</li> </ul>                                                                                                    |
| Shock occurs when select lever is shifted from "N" to "D" range.                                                              | <ul> <li>Accelerator pedal position sensor</li> <li>ATF temperature sensor</li> <li>Line pressure linear solenoid</li> <li>Low clutch duty solenoid</li> <li>Low clutch</li> <li>TCM</li> <li>Harness</li> <li>Control valve</li> <li>ATF deterioration</li> </ul> |
| Excessive time lag occurs when select lever is shifted from "N" to "D" range.                                                 | <ul> <li>Control valve</li> <li>Low clutch</li> <li>Line pressure linear solenoid</li> <li>Seal ring</li> <li>Front gasket of transmission case</li> </ul>                                                                                                    |
| Shock occurs when select lever is shifted from "N" to "R" range.                                                              | <ul> <li>Accelerator pedal position sensor</li> <li>ATF temperature sensor</li> <li>Line pressure linear solenoid</li> <li>TCM</li> <li>Harness</li> <li>Control valve</li> <li>ATF deterioration</li> </ul>                                                       |
| Excessive time lag occurs when select lever is shifted from "N" to "R" range.                                                 | <ul> <li>Control valve</li> <li>Low &amp; reverse clutch</li> <li>Reverse clutch</li> <li>Line pressure linear solenoid</li> <li>Seal ring</li> <li>Front gasket of transmission case</li> </ul>                                                                   |

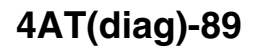

| Symptom                                                                       | Problem parts                                                                                                    | - 3% |
|-------------------------------------------------------------------------------|----------------------------------------------------------------------------------------------------|------|
| Vehicle does not start in any shift range. (Engine stalls)                    | Parking brake mechanism     Planetary goar                                                                                                    |      |
| Vehicle does not start in any shift range. (Engine operates)                  | <ul> <li>Strainer</li> <li>Line pressure linear solenoid</li> <li>Control valve</li> <li>Drive pinion</li> <li>Hypoid gear</li> <li>Axle shaft</li> <li>Differential gear</li> <li>Oil pump</li> <li>Input shaft</li> <li>Output shaft</li> <li>Planetary gear</li> <li>Drive plate</li> <li>ATF level is too low</li> <li>Front gasket of transmission case</li> </ul> |      |
| Vehicle does not start in "R" range only. (Engine operates)                   | <ul> <li>Select cable</li> <li>AT select lever</li> <li>Line pressure linear solenoid</li> <li>Control valve</li> <li>Low &amp; reverse clutch</li> <li>Reverse clutch</li> </ul>                                                                                                    |      |
| Vehicle does not start in "R" range only. (Engine stalls)                     | <ul> <li>Low clutch</li> <li>2-4 brake</li> <li>Planetary gear</li> <li>Parking brake mechanism</li> </ul>                                                                                                    |      |
| Vehicle does not start in "D" range. (Engine operates)                        | Low clutch     One-way clutch                                                                                                    |      |
| Vehicle does not start in "D" range. (Engine stalls)                          | Reverse clutch                                                                                                    |      |
| Vehicle does not start in "R" range only. (Engine operates)                   | Control valve                                                                                                    |      |
| Acceleration during standing start is poor. (High rpm stall)                  | <ul> <li>Control valve</li> <li>Low clutch</li> <li>Reverse clutch</li> <li>ATF level is too low</li> <li>ATF deterioration</li> <li>Front gasket of transmission case</li> <li>Differential gear oil level too high or too low</li> </ul>                                                                                                    |      |
| Acceleration during standing start is poor. (Low rpm stall)                   | <ul><li>Oil pump</li><li>Torque converter one-way clutch</li><li>Engine performance</li></ul>                                                                                                    |      |
| Acceleration is poor when select lever is in "D" range.<br>(Normal rpm stall) | <ul> <li>TCM</li> <li>Control valve</li> <li>High clutch</li> <li>2-4 brake</li> <li>Planetary gear</li> </ul>                                                                                                    |      |
| Acceleration is poor when select lever is in "R" range.<br>(Normal rpm stall) | <ul> <li>Control valve</li> <li>High clutch</li> <li>2-4 brake</li> <li>Planetary gear</li> </ul>                                                                                                    |      |
| No shift occurs from 1st to 2nd gear.                                         | <ul> <li>TCM</li> <li>Rear vehicle speed sensor</li> <li>Front vehicle speed sensor</li> <li>Accelerator pedal position sensor</li> <li>Control valve</li> <li>2-4 brake</li> </ul>                                                                                                    |      |
| No shift occurs from 2nd to 3rd gear.                                         | TCM     Control valve     High clutch                                                                                                    |      |

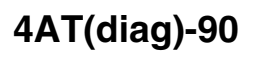

AUTOMATIC TRANSMISSION (DIAGNOSTICS)

| Symptom                                                                              | Problem parts                                                                                                    | LEadio |
|--------------------------------------------------------------------------------------|----------------------------------------------------------------------------------------------------|--------|
| No shift occurs from 3rd to 4th gear.                                                | <ul> <li>TCM</li> <li>ATF temperature sensor</li> <li>Control valve</li> <li>2-4 brake</li> </ul>                                                                                                    |        |
| Engine brake is not effected when select lever is shifted from 4th gear to 3rd gear. | <ul> <li>Inhibitor switch</li> <li>TCM</li> <li>Accelerator pedal position sensor</li> <li>Control valve</li> </ul>                                                                                                    |        |
| Engine brake is not effected when select lever is shifted from 3rd gear to 2nd gear. | Control valve                                                                                                    |        |
| Engine brake is not effected when select lever is shifted from 2nd gear to 1st gear. | Control valve     Low & reverse brake                                                                                                    |        |
| Shift characteristics are erroneous.                                                 | <ul> <li>Inhibitor switch</li> <li>TCM</li> <li>Front vehicle speed sensor</li> <li>Rear vehicle speed sensor</li> <li>Accelerator pedal position sensor</li> <li>Control valve</li> <li>Ground</li> </ul>                                                                                                    |        |
| No lock-up occurs.                                                                   | <ul> <li>TCM</li> <li>Accelerator pedal position sensor</li> <li>ATF temperature sensor</li> <li>Control valve</li> <li>Lock-up facing</li> <li>Engine speed signal</li> </ul>                                                                                                    |        |
| Parking brake does not function.                                                     | Select cable     AT solver                                                                                                    |        |
| Shift lever cannot be moved or is hard to move from "P" range.                       | Parking mechanism                                                                                                    |        |
| ATF spurts out.                                                                      | ATF level too high                                                                                                    |        |
| Differential oil spurts out.                                                         | Differential gear oil level too high                                                                                                    |        |
| Differential oil level changes excessively.                                          | Seal pipe     Double oil seal                                                                                                    |        |
| Odor is produced from ATF supply pipe.                                               | <ul> <li>High clutch</li> <li>2-4 brake</li> <li>Low &amp; reverse clutch</li> <li>Reverse clutch</li> <li>Lock-up facing</li> <li>ATF deterioration</li> </ul>                                                                                                    |        |
| Shock occurs when shifting from 1st to 2nd gear.                                     | <ul> <li>TCM</li> <li>Torque converter turbine speed sensor</li> <li>Accelerator pedal position sensor</li> <li>2-4 brake duty solenoid</li> <li>ATF temperature sensor</li> <li>Line pressure linear solenoid</li> <li>Control valve</li> <li>2-4 brake</li> <li>ATF deterioration</li> <li>Engine performance</li> <li>Low &amp; reverse duty solenoid</li> </ul> |        |
| Slippage occurs when shifting from 1st to 2nd gear.                                  | <ul> <li>TCM</li> <li>Acceleration pedal position sensor</li> <li>2-4 brake duty solenoid</li> <li>ATF temperature sensor</li> <li>Line pressure linear solenoid</li> <li>Control valve</li> <li>2-4 brake</li> </ul>                                                                                                    |        |

#### 4AT(diag)-91

|                                                     |                                                                             | -SA/ |
|-----------------------------------------------------|-----------------------------------------------------------------------------|------|
| Symptom                                             | Problem parts                                                               |      |
|                                                     | • TCM                                                                       |      |
|                                                     | Iorque converter turbine speed sensor     Accelerator podal position sensor |      |
|                                                     | 2-4 brake duty solenoid                                                     |      |
|                                                     | ATE temperature sensor                                                      |      |
|                                                     | Line pressure linear solenoid                                               |      |
| hock occurs when shifting from 2nd to 3rd gear.     | Low & reverse duty solenoid                                                 |      |
|                                                     | Control valve                                                               |      |
|                                                     | High clutch                                                                 |      |
|                                                     | • 2-4 brake                                                                 |      |
|                                                     | ATF deterioration                                                           |      |
|                                                     | Engine performance                                                          |      |
|                                                     | High clutch duty solenoid                                                   |      |
|                                                     | • TCM                                                                       |      |
|                                                     | <ul> <li>Accelerator pedal position sensor</li> </ul>                       |      |
|                                                     | 2-4 brake duty solenoid                                                     |      |
|                                                     | ATF temperature sensor                                                      |      |
| lippage occurs when shifting from 2nd to 3rd gear.  | Line pressure linear solenoid                                               |      |
|                                                     | Control valve                                                               |      |
|                                                     | High cluich     2.4 broko                                                   |      |
|                                                     | <ul> <li>2-4 Diake</li> <li>Low &amp; reverse duty solenoid</li> </ul>      |      |
|                                                     |                                                                             |      |
|                                                     | Torque converter turbine speed conser                                       |      |
|                                                     | Accelerator pedal position sensor                                           |      |
|                                                     | 2-4 brake duty solenoid                                                     |      |
|                                                     | ATE temperature sensor                                                      |      |
| Shock occurs when shifting from 3rd to 4th gear     | Line pressure linear solenoid                                               |      |
| , , , , , , , , , , , , , , , , , , ,               | Control valve                                                               |      |
|                                                     | Low clutch duty solenoid                                                    |      |
|                                                     | • 2-4 brake                                                                 |      |
|                                                     | ATF deterioration                                                           |      |
|                                                     | Engine performance                                                          |      |
| Slippage occurs when shifting from 3rd to 4th gear. | • TCM                                                                       |      |
|                                                     | <ul> <li>Acceleration pedal position sensor</li> </ul>                      |      |
|                                                     | 2-4 brake duty solenoid                                                     |      |
|                                                     | ATF temperature sensor                                                      |      |
|                                                     | Line pressure linear solenoid                                               |      |
|                                                     | Control valve     A broke                                                   |      |
|                                                     |                                                                             |      |
| Shock occurs when shifting from 3rd to 2nd gear.    | ICM     Torrue converter turbing anged concer                               |      |
|                                                     | Appelerator pedal position sensor                                           |      |
|                                                     | Accelerator pedal position sensor     ATE temperature sensor                |      |
|                                                     | Line pressure linear solenoid                                               |      |
|                                                     | Control valve                                                               |      |
|                                                     | 2-4 brake duty solenoid                                                     |      |
|                                                     | • 2-4 brake                                                                 |      |
|                                                     | ATF deterioration                                                           |      |
|                                                     | High clutch duty solenoid                                                   |      |
|                                                     | • TCM                                                                       |      |
|                                                     | Torque converter turbine speed sensor                                       |      |
| Shock occurs when shifting from 2nd to 1st gear.    | <ul> <li>Accelerator pedal position sensor</li> </ul>                       |      |
|                                                     | ATF temperature sensor                                                      |      |
|                                                     | Line pressure linear solenoid                                               |      |
|                                                     | Control valve                                                               |      |
|                                                     | Low & reverse clutch                                                        |      |
|                                                     | ATF deterioration                                                           |      |
|                                                     | 2-4 brake duty solenoid                                                     |      |
|                                                     |                                                                             |      |

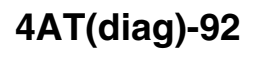

AUTOMATIC TRANSMISSION (DIAGNOSTICS)

0

| Symptom                                                                                                    | Problem parts                                                                                                    | LE Udio |
|----------------------------------------------------------------------------------------------------|----------------------------------------------------------------------------------------------------|---------|
| Shock occurs when accelerator pedal is released from medium speed.                                            | <ul> <li>TCM</li> <li>Accelerator pedal position sensor</li> <li>ATF temperature sensor</li> <li>Line pressure linear solenoid</li> <li>Control valve</li> <li>Lock-up damper</li> <li>Engine performance</li> </ul>                                                                                   |         |
| Vibration occurs during straight-forward operation.                                                           | <ul> <li>TCM</li> <li>Lock-up duty solenoid</li> <li>Lock-up facing</li> <li>Lock-up damper</li> </ul>                                                                                                    |         |
| Vibration occurs during turns. (Tight corner braking phenomenon)                                              | <ul> <li>TCM</li> <li>Front vehicle speed sensor</li> <li>Rear vehicle speed sensor</li> <li>Accelerator pedal position sensor</li> <li>ATF temperature sensor</li> <li>Transfer clutch</li> <li>Transfer valve</li> <li>Transfer duty solenoid</li> <li>ATF deterioration</li> <li>Harness</li> </ul> |         |
| Front wheel slippage occurs during standing starts.                                                           | <ul> <li>TCM</li> <li>Front vehicle speed sensor</li> <li>Accelerator pedal position sensor</li> <li>ATF temperature sensor</li> <li>Control valve</li> <li>Transfer clutch</li> <li>Transfer valve</li> <li>Transfer pipe</li> <li>Transfer duty solenoid</li> </ul>                                  |         |
| It is not set in FWD mode.                                                                                    | <ul> <li>TCM</li> <li>Transfer clutch</li> <li>Transfer valve</li> <li>Transfer duty solenoid</li> <li>Fuse</li> </ul>                                                                                                    |         |
| Select lever is hard to move.                                                                                 | <ul><li>Select cable</li><li>AT select lever</li><li>Detent spring</li><li>Manual plate</li></ul>                                                                                                    |         |
| Select lever is excessively hard to move.<br>(Unreasonable resistance)                                        | <ul><li>Detent spring</li><li>Manual plate</li></ul>                                                                                                    |         |
| Select lever slips out of selected shift position during accelera-<br>tion or while driving on rough terrain. | Select cable     AT select lever     Detent spring     Manual plate                                                                                                    |         |
| Manual mode can not be set.                                                                                   | <ul> <li>SPORT/manual mode switch</li> <li>TCM</li> <li>Body integrated unit</li> </ul>                                                                                                    |         |
| Gear does not change though the select lever is operated in manual mode.                                      | <ul> <li>Up shift switch</li> <li>Down shift switch</li> <li>TCM</li> <li>Body integrated unit</li> </ul>                                                                                                    |         |
| AWD warning light remains blinking or illuminated.                                                            | <ul> <li>Tire size</li> <li>Tire pressure</li> <li>TCM</li> <li>FWD fuse holder</li> <li>Harness</li> </ul>                                                                                                    |         |

#### 4AT(diag)-93

Brought to you by Eris Studios